# 建材备案系统

# 人员培训手册 (企业版)

2021/6/29

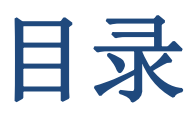

#### 目录

| 变更记录       | 3  |
|------------|----|
| 环境须知:      | 4  |
| 1. 企业登录    | 5  |
| 2. 产品备案申请  | 7  |
| 3. 产品换证申请  | 14 |
| 4.产品变更申请   | 26 |
| 5.产品注销申请   | 36 |
| 6.供应商信息维护  | 39 |
| 7.备案证管理    | 40 |
| 8.授权经销商申请  | 42 |
| 9.授权经销商注销  | 51 |
| 10.授权经销商确认 |    |

### 变更记录

| 日期         | 版本   | 说明                            |
|------------|------|-------------------------------|
| 2021.06.29 | V1.1 | 更新 8.授权经销商申请的内容,增加 10.授权经销商确认 |
|            |      |                               |
|            |      |                               |
|            |      |                               |
|            |      |                               |

## 环境须知:

### 客户端软件要求

为保证用户端软件和建管平台兼容性,根据《上海市建设市场管理信息平台建设工作小组--重要通知》要求软件环境如下:

●InternetExplorer 10 (IE10) 及以上浏览器;

操作系统使用 Windows Vista (32 位、64 位)、Windows 7
 (32 位、64 位)、Windows 8 (32 位、64 位)及以上操作系统。

### 网站登录要求

●企业登录时需要在电脑安装驱动"协卡助手",登录 www.962600.com/resources/tools 网址进行下载安装

# 1.企业登录

网站地址: http://www.shanghai.gov.cn/

点击"上海一网通办"或者"政务服务"(见图一),点击"切换部 门、区、管委会",点击"市住房城乡建设管理委"(见图二),在 页面下方行政许可事项中点击""上海市建设工程材料备案"事项的 "立即办理"按键(见图三),选择要办理的上海市建设工程材料备 案的子事项(见图四),如果还未登录,插入"法人一证通"U盾, 选择"法人登录",输入密码,即可登录(见图五)。

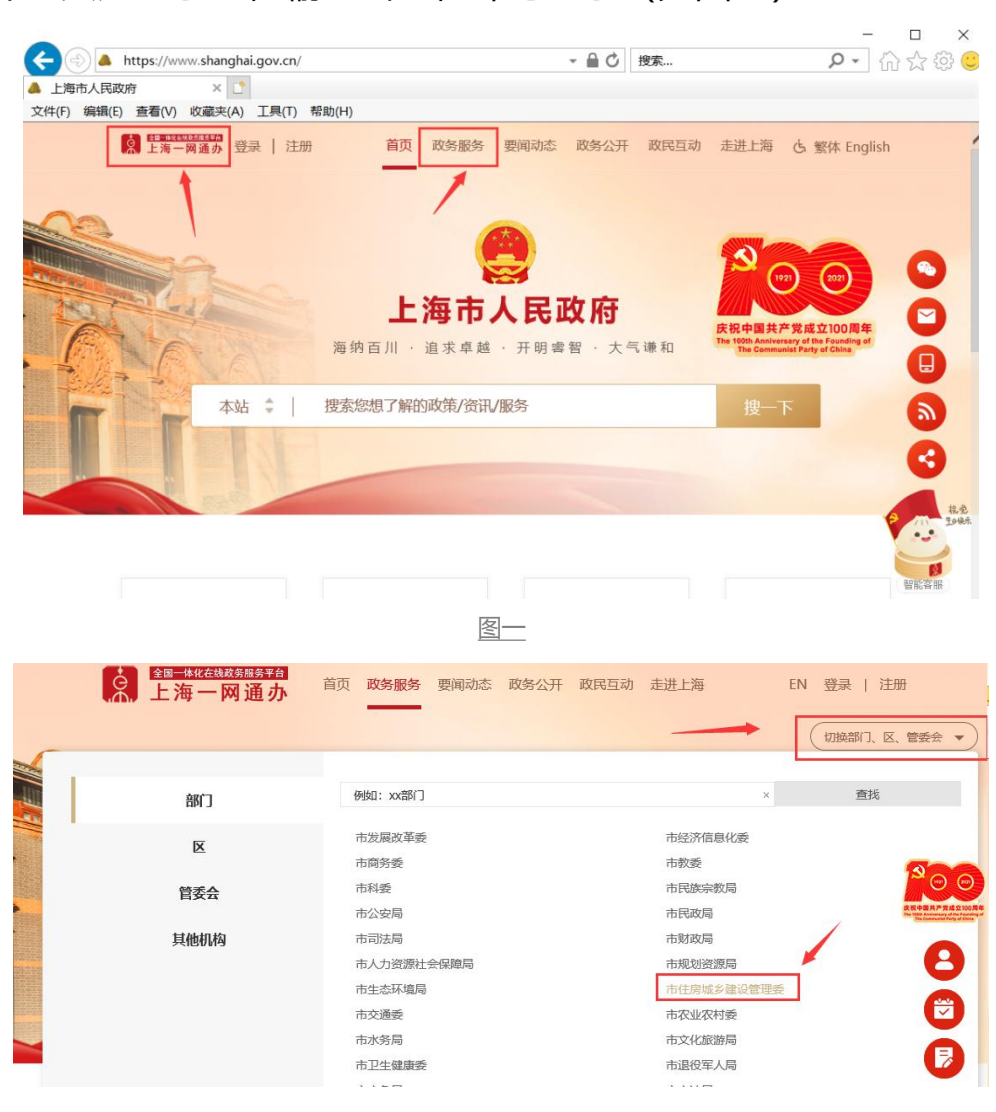

行政许可 ✔ ✔ 请输入关键字 搜索 我要办 上海市建设工程材料备案 の事指南 立即办理 • 上海市建设工程材料备案 个人 设立变更 职业资格 就业创业 ▼ 对工程建设初步设计的审批 规划建设 住房保障 公用事业 离职退休 其他 上一页 1 2 3 下一页 共3页 去 页 60 法人

<u> 图</u> \_

图三

图四

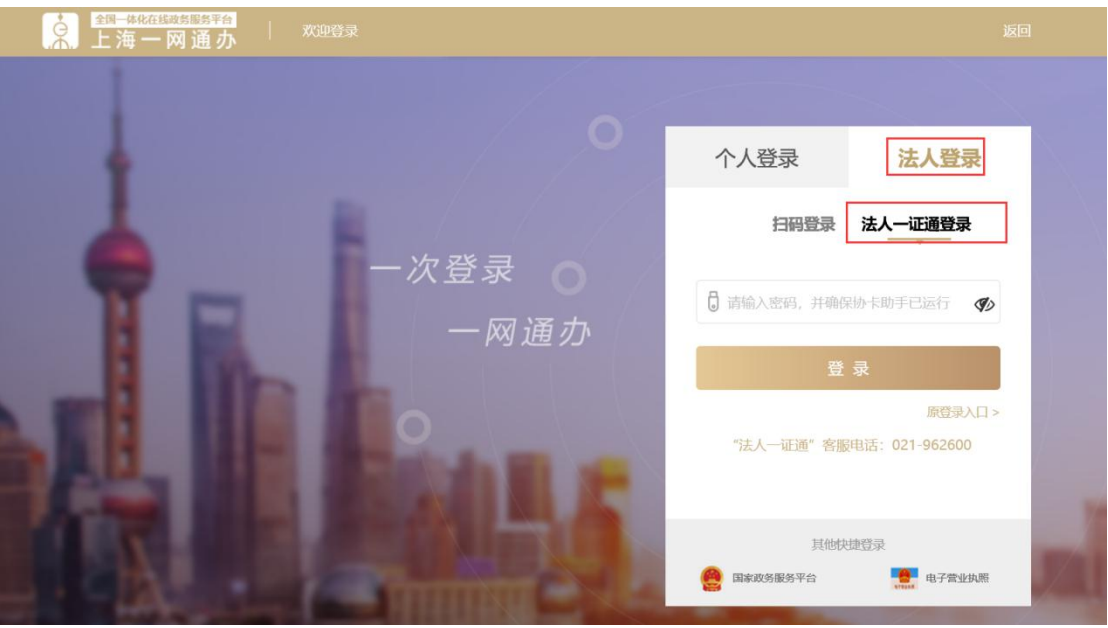

图五

# 2.产品备案申请

单击进入"产品备案申请"菜单,页面列表中显示已经提交的备 案申请及当前状态,如图六:

|                       | <b>上海市住房和城乡</b><br>上海城市開神:海納百川、渔津 | <b>建设管理委员会</b><br><sup>(東起、开明書留、大气课和</sup> | <b>☆</b><br>首页 | <mark>に</mark><br>要何动态 | ー<br>通知公告        | 區<br>政务公开                 | <br>公众参与    | 重点工作          | ∕ <mark>∕</mark><br>房屋管理 |          |             |
|-----------------------|-----------------------------------|--------------------------------------------|----------------|------------------------|------------------|---------------------------|-------------|---------------|--------------------------|----------|-------------|
| and the second second |                                   |                                            |                |                        |                  |                           |             | <b>希</b> 用户名: | 称:                       |          | 公司 🕞安全退出    |
| ▶ Q <sub>6</sub> 规划管理 | ▲ ● 新増申請                          |                                            |                |                        |                  | <u>21</u>                 | 比法定代表人委托书   | 备国需要提交资       | 料上海市装配式                  | 建筑混泥土顶制料 | 3件生产企业信息登记表 |
| ▶ 回 企业电子证书管理          | 产品备案中请                            |                                            |                |                        |                  |                           |             |               |                          |          |             |
| 0                     | 任务编号                              | 所属行业协会                                     |                |                        |                  | 产品名称                      |             | 申请            | 日期                       | 状态       | 操作          |
| ▼ 680 建树类小事           | SQ                                | 行业协                                        | £              |                        | 聚合               | 物水泥防水砂浆                   |             | 2016-         | 08-05                    |          | 查查打印受       |
| ▼ 建材备案                | SQ                                | 行业的                                        | *              | 11 A 44 1 197          | R日<br>RAL        | 初水泥防水浆料<br>用IIII 南西北沿和1 6 | STRABULTER. | 2016-         | 04-20                    |          | 宣言打印堂       |
| 产品备宜申请                | SQ                                | 1100                                       | <b>T</b>       | 教育的孔仪建                 | EMAD/NAMPR. /NPL | 企业的有的小市种、 F               | 日和新商物政法の有約  | yc 2016-      | 02-02                    |          |             |
| 产品换证申请                |                                   | и о                                        |                |                        |                  |                           |             |               |                          |          | 显示1到3,共310家 |
| 产品变更申请                |                                   |                                            |                | 本页面描                   | 提供首次备案申请、        | 增补产品申报功能                  |             |               |                          |          |             |
| 产品注销申请                |                                   |                                            |                |                        |                  |                           |             |               |                          |          |             |
| 供应商信息维护               |                                   |                                            |                |                        |                  |                           |             |               |                          |          |             |
| 备案证管理                 | 4                                 |                                            |                |                        |                  |                           |             |               |                          |          |             |
| 授权经销商申请               |                                   |                                            |                |                        |                  |                           |             |               |                          |          |             |
| 授权经销商注销               |                                   |                                            |                |                        |                  |                           |             |               |                          |          |             |
|                       |                                   |                                            |                |                        |                  |                           |             |               |                          |          |             |
|                       |                                   |                                            |                | 图六                     |                  |                           |             |               |                          |          |             |

点击"新增申请"按钮,弹出选择受理窗口:协会受理窗口、综 合受理窗口。可自由选择协会受理窗口或综合受理窗口,如图七:

|                                       | ▲ 上海市住房和               |                                                         | # E<br>首页 要回动态 | ►<br>通知公告        | 国<br>政务公开  | ▲<br>公众参与        | 重点工作             | ☆<br>房屋管理                   |                         |                            |
|---------------------------------------|------------------------|---------------------------------------------------------|----------------|------------------|------------|------------------|------------------|-----------------------------|-------------------------|----------------------------|
|                                       |                        | an in a cana a channan an honna in channa a channa a ch |                | AUD 744 K.K. 1.4 |            | 14/AS- 3         |                  | MARKEN AL                   | ●用户名称:                  | ●安全退出                      |
| ▶ 🖵 用户管理                              | 2000-bit               |                                                         |                |                  | ماندم      | Par Lington des  |                  | WITT AN AD TO A STATE OF A  | 技术维护规                   | 総式: 13918694617            |
| ▶ 圓 项目类が事                             | 产品级农业请                 |                                                         |                |                  | JE MEZZARI | COCCUSION DE INC | CARGE CONTRACTOR | Least Least Least Protect 1 | INTERVITE: INTERVIEW NO | Bereka staticocolo i caro. |
|                                       | 任务编号                   | 新羅行业协会                                                  |                |                  | 产品条款       |                  |                  | 申请日期                        | 状态                      | 操作                         |
| · · · · · · · · · · · · · · · · · · · | SQ637549461506135967   |                                                         | 选择受理會口         |                  |            | × its            | 外墙外保温系统          | 2021-04-25                  | 已完成                     | 查查打印度                      |
| ▶ △ 人员类办事                             | SQ637533869819625358   |                                                         | ○ 协会受理審日       | ○综合受理審□ (        | 自己的现在分词    |                  |                  | 2021-04-07                  | 待撮交                     | 使改 撤销                      |
|                                       | SQ637461416383586596   |                                                         | 提示:若有同一产品      |                  | 申请,请选择同一   | "爱理窗口。           |                  | 2021-01-13                  | 待提交                     | 修改 服飾                      |
| ▶ 圖 诚信手册 (企业)                         | SQ637449355186889032   |                                                         |                | 魏定               |            | _                |                  | 2020-12-30                  | 待握交                     | 使改 撤销                      |
| . 205 mills a strategy automation     | SQ637449252835903555   |                                                         |                |                  | 烧结多孔砌块     |                  |                  | 2020-12-30                  | 已完成                     | 查看 打印受                     |
| · · · · · · · · · · · · · · · · · · · | SQ637449220966287777   |                                                         |                |                  | 预纬混凝土      |                  |                  | 2020-12-30                  | 已完成                     | 查查 打印受                     |
| ▶ 0° 现场管理                             | SQ637401066929527380   |                                                         |                |                  | 预注意施土      |                  |                  | 2020-12-30                  | 待预受理                    | 22                         |
|                                       | SQ637438133370582514   |                                                         |                | 35943            | l凝土、热轧光照钢  | 55               |                  | 2020-12-17                  | 待撮交                     | 修改 識別                      |
| ▶ IIII 企业电子证书管理                       | SQ637431198125151712   |                                                         |                |                  | 预拌菜凝土      |                  |                  | 2020-12-10                  | 已完成                     | 查查打印受                      |
| - & 10178-118                         | SQ637420701388133931   |                                                         |                |                  | 优质被素结构纲    |                  |                  | 2020-11-27                  | 待提交                     | 使改 撤销                      |
|                                       | 10 ▼ H 4 第1 共14页 ▶ H 〇 |                                                         |                |                  |            |                  |                  |                             |                         | 显示1到10,共132记录              |
| ▶ 建材备案                                | 4                      |                                                         |                |                  |            |                  |                  |                             |                         |                            |
| 产品备度中请                                |                        |                                                         | 本面             |                  |            |                  |                  |                             |                         |                            |
| 時間は時間であり                              |                        |                                                         |                |                  |            |                  |                  |                             |                         |                            |
| A CONTRACTOR OF                       |                        |                                                         |                |                  |            |                  |                  |                             |                         |                            |
|                                       |                        |                                                         |                |                  |            |                  |                  |                             |                         |                            |

图七

进入"填写委托书"页面,填完信息点击"下一步"如图八:

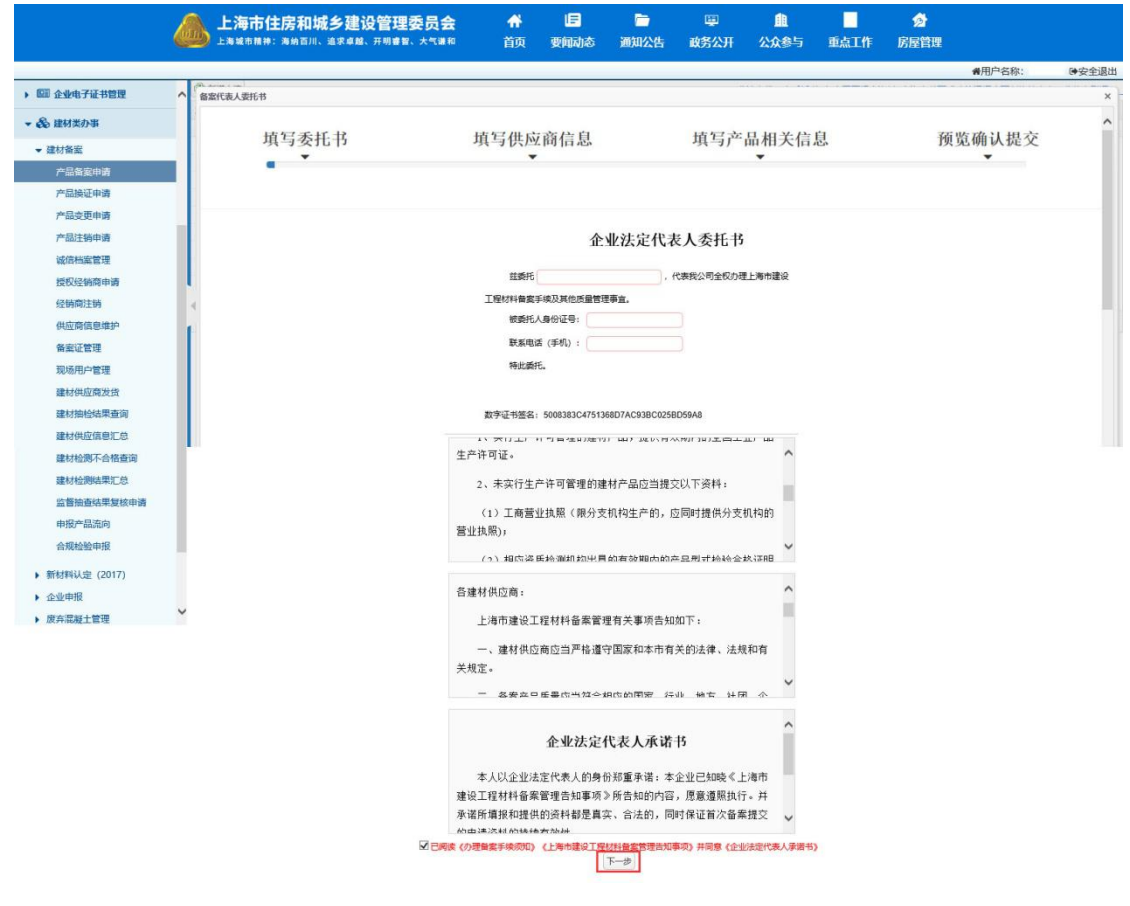

图八

进入企业信息页面,请仔细核对信息,可修改,修改完,点击"保 存",确认无误,点击"下一步",如图九:

|                |      | 上海市住房和城乡建设管<br>上海城市精神:海纳百川、油水卓越、开圳 | 理委员会<br>#8、大气激和    | <b>☆</b><br>首页 | 〒<br>要闻动态          | ि<br>通知公告  | 區<br>政务公开 | <br>公众参与  | 重点工作    | 分<br>房屋管理 |        |      |
|----------------|------|------------------------------------|--------------------|----------------|--------------------|------------|-----------|-----------|---------|-----------|--------|------|
|                |      |                                    |                    |                |                    |            |           |           |         |           | ₩用户名称: | ●安全退 |
| 回到 企业电子证书管理    | ~    | 化聚合物                               |                    |                |                    |            |           |           |         |           |        |      |
| & 建材类办事        | P* 4 | 填写委托书                              | ł                  | 填写供            | 应商信息               |            | 填写        | 产品相关      | 长信息     |           | 预览确认提3 | ž    |
| ▼ 建材备宏         |      | -                                  |                    |                | -                  |            |           | -         |         |           | •      |      |
| 产品备室申请         | -    |                                    |                    |                |                    |            |           |           |         |           |        |      |
| 产品换证申请         |      |                                    |                    |                |                    |            |           |           |         |           |        |      |
| 产品变更申请         |      |                                    | 企业名称               |                |                    |            |           |           |         |           |        |      |
| 产品注销申请         |      |                                    | 在爱信用代码             | k              | /84H               | 上間注意号      | -         | nu        |         |           |        |      |
| 诚信档案管理         |      |                                    | 企业成立时间             | 1997-07-       | 16                 | 企业类型       | : 授权经济两   | ~         |         |           |        |      |
| 授权经销商申请        |      |                                    | 法定代表人              | J              |                    | 法定代表人证件号   |           | 310326    |         |           |        |      |
| 经销商注销          | 4    |                                    | 企业注册地址             | 1              | 各410号              |            |           | 9         | 读取Key资料 |           |        |      |
| 供应商信息维护        | 10   |                                    | \$5 <del>9</del> 8 | k 201499       |                    | 企业网址       |           | bytb.com/ |         |           |        |      |
| 备案证管理          |      |                                    | 电道                 | 010            |                    | 传真         |           |           |         |           |        |      |
| 现场用户管理         |      |                                    | 企业联系人              |                |                    | 联系人电话      | 1 8       |           | Email:  |           |        |      |
| 建材供应商发货        |      |                                    | 企业认证情况             | 6              |                    | 企业联络处      | (m.m.)    | 联邦        | 4电话:    |           |        |      |
| 建材抽检结果查询       |      |                                    | 企业注册所属地区名称         | : 新: 天津        | ~                  | 市: 臣 、     | 区/景:      | 割単しく      |         |           |        |      |
| 建材供应信息汇总       |      |                                    | 进口产品产地及国外委         | 托方 (即生)        | <del>产</del> 企业)名称 |            |           |           |         |           |        |      |
| 建材检测不合格查询      |      |                                    | (1.提供委托方许可生产       | "的证明文件         | 2.出具总代理委托          | 6书原件、复印件、翻 | 举件)       |           |         |           |        |      |
| 建材检测结果汇总       |      |                                    | P                  |                |                    |            |           | ^         |         |           |        |      |
| 监督抽查结果复核申请     |      |                                    |                    |                |                    |            |           | ~         |         |           |        |      |
| 申报产品流向         |      |                                    |                    |                |                    |            |           |           |         |           |        |      |
| 合规检验申报         |      |                                    |                    |                |                    |            | _         |           |         |           |        |      |
| ▶ 新材料认定 (2017) |      |                                    |                    |                |                    | 上一步保存      | 下一步       |           |         |           |        |      |
|                |      |                                    |                    |                | 图九                 |            |           |           |         |           |        |      |

弹出提示框,请仔细核对,如需修改请点击"取消",返回上一页,确认无误请点击"确认"。如图十:

|              |     | 上海市住房和城乡建设管理委员会<br>上海城市粮特:海纳百川、油求卓越、开明春餐、大气潮和 | <b>☆</b><br>首页 | E<br>要闻动态    | ー<br>通知公告              | ፼<br>政务公开       | <b>主</b><br>公众参与 | 重点工作         | ▶<br>房屋管理 |        |       |
|--------------|-----|-----------------------------------------------|----------------|--------------|------------------------|-----------------|------------------|--------------|-----------|--------|-------|
|              | _   |                                               |                |              |                        |                 |                  |              |           | 骨用户名称: | ●安全退出 |
| ▶ 💷 企业电子证书管理 | ^   |                                               |                |              |                        |                 |                  |              |           |        | ^     |
| ▼ 🖧 建材类办事    |     |                                               |                |              |                        |                 |                  |              |           |        |       |
| ▼ 建材备案       |     | 企业名称                                          | 测试N            | 542220670411 | Takenti                | B 04270402764   | 07110            |              |           |        |       |
| 产品备室申请       |     | (TEMERAL)                                     | 9131011:       | 132280784H   | 上開注度                   | 9: 913/0102/61  | s8/11nu          |              |           |        |       |
| 产品换证申请       |     | TEAT METAL SHIP                               | 1997-07        | 融入           |                        |                 | ×                |              |           |        |       |
| 产品变更申请       |     | igtertax.                                     | 力率化            | 当前设定的        | 的企业注册所属地区;             | h: 天津-县-蓟县      | Ê                |              |           |        |       |
| 产品注销申请       | 10  | 企业注册地址                                        | 南桥镇            | 如何的          | 影响首奏這內容,算<br>關修改请点击"取清 | 朝风速日正确。<br>"按钮。 |                  | 读取Key资料      |           |        |       |
| 诚信档案管理       | 10  | 15 (R                                         | 201499         |              | 确定 取消                  |                 | mv               |              |           |        |       |
| 授权经销商申请      |     | 电流                                            | 010-8895       | 6200         | াহ্                    | HI- MINUTAR     |                  |              |           |        |       |
| 经销商注销        | 4   | 企业联系人:                                        | 万琴花            |              | 联系人电                   | 活: 13923702718  | E                | mail: 测试地址   |           |        |       |
| 供应商信息维护      | 1.1 | 企业认证情况:                                       | 测试地址           |              | 企业联络                   | 处: 测试地址         | 联络               | 电话: 12312346 |           |        |       |
| 备案证管理        |     | 企业注册所屬地区名称:                                   | 會: 天津          | • ×          | 市: 長                   | ✓ 区/县:          | 葡長 🗸             |              |           |        |       |
| 现场用户管理       |     | 进口产品产地及国外委托                                   | も方 (即生)        | 产企业)名称       |                        |                 |                  |              |           |        |       |
| 建材供应商发货      |     | (1)建供卖托方许可生产。<br>预试地址                         | 1371549.2.14   | 2.四氟因代理酸性    | 5节原件、麦口件、香             | 89#14)          |                  |              |           |        |       |
| 建材抽检结果查询     |     |                                               |                |              |                        |                 | ^                |              |           |        |       |
| 建材供应信息汇总     |     |                                               |                |              |                        |                 | ~                |              |           |        |       |
| 建材检测不合格查询    |     |                                               |                |              |                        |                 |                  |              |           |        |       |
| 建材检测结果汇总     |     |                                               |                |              |                        |                 |                  |              |           |        |       |
| 监督抽查结果复核申请   |     |                                               |                |              | 上一步 保护                 | 5               |                  |              |           |        | ~     |

<u>图</u>十

进入相关产品新增页面,图片顺序分别为添加备案产品,添加主要设备,添加许可证,如图十一,图十二,图十三:

|              |      | 上海市住房和城乡到<br>上海城市精神:海纳百川、渔家4 | <b>建设管理委员会</b> | <b>余</b><br>首页 | <mark>に</mark><br>要闻动态 | ┣━<br>通知公告 | 區<br>政务公开      |                 | 重点工作 | ∕ <u>∕</u><br>房屋管理 |                 |       |
|--------------|------|------------------------------|----------------|----------------|------------------------|------------|----------------|-----------------|------|--------------------|-----------------|-------|
|              | -0.4 |                              |                |                |                        |            |                |                 |      |                    | <b>希</b> 用户名称:  | ●安全退出 |
| ▶ 回 企业电子证书管理 | ~ 涵  | 血项目                          |                |                |                        |            |                |                 |      |                    |                 | ×^    |
| ▼ 🗞 建材类办事    |      |                              |                | 57 0L -        |                        |            |                | e rt. bri M. De | ća . | 77.0               | 1- rh 11 111-2- | ^     |
| ▼ 建材备案       |      | <b>琪</b> 与委托书                | Ţļ.            | 与供应            | 2冏信息                   |            | 現与广            | "品相天信」          | 20   | 101                | 总佣认提父           |       |
| 产品备实申请       |      |                              | 漆加             |                |                        |            |                |                 |      | ×                  |                 |       |
| 产品换证申请       |      |                              | 产品大类           | (#             | 选择                     | ~          | 产品类别:          |                 | ~    |                    |                 |       |
| 产品变更申请       |      | 新僧者窓产品表                      | 产品名称           |                |                        | ~          | 执行标准:          |                 |      |                    |                 |       |
| 产品注销申请       |      | ● 添加                         | 规格(等3)         |                |                        | 100        | 年产配力:<br>注册查标- |                 |      |                    |                 |       |
| 诚信档案管理       |      | 产品大类 产品类别                    | 所屬协会是否为进       | 二产品: 谋         | 选择                     | ~<br>~     | VTD0000000     |                 |      | 生产地址               | 进口产品 操作         |       |
| 授权经销商申请      |      |                              | 生产厂商           | 1              | lietn                  |            |                |                 |      |                    |                 |       |
| 经销商注销        | 4    |                              | 生产地址           | 1              | 16                     | ~          |                |                 |      |                    |                 |       |
| 供应商信息维护      | 11   |                              |                |                |                        | 🧹 确定       | 第 关闭           |                 |      |                    |                 |       |
| 备案证管理        |      |                              |                |                |                        |            |                |                 |      |                    |                 |       |
| 现场用户管理       |      |                              |                |                |                        |            |                |                 |      |                    |                 |       |
| 建材供应商发货      |      |                              |                |                |                        |            |                |                 |      |                    |                 |       |
|              |      |                              |                | [              | 图十一                    |            |                |                 |      |                    |                 |       |

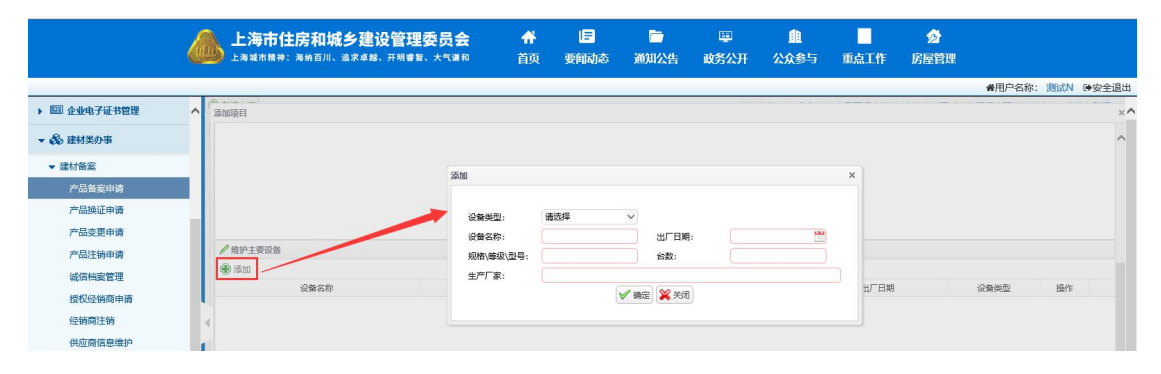

<u>图十二</u>

|                                                                               | 6 | 上海市住房和城乡建设行<br>上海城市精神:海纳百川、渔求卓越、开          | 曾理委员会<br><sup>明書智、大气谦和</sup> | <b>希</b><br>首页 | 要闻动态           | ┣<br>●<br>●                        | 區<br>告 政务公开 | ▲<br>公众参与 | 重点工作     | <b>∕∂</b><br>房屋管理 |       |                    |       |
|-------------------------------------------------------------------------------|---|--------------------------------------------|------------------------------|----------------|----------------|------------------------------------|-------------|-----------|----------|-------------------|-------|--------------------|-------|
| ▶ 🖾 企业电子证书管理                                                                  | ^ | <ul> <li>● 维护主要设备</li> <li>● 添加</li> </ul> |                              |                |                |                                    |             |           |          |                   | ●用尸名: | F: Beigen          | ●安主退出 |
| ▼ 🖧 建材类办事                                                                     |   | 设备名称                                       |                              | 生产厂家           |                | ŧ                                  | 見格\等级\型号    | 台数        | 出厂日期     |                   | 设备类型  | 操作                 |       |
| ✓ 建材需紧<br>产品需变印质<br>产品质证申请<br>产品变更申请<br>产品交更申请<br>产品注销申请<br>或信档案管理<br>投权经销商申请 |   | 1                                          | 添加<br>证件名称:<br>发证单位:<br>有效明: | 1<br>请选择       | ~<br>₩<br>√ #a | <b>英別:</b><br>证书编号:<br><b>※</b> 关闭 | 1<br>實选择    | 1<br>×    | 2019-4-1 |                   | 检测设备  | 1927. <b>19</b> 39 |       |
| 经纳商注销<br>供应商信息维护<br>备案证管理<br>现场用户管理                                           |   | / 推护许可证<br>● 添加<br>证件名称                    | 类别                           |                |                | 发证单位                               |             |           | 正书编号     |                   | 有效明   | 操作                 |       |

图十三

每个弹出框录入完毕后,相关的新增栏中就会出刚才新增录入的 内容,如果录入有误,可进行"修改"或"删除"。如图十四,图十 五,图十六

| /新增备案产品表 | ŧ         |           |            |          |        |       |          |      |          |           |        |      |
|----------|-----------|-----------|------------|----------|--------|-------|----------|------|----------|-----------|--------|------|
| 🎝 添加     |           |           |            |          |        |       |          |      |          |           |        |      |
| 产品大类     | 产品类别      | 所属协会      | 产品名称       | 规格\等级\型号 | 执行标准   | 年产能力  | 投产日期     | 注册商标 | 生产厂商     | 生产地址      | 进口产品   | 操作   |
| 建筑幕墙     | 建筑幕壇      | 市装饰装修行业协会 | (吊挂式玻璃幕壇支) | i 11     | JG 139 | 11    | 2019-4-1 | 11   | 测试N      | 上海市卢湾区111 | 否      | 修改删除 |
|          |           |           |            |          |        |       |          |      |          |           |        |      |
|          |           |           |            |          | 图      | 十四    |          |      |          |           |        |      |
|          |           |           |            |          |        |       |          |      |          |           |        |      |
| 维护主要设备   |           |           |            |          |        |       |          |      |          |           |        |      |
| 🗗 添加     |           |           |            |          |        |       |          |      |          |           |        |      |
|          | 设备名称      |           | 4          | 主产厂家     |        | 规格\等级 | ∖型号      | 台数   | 出厂日期     | 16<br>16  | 设备类型   |      |
|          | 1         |           |            | 1        |        | 1     |          | 1    | 2019-4-1 | 松         | 測设备    | 修改制  |
|          |           |           |            |          |        |       |          |      |          |           |        |      |
|          |           |           |            |          | 冬      | 十五    |          |      |          |           |        |      |
|          |           |           |            |          |        |       |          |      |          |           |        |      |
| // 维护许可证 |           |           |            |          |        |       |          |      |          |           |        |      |
| 🕀 添加     |           |           |            |          |        |       |          |      |          |           |        |      |
|          | 证件名称      |           | 美别         |          | 发      | 证单位   |          |      | 证书编号     | 4         | 与效期    | 操作   |
| 全国丁      | L业产品生产许可证 | E         | 企业许可证      |          |        | 1     |          |      | 1        | 20        | 19-4-1 | 修改删  |

以上信息录入完毕,确认无误后点击页面底部的"下一步"按钮, 进入"企业基本信息"预览页,如有问题需要修改,可点击"上一步", 返回修改。如图十七:

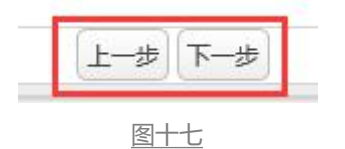

如果需要更改新增的备案申请, 点击"上一步"按钮, 返回更改,

| 填写委托书 |              | 填写供应                                                                             | 商信息                              |                |            | 填写产品             | 帚相关        | 信息         |                | 预览确认提交 |
|-------|--------------|----------------------------------------------------------------------------------|----------------------------------|----------------|------------|------------------|------------|------------|----------------|--------|
|       |              |                                                                                  |                                  |                |            |                  |            |            |                |        |
|       |              | 27                                                                               |                                  | 企业基本           | 幅息         |                  |            |            |                |        |
|       |              | 企业名称                                                                             | 测试N                              |                |            |                  |            |            |                |        |
|       |              | 法定代表人                                                                            | 万琴花                              |                | 企业类型       | 2                | 授权经销商      | 5          |                |        |
|       |              | 工商营业执照注册号                                                                        | 91 <mark>370102761887</mark>     | 11hu           | 社会信用       | 肘代码              | 91310115   | 132286784H |                |        |
|       |              | 机构代码                                                                             | 1020031249                       |                | 企业成了       | Z时间              | 1997-7-16  | 5          | 1              |        |
|       |              | 企业注册地址                                                                           | 南桥镇古华路410号                       | ş              |            |                  |            |            | 1              |        |
|       |              | 企业网址                                                                             | http://jianhe1.zby               | ytb.com/       | 部编         |                  | 201499     |            | 1              |        |
|       |              | 企业联系人                                                                            | 万 <mark>琴花</mark>                |                | 电话         |                  | 13923702   | 718        | 1              |        |
|       |              | 电子信箱                                                                             | 测试地址                             |                | 传真电话       | ŧ                | 测试地址       |            | 1              |        |
|       |              | 企业联络处地址<br>(或沪办地址)                                                               | 测试地址                             |                | 1          |                  |            |            | 1              |        |
|       |              | 所属地区名称                                                                           | 天津 县 蓟县                          |                |            |                  |            |            | 1              |        |
|       |              | 进口产品产地及国外委托<br>方(即生产企业)名称<br>(1.提供委托方许可生产的<br>证明文件;<br>2.出具总代理委托书原<br>件、复印件、翻译件) | 测试地址                             |                |            |                  |            |            |                |        |
|       |              | 企业认证情况                                                                           | 测试地址                             |                |            |                  |            |            |                |        |
|       | 备案产品信息       |                                                                                  |                                  |                |            |                  |            |            |                |        |
|       | 产品大类建筑幕墙     | 所属协会 产品名<br>市装饰装修行业 吊挂式玻                                                         | 称 规格\等级\ 1<br>噻蕃 <sup>4</sup> 11 | 执行标准<br>JG 139 | 年产能力<br>11 | 投产日期<br>2019-4-1 | 注册商标<br>11 | 生产地址上海市卢湾区 | 进口产品<br>【1 否   |        |
|       | 许可证信息        |                                                                                  |                                  |                |            |                  |            |            |                |        |
|       | 证件<br>全国工业产品 | 名称 多<br>生产许可证 企业                                                                 | 結別<br>許可证                        | 发证单<br>1       | 位          | ι <u>τ</u>       | 形编号<br>1   | 2          | 有效期<br>019-4-1 |        |
|       | 主要生产设备       | 和检测设备                                                                            |                                  |                |            |                  |            |            |                |        |
|       | 设            | 备名称                                                                              | 生产厂家                             | 规              | 图格\等级\     | 型号 出             | 厂日期        | 台数 🔞       | 後後世            |        |

### 如果录入没有问题,点击"附件",上传必传附件。如图十八:

图十八

# 点击"必传附件名录",查看必传内容,按提示上传必传附件,

如图十九:

|                                              | (1)加油市加速人)                                  | 医学生 非历兴医疗能性 化学学 | 但由您面面和律师。 | 而第二十四面明亮于十一个行列自己就专力   |  |  |  |  |
|----------------------------------------------|---------------------------------------------|-----------------|-----------|-----------------------|--|--|--|--|
| 详售                                           |                                             |                 |           | >                     |  |  |  |  |
| 上传资料名称                                       |                                             | 附件上传            | 操作        | + A+ (5-10) (1) (5-7) |  |  |  |  |
| 全国工业产品生产许可证 (有效期内)                           | 红业产品生产许可证 (有效期内)                            |                 |           |                       |  |  |  |  |
| 工商营业执照                                       |                                             |                 | 上传        |                       |  |  |  |  |
| 具有相应资质的检测机构出具的产品检测合格证明(有效期内的产品型式检验合格证明)      |                                             |                 | 上传        |                       |  |  |  |  |
| 具有相应资质的检测机构出具的产品检测合格证明(半年内本市施工现场见证取样检测合格     | 证明)                                         |                 | 上传        |                       |  |  |  |  |
| 具有相应资质的检测机构出具的产品检测合格证明(半年内本市施工现场监督检测合格证明     | )                                           |                 | 上传        |                       |  |  |  |  |
| 具有相应资质的检测机构出具的产品检测合格证明【由相关协会确定的检验合格证明(无型     | 提示 ×                                        |                 | 上传        |                       |  |  |  |  |
| 计量精度和数据传输性能检测报告                              | 1、工商营业执照 2、4个"具有相应资质的检测机构出具的产品检测            |                 | 上传        |                       |  |  |  |  |
| 上海市建筑用能监测系统符合性检测报告                           | 合楷证明"材料当中至少上传一个<br>3、产品质量保证书(或:产品出厂合格证)     |                 | 上传        |                       |  |  |  |  |
| 产品质量保证书 (或:产品出厂合格证) 产品质量保证书模板.zip            | 确定                                          |                 | 上传        |                       |  |  |  |  |
| 企业内部实验室检测能力证书                                |                                             |                 | 上传        |                       |  |  |  |  |
| 建筑业企业资质证书                                    |                                             |                 | 上传        |                       |  |  |  |  |
| 有效期内的采矿许可证 (烧结砖、砌块或石材自有矿山企业) 【或: 授权书 (石材二次加工 | 如明内的采矿许可证(烧给碳、碳块或石材目有矿山企业)【或:接权书(石材二次加工企业)】 |                 |           |                       |  |  |  |  |
| 新型材料认定证书证明材料                                 |                                             |                 | 上传        |                       |  |  |  |  |
| 《中国国家强制性认证证书》及年度监督合格通知书或年度认证证书保持通知           |                                             | 上传              |           |                       |  |  |  |  |

### 上传完毕后, 点击"关闭"。如图二十:

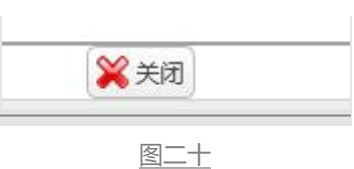

预览下基本信息,如无问题,点击"提交保存",如图二十一:

|              |                                                                                  | 企业基                           | 本信息                                             |                        | _            |
|--------------|----------------------------------------------------------------------------------|-------------------------------|-------------------------------------------------|------------------------|--------------|
|              | 企业名称                                                                             | 测试N                           |                                                 |                        |              |
|              | 法定代表人                                                                            | 万琴花                           | 企业美型                                            | 授权经销商                  |              |
|              | 工商营业执照注册号                                                                        | 9137010276188711hu            | 社会信用代码                                          | 91310115132286784H     |              |
|              | 机构代码                                                                             | 1020031249                    | 企业成立时间                                          | 1997-7-16              |              |
|              | 企业注册地址                                                                           | 南桥镇古华路410号                    |                                                 |                        |              |
|              | 企业网址                                                                             | http://jianhe1.zbytb.com/     | 部编                                              | 201499                 | 1            |
|              | 企业联系人                                                                            | 万琴花                           | 电话                                              | 13923702718            |              |
|              | 电子信箱                                                                             | 测试地址                          | 传真电话                                            | 测试地址                   | -            |
|              | 企业联络处地址<br>(或沪办地址)                                                               | 测试地址                          |                                                 |                        |              |
|              | 所属地区名称                                                                           | 天津 县 蓟县                       |                                                 |                        |              |
|              | 进口产品产地及国外委托<br>方(即生产企业)名称<br>(1.提供委托方许可生产的<br>证明文件:<br>2.出具总代理委托书原<br>件、复印件、翻译件) | 测试地址                          |                                                 |                        |              |
|              | 企业认证情况                                                                           | 测试地址                          |                                                 |                        | ]            |
| 备案产品信息       |                                                                                  |                               |                                                 |                        |              |
| 产品大类建筑幕墙     | 所属协会 产品名<br>市装饰装修行1 吊挂式玻                                                         | 称 规格\等级\执行标准<br>璞幕号 11 JG 139 | 年产能力 投产日期<br>11 2019-4-1                        | 注册商标 生产地址<br>11 上海市卢湾区 | 进口产品<br>(1 否 |
| 许可证信息        |                                                                                  |                               |                                                 |                        |              |
| 证件<br>全国工业产品 | 名称 · · · · · · · · · · · · · · · · · · ·                                         | 送别 发证                         | 单位 证书                                           | 5编号 3<br>1 20          | 有效期 )19-4-1  |
| 主要生产设备       | 和检测设备                                                                            |                               |                                                 |                        |              |
| 101 A        | 备名称                                                                              | 生产厂家                          | 规格\等级\型号 出                                      | 「日期 台数 设               | 备类型          |
|              | 1                                                                                | 1                             | 1 20<br>注 · · · · · · · · · · · · · · · · · · · | 19-4-1 1 检             | 测设备          |
|              |                                                                                  |                               |                                                 |                        |              |

|                         |          | 上海市住房和城乡建<br>上海城市精神:海纳百川、渔求卓级 | <b>设管理委员会</b><br>、开明書智、大气谦和 | <b>☆</b><br>首页 | <mark> -</mark><br>要何动态 | ि<br>通知公告             | 區<br>政务公开                | <br>公众参与   | 重点工作    | ☆   房屋管理 |                    |                      |
|-------------------------|----------|-------------------------------|-----------------------------|----------------|-------------------------|-----------------------|--------------------------|------------|---------|----------|--------------------|----------------------|
| · 阿 企业电子证书管理            |          | 新增申请                          |                             |                |                         |                       | 企业法                      | 定代表人委托书 备  | 室需要提交资料 | 上海市装配式建  | ●用户名称:<br>第二次目前的件当 | 测试N ●安全退<br>产企业信息登记表 |
| COLD TEXE-R 1 HE INERAL | <b>#</b> | 品备案中请                         |                             |                |                         |                       |                          |            |         |          |                    |                      |
| • 品 建材类办事               |          | 任务编号                          | 所属行业协会                      | 2              |                         |                       | 产品名称                     |            | 申课      | 日期       | 状态                 | 操作                   |
| ▼ 建材备室                  |          | SQ636905131093237560          | 市装饰装修行业                     | <u>†</u>       |                         | 用挂式                   | 玻璃幕境支承装置                 |            | 2019    | -04-10   | 待预受理               | 查查                   |
| 立日を定由連                  |          | SQ636881585935965462          |                             |                |                         | 优                     | 质碳素结构铜                   |            | 2019    | -03-14   | 待2级复核              | 查看打印受                |
| 1~000364416             |          | SQ636881566697835482          |                             |                |                         |                       | 废素结构钢                    |            | 2019    | -03-14   | 待提交                | 修改 撤销                |
| 产品换证申请                  |          | SQ636873075467029553          |                             |                |                         | 後配式                   | 1. 筑温艇土预制构件              |            | 2019    | -03-04   | 已完成                | 查查打印受                |
| 产品变更申请                  |          | SQ636873070471736744          |                             |                |                         | 钢筋                    | 连接用灌浆赛筒                  |            | 2019    | -03-04   | 已完成                | 查看打印受                |
| 产品注销申请                  |          | SQ636870277795124905          |                             |                | 混                       | 疑土外加剂、装配              | 式建筑混凝土预制构                | 如件、连接件     | 2019    | -03-01   | 待预受理               | 查查                   |
| 2-Putris a strategy TH  |          | SQ636869609673748455          |                             |                |                         | 低合                    | 金高强度结构铜                  |            | 2019    | -02-28   | 侍预受理               | 查查                   |
| 就同何樂昌珪                  |          | SQ636869606204512764          |                             |                | 钢舫连接用                   | 接筒灌浆料、混构              | 社外加剂、装配式                 | 建筑混凝土预制构件  | 2019    | -02-28   | 待提交                | 修改 撤销                |
| 授权经销商申请                 |          | SQ636869451696744468          |                             |                | 碳素结构弱                   | 印低合金结构钢热              | 轧薄钢板、耐候结构                | 如何、优质碳素结构铜 | 2019    | -02-28   | 已完成                | 查看 打印受               |
| 经销商注销                   | 4        | SQ636868819082850052          | 上海石材行业的                     | 会              |                         | 建议                    | 2用卵石、碎石                  |            | 2019    | -02-27   | 待受理                | 查查                   |
| 供应商信息维护                 | 10       | ▶ 🖂 🗏 🗐 🖂 🖂                   | d d                         |                |                         |                       |                          |            |         |          |                    | 显示1到10,共93           |
| 各家证管理                   |          |                               |                             |                |                         |                       |                          |            |         |          |                    |                      |
|                         |          |                               |                             |                | 友情得示                    | 137-7 Annala - Marina | and the Party of the Low | ×          |         |          |                    |                      |
| 现场用户管理                  |          |                               |                             |                | in a set                |                       |                          |            |         |          |                    |                      |
| 建材供应商发货                 |          |                               |                             |                | 提交成切                    |                       |                          |            |         |          |                    |                      |
| 建材抽检结果查询                |          |                               |                             |                |                         | 确定                    | _                        |            |         |          |                    |                      |
| 建材供应信息汇单                |          |                               |                             |                | 2                       |                       |                          | -          |         |          |                    |                      |

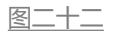

这时列表中出现一条新增加的记录,如图二十三:

|               | <b>上海市住房和城乡建设</b><br>上海城市開神:海纳百川、道求卓越、 | <b>管理委员会</b>      | <b>☆</b><br>首页 | E<br>要何动态 | ►<br>通知公告 | 區<br>政务公开                                  | <u>●</u><br>公众参与 | 重点工作        |                        |               |                |
|---------------|----------------------------------------|-------------------|----------------|-----------|-----------|--------------------------------------------|------------------|-------------|------------------------|---------------|----------------|
|               | A screeces                             |                   |                |           |           | 01                                         | 2+               |             | 2001 L20-+-3420-+      | ●用户名称:        | 测试N ●安全退       |
| ▶ 圖圖 企业电子证书管理 | A (30- 30-30-4-4)                      |                   |                |           |           | 123                                        | VAXELVIR A BELL  | ) Mamsticx) | STAT THE LOCATE STREET | SERVICE PLANE | HH-Perindari   |
| ▼ 品 建材类办事     | 产品香菜中请                                 | CRC44A            |                |           |           | #8 <b>6</b> %                              |                  |             | * (7) #9               | 104           | 49.4           |
|               | 1193M-5                                | 所加率行生活が安定         | ~              | _         | Q+1-*     | 厂的省标                                       |                  | #1)<br>2010 |                        | 07.02         | SMITE<br>STATE |
| ▼ 建材备案        | SQ050905151095257500                   | 10382003809473220 | TT.            | _         | HHED.     | 取場等得又/手索里<br>新型書(4)的/印                     |                  | 2019        | -04-10                 | はないの無いか       | 三田             |
| 产晶餐室申请        | CO626991566607925492                   |                   |                |           | 14        | onacajena noma<br>avi <del>je</del> (+thm) |                  | 2015        | 02-14                  | 時に読み          | 10-21 10-102   |
| 产品换证申请        | SQ636873075467029553                   |                   |                |           | 等配式系      | 的原始中有制物社                                   |                  | 2019        | -03-04                 | 日完成           | 香香 \$TED \$    |
| 产品杂面由语        | SQ636873070471736744                   |                   |                |           | 初時        | 岸接用遊遊幸筒                                    |                  | 2019        | -03-04                 | 已完成           | 春春 打印受         |
| -             | SQ636870277795124905                   |                   |                | 濃         | 疑土外加剂、装配  | 式建筑温艇土预制构                                  | 件、连接件            | 2019        | -03-01                 | 待预受理          | 查查             |
| 广阔注销申请        | SQ636869609673748455                   |                   |                |           | 低合        | 金高强度结构钢                                    |                  | 2019        | -02-28                 | 待预受理          | 查查             |
| 減信档案管理        | SQ636869606204512764                   |                   |                | 铜筋连接用     | 接筒灌浆料、混糊  | 建土外加剂、装配式                                  | 建筑混凝土预制构体        | 2019        | -02-28                 | 待提交           | 修改 撤销          |
| 授权经销商申请       | SQ636869451696744468                   |                   |                | 碳素结构钢     | 和低合金结构钢热  | 轧薄钢板、耐候结构                                  | 期、优质碳素结构         | 网 2019      | -02-28                 | 已完成           | 查看打印受          |
| 经销商注销         | 4 SQ636868819082850052                 | 上海石材行业协会          | ÷              |           | 建议        | 2用卵石、碎石                                    |                  | 2019        | -02-27                 | 待受理           | 查查             |
| 供应商信息维护       | 10 ▼ 14 4 第1 共10页 ▶ 14                 | Ċ                 |                |           |           |                                            |                  |             |                        |               | 显示1到10,共93记    |
| 备案证管理         |                                        |                   |                | 本页面摄      | 供首次备案申请、  | 增补产品申报功能                                   |                  |             |                        |               |                |

<u>图二十三</u>

注: 查看提交备案申请后的详细信息,可以通过"新增备案申请展示 页"中的"操作——查看",进行查看,点击"附件"按钮,也可 查看自己提交的附件,点击"返回"按钮,回到产品备案申请页,如 图二十四:

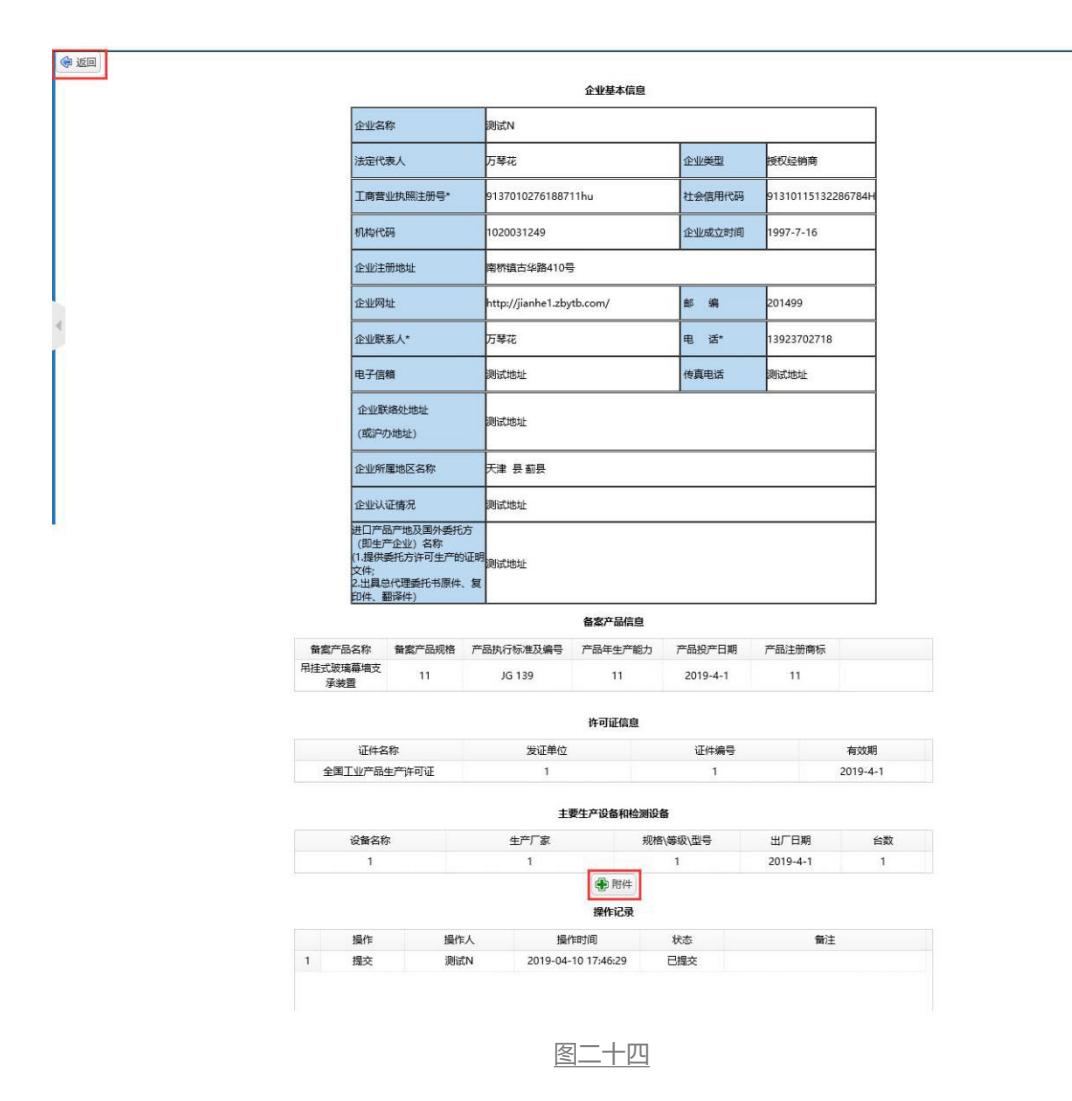

# 3.产品换证申请

单击进入"产品换证申请"菜单,页面列表中显示已经提交的换 证申请及当前状态,如图二十五:

|                   | <b>上海市住房和城</b><br>上海城市耕井:海纳百川、油 | <b>▶建设管理委员会</b><br><sup>求卓越、开明書智、大气谦和</sup> | <b>샦</b><br>首页 |  | ー<br>通知公告 | 国<br>政务公开   | ▲<br>公众参与 | 重点工作  | ∕☆<br>房屋管理 |                |
|-------------------|---------------------------------|---------------------------------------------|----------------|--|-----------|-------------|-----------|-------|------------|----------------|
|                   |                                 |                                             |                |  |           |             |           | ₩月户名; | 察:         | 公司 ●安全退出       |
| ▶ 🛆 人员类办事         | ▲ 新增备实换证申请                      |                                             |                |  |           |             |           |       |            |                |
| ▶ 릗 诚信手册 (企业)     | 产品备案换证申请 任务编号                   | 所属行业                                        | 协会             |  | ŧ         | 请提交日期       |           | 状态    |            | 擾作             |
| ▶ 營 現场人员实名制管理     | YX<br>K                         |                                             | 协会             |  | 21        | 017-11-28   |           |       |            | 查看打印受理通知书<br>> |
| ▶ <b>0</b> ° 现场管理 | 10 11 11 11 第1 共1页              | ▶ H O                                       |                |  |           |             |           |       |            | 显示1到1,共1记录     |
| ▶ 💷 企业电子证书管理      |                                 |                                             |                |  | 本页面提供换证明  | <b>i诗功能</b> |           |       |            |                |
| ▼ 🖧 建材类办事         |                                 |                                             |                |  |           |             |           |       |            |                |
| ▼ 建材备案            |                                 |                                             |                |  |           |             |           |       |            |                |
| 产品备案申请            |                                 |                                             |                |  |           |             |           |       |            |                |
| 产品换证申请            | •                               |                                             |                |  |           |             |           |       |            |                |
| 产品变更申请            | 1                               |                                             |                |  |           |             |           |       |            |                |
| 产品注销申请            |                                 |                                             |                |  |           |             |           |       |            |                |
| 供应商信息维护           |                                 |                                             |                |  |           |             |           |       |            |                |

图二十五

点击"新增备案换证申请"按钮,弹出选择受理窗口:协会受理窗口、综合受理窗口。如图二十六:

|               | <b>上海市住房和城乡建设</b><br>上海城市開神:海纳百川、道家卓越、 | 2管理委员会  | <b>샦</b><br>前页 | =<br>要闻动态                | ー<br>通知公告      | 寧<br>政务公开 | ▲<br>公众参与 | 重点工作         | 分<br>房屋管理 |           |    |
|---------------|----------------------------------------|---------|----------------|--------------------------|----------------|-----------|-----------|--------------|-----------|-----------|----|
|               |                                        |         |                |                          |                |           |           | <b>希</b> 用户名 | 称:        | 公司 🕩安全退   | 出  |
| ▶ 8 人员类办事     | ▲ ● 新婚餐室换证申请                           |         |                |                          |                |           |           |              |           |           |    |
| ▶ 릗 诚信手册 (企业) | 产品备 案 換 证 申请<br>任务编号                   | 所属行业协   | ÷              |                          | ŧ              | 请提交日期     |           | 状态           |           | 操作        |    |
| ▶ 營 現场人员实名制管理 | YX                                     | 主化学建材行业 | 幼会             | 3418 <sup>22</sup> 18 22 | 2              | 017-11-28 |           |              |           | 查查打印受理通知书 | >  |
| ▶ ¢。现场管理      | 10 ♥   4 第 1 共1页 ▶                     | Ó       |                | M Ou                     |                | 除合受理會口    |           |              |           | 显示1到1,共1记 | :录 |
| ▶ 💷 企业电子证书管理  |                                        |         |                |                          | 确定<br>本风周境状候证: | FUEADBE   |           |              |           |           |    |
| ▼ 🖧 建材类办事     |                                        |         |                |                          |                |           |           |              |           |           |    |
| ▼ 建材备案        |                                        |         |                |                          |                |           |           |              |           |           |    |
| 产品备案申请        | 1                                      |         |                |                          |                |           |           |              |           |           |    |
| 产品换证申请        | 4                                      |         |                |                          |                |           |           |              |           |           |    |
| 产品变更申请        | 1                                      |         |                |                          |                |           |           |              |           |           |    |
|               |                                        |         |                |                          |                |           |           |              |           |           |    |

图二十六

可自由选择协会受理窗口或综合受理窗口,进入"填写委托书"

|             | 6   | 上海城市精神:海纳                                                                                                    | 和城乡建设管理委员<br>5川、追求卓越、开明書智、大气 | <b>会</b><br>谜和  | <b>샦</b><br>首页 | =<br>要闻动态      | ー<br>通知公告      | 寧<br>政务公开          | <br>公众参与  | 重点工作 | ∕☆<br>房屋管理 |            |            |
|-------------|-----|----------------------------------------------------------------------------------------------------|------------------------------|-----------------|----------------|----------------|----------------|--------------------|-----------|------|------------|------------|------------|
| • 8 人员类办事   | ^   | 数据展示                                                                                                    |                              |                 |                |                |                |                    |           |      |            | 备用户名称: 测试N | ●安全退出<br>× |
| 🚇 碱信手册 (企业) |     |                                                                                                    |                              |                 |                | 企              | ▷法定代表          | 人委托书               |           |      |            |            | ^          |
| 警 现场人员实名制管理 |     |                                                                                                    |                              |                 |                |                |                |                    |           |      |            |            |            |
| ✿ 现场管理      |     |                                                                                                    |                              |                 | 12.93          | C TREATEN      |                | (该输入项为必输)<br>管理事宜。 | 11月2日時市運設 |      |            |            |            |
| 💷 企业电子证书管理  |     |                                                                                                    |                              |                 |                | 被委托人           | 身份证号:          |                    |           |      |            |            |            |
| 🗞 建材类办事     |     |                                                                                                    |                              |                 |                | 联系电话           | (手机):          |                    |           |      |            |            |            |
| ▼ 建材备案      |     |                                                                                                    |                              |                 |                |                | 特此委托。          |                    |           |      |            |            |            |
| 产品备案申请      |     |                                                                                                    |                              | -               |                |                |                |                    |           |      |            |            |            |
| 产品换证申请      |     |                                                                                                    |                              | 8X <del>7</del> | 1272A: 51      | 08383C4/51368L | 17AC93BC025BD5 | 948                |           |      |            |            | >          |
| 7 MARKATTY9 |     |                                                                                                    |                              |                 | <u>冬</u>       | <u>_+</u> t    |                |                    |           |      |            |            | 1140       |
| 填完          | 信   | 息,                                                                                                    | 此已阅读                         | 卖,              | 如              | 图二             | .+ハ            | .:                 |           |      |            |            |            |
| ☑已阅读《       | (力理 | <b>111日</b><br>111日<br>111日<br>111 | <b>页知》《上海</b> 市              | 建设              | 工程             | 材料备器           | <b>常管理</b> 台   | 知事项                | i》并同      | 意《企  | 业法定代       | 表人承诺书      | B)         |
|             |     |                                                                                                    |                              |                 | <u>冬</u>       | ニ+ノ            | L              |                    |           |      |            |            |            |

页面,如图二十七:

### 仔细阅读红色部分注意事项,点击"新增",如图二十九:

| 利全等空方计期  | 中洋大学期幕  | 本모光민  | 在昆尔教                | 11111111111111111111111111111111111111             | お伝統                                                         | 在空影中                          | 切本日期                     | 注册亦振    |    | 4-1 |
|----------|---------|-------|---------------------|----------------------------------------------------|-------------------------------------------------------------|-------------------------------|--------------------------|---------|----|-----|
| 剩余商条有双刑  | 中调有XX纳主 | 广西美加  | 厂的白砂                | 刘/佰(李叔/至亏                                          | 的机工机小用                                                      | 牛厂服刀                          |                          | 注切時你    |    | ÷   |
| ╱ 维护主要设备 |         |       |                     |                                                    |                                                             |                               |                          |         |    | -   |
|          | 设备名称    |       | 生产厂                 | -<br>家                                             | 规格\等级\型号                                                    | 台数                            | 出厂日期                     | 设备类型    | 操作 |     |
| 🖉 维护许可证  |         |       |                     |                                                    |                                                             |                               |                          |         |    |     |
|          | 证件名称    |       | 类别                  | 发证                                                 | E单位                                                         |                               | 证书编号                     | 有效期     | 操作 |     |
| 许可证备案换证题 | 际申请     |       |                     |                                                    |                                                             |                               |                          |         |    |     |
| 许可证      | 正类别     | 许可证名称 |                     | 变更前许可证编号                                           | 变更后许可证编号                                                    |                               | 变更前发证单位                  | 变更后发证单位 |    | 变   |
| <        |         |       |                     |                                                    |                                                             |                               |                          |         |    | >   |
| 备案产品信息变更 | 1       |       |                     |                                                    |                                                             |                               |                          |         |    |     |
|          | 产品类别    |       | 产品名称                | 选择变更项                                              | 变更前                                                         |                               | 变更后                      | 操作      |    |     |
|          |         |       | 如变更产品<br>并在3<br>如变更 | 生产单位、生产地址、规格型号<br>2更内容中选择对应的变更项,<br>社会信用代码、企业注册地址等 | 新增 是交<br>等级、有效期等,请选择该备<br>提交申请后请携带相应的证明称<br>销信息,复核通过后,将影响本企 | 案证中相应备案<br>料到窗口办理。<br>业的已发备案词 | 2 <sup>76</sup> 品。<br>E. |         |    |     |
|          |         |       |                     |                                                    | 操作记录                                                        |                               |                          |         |    |     |
|          |         |       |                     |                                                    | - 1 -                                                       |                               |                          |         |    |     |

进入产品备案换证添加数据页面,如图三十:

| 产品备案 | 换证添加      |       |           |       |      |           |      |    |
|------|-----------|-------|-----------|-------|------|-----------|------|----|
|      | 剩余雷案有效期 ▲ | 产品类别  | 产品名称      | 规格等级  | 年产能力 | 投产日期      | 注册商标 | :  |
|      | 15 天      | 建筑用石材 | 天然大理石建筑板材 | 4     | 4    | 2019-1-10 | 4    | 重度 |
|      | 15 天      | 建筑用钢材 | 加工钢筋      | 9     | 9    | 2019-1-1  | 9    | 上兆 |
|      | 19天       | 建筑用钢材 | 加工钢筋      | 111   | 111  | 2019-1-7  | 111  | 斑  |
|      | 19 天      | 建筑用钢材 | 加工钢筋      | 12    | 12   | 2019-1-9  | 12   | 重印 |
|      | 19天       | 建筑用石材 | 天然板石      | 333   | 333  | 2019-1-15 | 333  | 玩  |
| <    |           |       |           |       |      |           |      | >  |
| 许可证备 | 家换证添加     |       |           |       |      |           |      |    |
|      | 许可证编号     | 许可证   | 送别        | 许可证名称 |      | 许可证有效期    | 发证单位 |    |
|      |           |       |           |       |      |           |      |    |

图三十

### 勾选产品换证的那条记录,点击确认,如图三十一:

| 产品备案         | 换证添加      |       |           |       |      |           |      | •  |
|--------------|-----------|-------|-----------|-------|------|-----------|------|----|
|              | 剩余备案有效期 ▲ | 产品类别  | 产品名称      | 规格等级  | 年产能力 | 投产日期      | 注册商标 |    |
| $\checkmark$ |           | 建筑用石材 | 天然大理石建筑板材 |       |      | 2019-1-10 |      | 重度 |
|              | 15天       | 建筑用钢材 | 加工钢筋      | 9     | 9    | 2019-1-1  | 9    | 上洋 |
|              | 19天       | 建筑用钢材 | 加工钢筋      | 111   | 111  | 2019-1-7  | 111  | 天道 |
|              | 19天       | 建筑用钢材 | 加工钢筋      | 12    | 12   | 2019-1-9  | 12   | 重度 |
|              | 19天       | 建筑用石材 | 天然板石      | 333   | 333  | 2019-1-15 | 333  | 天涯 |
| <            |           |       |           |       |      |           |      | >  |
| 许可证备         | 家换证添加     |       |           |       |      |           |      | -  |
|              | 许可证编号     | 许可证   | 始别        | 许可证名称 |      | 许可证有效期    | 发证单位 |    |

提示新增成功,如图三十二:

| 团服苏       |            |       |                |               |                |         |            |          |      |     |
|-----------|------------|-------|----------------|---------------|----------------|---------|------------|----------|------|-----|
|           |            |       | YEAD J. HAXEYE | 5e            |                |         | ~          |          |      |     |
|           |            |       | ☑已阅读《办理备案号     | ◎续须知》《上海市建设工程 | (材料备案管理告知事项) 并 | 同意《企业法定 | 代表人承诺书》    |          |      |     |
| □ 品备案换证展示 | 间请         |       |                |               |                |         |            |          |      |     |
| 剩余备案有效期   | 申请有效期至     | 产品类别  | 产品名称           | 规格\等级\型号      | 执行标准           | 年产能力    | 投产日期       | 注册和      | 節标   | 生   |
| 15 天      | 2021-04-24 | 建筑用石材 | 天然大理石建筑板材      | 4             | GB/T 19766     | 4       | 2019-1-10  | 4        |      | 重庆? |
| <         |            |       |                |               |                |         |            |          |      | >   |
| 《维护主要设备   |            |       |                |               |                |         |            |          |      |     |
| 护 添加      |            |       |                |               |                |         |            |          |      |     |
|           | 设备名称       |       | 生产厂家           |               | 规格\等级\型号       | 台数      | 出厂日期       | 设备类型     | 操作   |     |
|           | 4          |       | 4              |               | 1              | 4       | 2018-12-31 | 检测设备     | 修改删  | 隆   |
| 维护许可证     |            |       |                | 友情提示          |                | ×       |            |          |      |     |
| 🚯 添加      |            |       |                | 新増成功          |                |         |            |          |      |     |
| -         | 证件名称       |       | 美别             |               | 确定             |         | 证书编号       | 有效期      | 操作   |     |
| 全国工       | 山产品生产许可证   |       | 企业许可证          |               |                |         | 5666       | 2019-2-4 | 修改删除 |     |
| 可证备宏峰证据   | 示申请        |       |                |               |                |         |            |          |      |     |
| 许可证       | 正类别        | 许可证名  | 你 变更           | 厄前许可证编号       | 变更后许可证编号       |         | 变更前发证单位    | 变更后发证单位  |      | 14  |
| <         |            |       |                |               |                |         |            |          |      | >   |
| 都常产品信息变更  |            |       |                |               |                |         |            |          |      |     |
|           | 产品类别       |       | 产品名称           | 选择变更项         | 变更前            |         | 变更后        | ł        | B/FE |     |
|           |            |       |                |               |                |         |            |          |      |     |
|           |            |       |                | ● 新増          | 🖶 附件 📊 提交      |         |            |          |      |     |

### 点击确认后,产品备案换证中出现产品的信息,如图三十三:

| 如据展示                  |         |       |                                       |                                           |                                              |                    |            |          |       | >  |
|-----------------------|---------|-------|---------------------------------------|-------------------------------------------|----------------------------------------------|--------------------|------------|----------|-------|----|
|                       |         |       | 的,同时保证<br>如有以假充真<br>材料备案管理<br>定给予的处理。 | 首次备案提交的申请资料<br>、以次充好,以不合格产<br>告知事项》的,本企业愿 | 的持续有效性。<br>·品冒充合格产品等行为和违反《<br>意接受建设行政部门及其他有关 | 上海市建设工程<br>部门依据有关规 |            |          |       |    |
|                       |         |       | ☑ 已阅读《办理备案手                           | 续须知》《上海市建设]                               | [程材料备案管理告知事项]) 并同                            | 意《企业法定代表人          | 承诺书》       |          |       |    |
| <sup>2</sup> 品备案换证展示申 | 请       |       |                                       |                                           |                                              |                    |            |          |       |    |
| 剩余备案有效期               | 申请有效期至  | 产品类别  | 产品名称                                  | 规格\等级\型号                                  | 执行标准                                         | 年产能力               | 投产日期       | 注册商      | 标     | 生  |
|                       |         | 建筑用石材 | 天然大理石建筑板材                             |                                           |                                              |                    |            |          | 重     | 庆市 |
| <                     |         |       |                                       |                                           |                                              |                    |            |          | >     | •  |
| / 维护主要设备              |         |       |                                       |                                           |                                              |                    |            |          |       |    |
| 🏵 添加                  |         |       |                                       |                                           |                                              |                    |            |          |       |    |
|                       | 设备名称    |       | 生产厂家                                  |                                           | 规格\等级\型号                                     | 台数                 | 出厂日期       | 设备类型     | 操作    |    |
|                       | 4       |       | 4                                     |                                           | 1                                            | 4                  | 2018-12-31 | 检测设备     | 修改 删除 |    |
| / 维护许可证               |         |       |                                       |                                           |                                              |                    |            |          |       |    |
| <b>争</b> 添加           |         |       |                                       |                                           |                                              |                    |            |          |       |    |
| i                     | 证件名称    |       | 类别                                    | 发                                         | 证单位                                          | 证                  | 书编号        | 有效期      | 操作    |    |
| 全国工业                  | 产品生产许可证 |       | 企业许可证                                 | i.                                        | 3334                                         |                    | 5666       | 2019-2-4 | 修改删除  | 1  |
| 午可证备案换证展示             | 申请      |       |                                       |                                           |                                              |                    |            |          |       | -  |
| 许可证类                  | 制       | 许可证名和 | 尔 变更                                  | 前许可证编号                                    | 变更后许可证编号                                     | 变更                 | 前发证单位      | 变更后发证单位  |       | 变  |
| <                     |         |       |                                       |                                           |                                              |                    |            |          | >     |    |
|                       |         |       |                                       |                                           |                                              |                    |            |          |       |    |

图三十三

### 点击"变更信息",备案产品信息变更中出现一条记录,如图三十四:

| 据展示                  |            |            |         |           |          |    |            |            |          |    |
|----------------------|------------|------------|---------|-----------|----------|----|------------|------------|----------|----|
| <sup>44</sup> 品备案换证展 | 展示申请       |            |         |           |          |    |            |            |          |    |
| 品名称                  | 规格\等级\型号   | 执行标准       | 年产能力    | 投产日期      | 注册商标     |    | 生产地址       | 说明事项       | 操作       |    |
| 石建筑板材                | 4          | GB/T 19766 | 4       | 2019-1-10 | 4        |    | 重庆市万州区4    | <u>i</u> 5 | 明事项 空更信息 |    |
| <                    |            |            |         |           |          |    |            |            |          | >  |
| / 维护主要设备             | 备          |            |         |           |          |    |            |            |          |    |
| 🛃 添加                 |            |            |         |           |          |    |            | 0          |          |    |
|                      | 设备名称       |            | 生产厂家    |           | 规格\等级\型号 | 台数 | 出厂日期       | 设备类型       | 2 操作     | F  |
|                      | 4          |            | 4       |           | 1        | 4  | 2018-12-31 | 100021     | 修改量      | 删除 |
| 2 维护许可证              |            |            |         |           |          |    |            |            |          |    |
| ● 添加                 |            |            |         |           |          |    |            |            |          |    |
|                      | 证件名称       | 类          | 别       | 发证单       | 位        |    | 证书编号       | 有效期        | 操作       |    |
| 全国                   | 国工业产品生产许可证 | 企业资        | F可证     | 333       | 4        |    | 5666       | 2019-2-4   | 修改删除     |    |
| F可证备案换证              | E展示申请      |            |         |           |          |    |            |            |          |    |
| 许可                   | 可证类别       | 许可证名称      | 变更前     | 许可证编号     | 变更后许可证编号 |    | 变更前发证单位    | 变更后发证单位    | ž        |    |
| <                    |            |            |         |           |          |    |            |            |          | >  |
| 各案产品信息变              | 更          |            |         |           |          |    |            |            |          |    |
|                      | 产品类别       |            | 产品名称    | 选择变更项     | 变更前      |    | 変更         | 后          | 操作       |    |
|                      | 2845円工++   | 天勿         | 大理石建筑板材 |           |          |    |            |            | 删除       |    |

### 点击如图所示地方,如图三十五:

| 产品类别  | 产品名称      | 选择变更项 | 变更前 | 变更后 | 操作 |
|-------|-----------|-------|-----|-----|----|
| 建筑用石材 | 天然大理石建筑板材 |       |     |     | 創始 |

图三十五

### 选择变更项,如图三十六:

| 产品类别  | 产品名称                                    | 选择变更项                                                       | 变更前                                                                   |                                                                                                    | 变更后 | 操作  |
|-------|-----------------------------------------|-------------------------------------------------------------|-----------------------------------------------------------------------|----------------------------------------------------------------------------------------------------|-----|-----|
| 建筑用石材 | 天然大理石建筑板材                               | ~                                                           | ·                                                                     | 1. Sec. 1. Sec. 1. Sec |     | 112 |
|       | 如变更产品生产单位、生子<br>并在变更内容中选择<br>如变更社会信用代码。 | 生产地址<br>企业注册地址<br>企业名称<br>生产单位<br>工商注册号<br>社会信用代码<br>规格等级型号 | 附件 提支<br>2、有效期等,请选择该备素证书<br>申请后请携带相应的证明材料到<br>1.复核通过后,将影响本企业的已<br>印记录 | 相应音案产品,<br>翻口办理。<br>32发音套证。                                                                                                    |     |     |
|       | 操作 操作人                                  | 1370013                                                     | 状态                                                                    | 备注                                                                                                    |     |     |

出现变更前信息,点击如图所示地方,填写变更后的信息。如图三十

七:

| 产品米到       | 产品之数      | 讲经恋面情    | 态面前     | 本面后  | 揭作     |
|------------|-----------|----------|---------|------|--------|
| 7 11150200 | 7 HH-H101 | 20+3030% | JCJCH0  | 2000 | JANT P |
| 建筑用石材      | 天然大理石建筑板材 | 生产地址     | 重庆市万州区4 |      | 翻絵     |

填写完变更信息, 出现提示框"已保存", 点击"确认"。如图三十

八

| 推护主要设备      |         |         |          |    |            |            |      |
|-------------|---------|---------|----------|----|------------|------------|------|
| ▶ 添加        |         |         |          |    |            |            |      |
| 设备名称        | 生       | ≏厂家     | 规格\等级\型号 | 台数 | 出厂日期       | 设备类型       | 操作   |
| 4           |         | 4       | 1        | 4  | 2018-12-31 | 检测设备       | 修改删除 |
| ▶ 维护许可证     |         |         |          |    |            |            |      |
| 🗣 添加        |         | 来自网页的满息 | ×        |    |            |            |      |
| 证件名称        | 类别      |         | 单位       |    | 证书编号       | 有效期        | 攝作   |
| 全国工业产品生产许可证 | 企业许可证   |         | 34       |    | 5666       | 2019-2-4   | 修改删除 |
| F可证备案换证展示申请 |         |         |          |    |            |            |      |
| 许可证类别       | 许可证名称   | 变       | 查更后许可证编号 |    | 变更前发证单位    | 变更后发证单位    |      |
| <           |         | 确定      |          |    |            |            | >    |
| 露产品信息变更     |         |         |          | -  |            |            |      |
| 产品类别        | 产品名称    | 选择变更    | 项 变更前    |    | 変更后        | <b>操</b> ( | 乍    |
| 建筑用石材       | 天然大理石建筑 | 板材 生产地址 | 重庆市万州国   | ₹4 | 上海市岗行区4    |            |      |

主要设备中, 点击"修改"可对设备进行修改。如图三十九:

| 数据展示    |            |            |           |          |        |            |          |          |          |                    |        |
|---------|------------|------------|-----------|----------|--------|------------|----------|----------|----------|--------------------|--------|
| 产品备案换证用 | 展示申请       |            |           |          |        |            |          |          |          |                    |        |
| 品名称     | 规格\等级\型号   | 执行标准       | 年产能力      | 投产日期     |        | 注册商标       | 生产地址     |          | 说明事项     | 撮作                 |        |
| 目石建筑板材  |            | GB/T 19766 | The       | 2010-1-1 | 0      | 4          | RCHTMI   | 4        |          | 说明事项 查更佳           |        |
| <       | -          |            | 深い山       |          |        |            | ~        |          |          |                    | >      |
| / 维护主要设 | 备          |            |           |          |        |            |          |          |          |                    |        |
| 🕀 添加    |            |            | 设备类型:     | 检測设备 🗸   |        |            |          |          |          |                    |        |
|         | 设备名称       |            | 设备名称:     | 4        | 出厂日期:  | 2018-12-31 | <b>2</b> | 出厂日期     | 设备       | 地 1                | 曼作     |
|         | 4          |            | 规格\等级\型号: | 1        | 台数:    | 4          |          | 18-12-31 | 检测       | 3 <del>8</del> (83 | 2 1011 |
| / 维护许可证 |            |            | 生产厂家:     | 4        |        |            |          | -        |          |                    |        |
| 🛞 添加    |            |            |           | ✓ 確      | 定 💥 关闭 |            |          |          |          |                    |        |
|         | 证件名称       |            |           |          |        |            |          |          | 有效期      | 操作                 |        |
| 全       | 国工业产品生产许可证 |            | 但那种可能     | 55:      | 54     |            | 0000     |          | 2019-2-4 | 修改制                | *      |
| 许可证备案换证 | 正展示申请      |            |           |          |        |            |          |          |          |                    |        |
| 许       | 可证类别       | 许可证名称      | 变         | 更前许可证编号  | 变更后许可  | 证编号        | 变更前发证单   | 位        | 变更后发证    | 単位                 | 3      |
| <       |            |            |           |          |        |            |          |          |          |                    | >      |
| 备案产品信息引 | 更          |            |           |          |        |            |          |          |          |                    |        |
|         | 产品类别       |            | 产品名称      | 选择变更项    |        | 变更前        |          | 变更后      |          | 操作                 |        |
|         | 建筑田石村      |            | 天然大理石建筑板材 | 生产地址     | Э      | 意庆市万州区4    |          | 上海市闵行    | ⊠4       | 删除                 |        |

图三十九

### 主要设备中, 点击"添加"可添加新的设备。如图四十:

| 数据展示     |            |            |           |          |           |        |            |           |          |          |          |     |
|----------|------------|------------|-----------|----------|-----------|--------|------------|-----------|----------|----------|----------|-----|
| 产品备案换证展  | 表示申请       |            |           |          |           |        |            |           |          |          |          |     |
| 品名称      | 规格\等级\型号   | 执行标准       | 年产能力      |          | 投产日期      |        | 注册商标       | 生产地址      |          | 说明事项     | 操作       |     |
| 里石建筑板材   | 4          | GB/T 19766 |           |          | 2010 1 10 | v      |            | mean TAUS | 4        | 道        | 明事项 变更信息 | 202 |
| <        |            |            | 添加        |          |           |        |            | ×         |          |          |          | >   |
| / 维护主要设备 | 备          |            |           |          |           |        |            |           |          |          |          |     |
| 💮 添加 📖   |            |            | 设备类型:     | 生产设备     | ~         |        |            |           |          |          |          |     |
|          | 设备名称       |            | 设备名称:     | 4        |           | 出厂日期:  | 2018-12-31 |           | 出厂日期     | 设备类型     | 2 操作     | :   |
|          | 4          |            | 规格\等级\型号: | 1        |           | 台数:    | 4          |           | 18-12-31 | 检测设备     | ¥ 修改世    |     |
| 🥖 维护许可证  |            |            | 生产厂家:     | 4        |           |        |            |           |          |          |          |     |
| 🕀 添加     |            |            |           |          | ✓ 确示      | E 💥 关闭 |            |           |          |          |          |     |
|          | 证件名称       |            |           |          |           |        |            |           |          | 有效期      | 操作       |     |
| 全国       | 国工业产品生产许可证 |            | 旧亚汗可亚     |          | 555       | 4      |            | 0000      |          | 2019-2-4 | 修改删除     |     |
| 许可证备案换证  | E展示申请      |            |           |          |           |        |            |           |          |          |          |     |
| 许可       | 可证类别       | 许可证名称      | 3         | 2更前许可证编号 |           | 变更后许可  | 证编号        | 变更前发证单    | 位        | 变更后发证单位  | ž        | 变   |
| <        |            |            |           |          |           |        |            |           |          |          |          | >   |

图四十

### 添加完点击"确认",设备中出现一条新的记录。如图四十一:

| 据展示      |           |            |             |                          |                  |              |                 |      |         |           |   |
|----------|-----------|------------|-------------|--------------------------|------------------|--------------|-----------------|------|---------|-----------|---|
|          |           |            | 定给予的处理。     | 1989/07 E2, 49-1E-3E-823 | 副按支建设11以前11以类旧有大 | 大 所有234L FFa | ~               |      |         |           |   |
|          |           |            | 日開读《力理备案手续须 | 0 <b>知》《上海市建设</b> 工      | 程材料备案管理告知事项》并同   | ]意《企业法定      | <b>官代表人承诺书》</b> |      |         |           |   |
| 品备案换证展   | 示申请       |            |             |                          |                  |              |                 |      |         |           |   |
| 路客称      | 规格\等级\型号  | 执行标准       | 年产能力        | 投产日                      | 期 注册商标           | <b>F</b>     | 生产地址            | 说明事项 |         | 操作        |   |
| 石建筑板材    | 4         | GB/T 19766 | 4           | 2019-1-                  | 10 4             |              | 重庆市万州区4         |      | 说明      | 事项 变更信息 體 | 账 |
| <        |           |            |             |                          |                  |              |                 |      |         |           | > |
| ? 维护主要设备 | ş         |            |             |                          |                  |              |                 |      |         |           |   |
| > 添加     |           |            |             |                          |                  |              |                 |      |         |           |   |
|          | 设备名称      |            | 生产厂家        |                          | 规格\等级\型号         | 台数           | 出厂日期            |      | 设备类型    | 操作        |   |
|          | 4         |            | 4           |                          | 1                | 4            | 2018-12-3       | 1    | 检测设备    | 修改删除      | 途 |
|          | 4         |            | 4           |                          | 1                | 4            | 2019-4-11       |      | 生产设备    | 修改删除      | 途 |
| 维护许可证    |           |            |             |                          |                  |              |                 |      |         |           |   |
| 〕 添加     |           |            |             |                          |                  |              |                 |      |         |           |   |
|          | 证件名称      | 判          | Ŋ           | 发词                       | E单位              |              | 证书编号            | 3    | 有效期     | 操作        |   |
| 全国       | 工业产品生产许可证 | 企业许        | 可证          | 3                        | 334              |              | 5666            | 20   | )19-2-4 | 修改删除      |   |
| 可证备案换证   | 展示申请      |            |             |                          |                  |              |                 |      |         |           |   |
| 许可       | 「证类别      | 许可证名称      | 变更前许        | F可证编号                    | 变更后许可证编号         |              | 变更前发证单位         | 变更   | 「后发证单位  |           | ş |
| <        |           |            |             |                          |                  |              |                 |      |         |           | > |
| 家产品信息变得  | 更         |            |             |                          |                  |              |                 |      |         |           |   |
|          |           |            | ***         | 21.47 10 10 10           | 亦要始              |              | ***             | 16   | 15.0    | -         |   |

许可证中,点击"修改"可对许可证进行修改。如图四十二:

| 品名称 規<br>重石建筑板材<br>く<br>/ 维护主要设备<br>● 添加 | №格\等级\型号<br>4 | 执行标准<br>GB/T 19766 | 4      | F产能力       | 松本日期                              |         |              |   |           |      |       |         |
|------------------------------------------|---------------|--------------------|--------|------------|-----------------------------------|---------|--------------|---|-----------|------|-------|---------|
| 里石建筑板材<br>< ✓ 维护主要设备 ● 添加                | 4             | GB/T 19766         |        |            | 100 H190                          |         | 注册商标         |   | 生产地址      | 说明事项 |       | 操作      |
| <<br>✓ 维护主要设备 ● 添加                       |               |                    |        | 4          | 2019-1-10                         |         | 4            | 1 | 重庆市万州区4   |      | 说明事项  | 变更信息 删除 |
| <ul><li>✓ 维护主要设备</li><li>● 添加</li></ul>  |               |                    |        |            |                                   |         |              |   |           |      |       | >       |
| 🕀 添加                                     |               | 添加                 |        |            |                                   |         |              | × |           |      |       |         |
|                                          |               |                    |        |            |                                   |         |              |   |           |      |       |         |
|                                          | 设备名称          |                    | 证件名称:  | 全国工业产品生产   | 许i ∨ 类别:                          | 企业许可    | йE 🗸 🗸       |   | 出厂日期      |      | 设备类型  | 操作      |
|                                          | 4             |                    | 发证单位:  | 3334       | 证书编                               | 号: 5666 |              |   | 2018-12-3 | 1    | 检测设备  | 修改 删除   |
|                                          | 4             |                    | 有效期:   | 2019-02-04 |                                   |         |              |   | 2019-4-1  |      | 生产设备  | 修改删除    |
| / 维护许可证                                  |               |                    |        |            | ✓ 确定 ¥ 关闭                         |         |              |   |           |      |       |         |
| 🕀 添加                                     |               |                    |        |            | • • • • • • • • • • • • • • • • • |         |              |   |           | -    |       |         |
| ü                                        | E件名称          |                    | ×      |            | 104, 01                           | 126     |              |   | 证书编号      | 友    | 效期    | 操作      |
| 全国工业/                                    | 产品生产许可证       | 1                  | 企业许可证  |            | 333                               | 1       |              |   | 5666      | 201  | 9-2-4 | 120 C   |
| 许可证备案换证展示申                               | 申请            |                    |        |            |                                   |         |              |   |           |      |       |         |
| 许可证类                                     | 6)            | 许可证名称              |        | 变更前许可证     | 编号                                | 变更后许可   | 可证编号         | 3 | 变更前发证单位   | 变更加  | 后发证单位 |         |
| <                                        |               |                    |        |            |                                   |         |              |   |           |      |       | >       |
| 备案产品信息变更                                 |               |                    |        |            |                                   |         |              |   |           |      |       |         |
| Ť                                        | 品类别           |                    | 产品名称   | <b>尔</b>   | 选择变更项                             |         | 变更前          |   | 变         | 肟    | 操作    |         |
| 建筑                                       | 筑用石材          |                    | 天然大理石建 | 筑板材        | 生产地址                              |         | 重庆市万州区4      |   | 上海市       | 划行区4 | 删除    |         |
|                                          |               |                    |        |            | ●新増                               | 附件 提    | <del>交</del> |   |           |      |       |         |

### 许可证中, 点击"添加"可添加新的许可证。如图四十三:

| 划结膜示     |            |            |         |      |        |                 |         |       |   |         |       |          |            |   |
|----------|------------|------------|---------|------|--------|-----------------|---------|-------|---|---------|-------|----------|------------|---|
| 品名称      | 规格\等级\型号   | 执行标准       | £       | ■产能力 |        | 投产日期            |         | 注册商标  |   | 生产地址    | 说明事项  |          | 操作         |   |
| 里石建筑板材   | 4          | GB/T 19766 |         | 4    | 2      | 019-1-10        |         | 4     |   | 重庆市万州区4 |       | 说明       | 事项 变更信息 删除 | 8 |
| <        |            |            |         |      |        |                 |         |       |   |         |       |          |            | > |
| / 维护主要设计 | 6          | 添加         |         |      |        |                 |         |       | × |         |       |          |            |   |
| 🕀 添加     |            |            |         |      |        |                 |         |       |   |         |       |          |            |   |
|          | 设备名称       |            | 证件名称:   | 请选择  | ~      | 类别:             | 请选择     | ~     |   | 出厂日     | 明     | 设备类型     | 攝作         |   |
|          | 4          |            | 发证单位:   |      |        | 证书编号:           |         |       |   | 2018-12 | -31   | 检测设备     | 修改删除       |   |
|          | 4          |            | 有效期:    |      | -      |                 |         |       |   | 2019-4- | 11    | 生产设备     | 修改删除       |   |
| ● 维护许可证  |            |            |         |      | ▲ 確定   | ¥¥#             |         |       |   |         |       |          |            |   |
| ④ 添加     |            |            |         |      | V WEAL | - x0x0          |         |       |   |         |       |          |            |   |
|          | 证件名称       |            | 2023    |      |        | 640 Mart - 1000 |         |       |   | 证书编号    |       | 有效期      | 操作         |   |
| 全国       | 国工业产品生产许可证 | í          | 2119年可证 |      |        | 3334            |         |       |   | 5666    |       | 2019-2-4 | 修改删除       |   |
| 许可证备案换证  | 展示申请       |            |         |      |        |                 |         |       |   |         |       |          |            |   |
| 许证       | 可证类别       | 许可证名称      |         | 变更前许 | 可证编号   |                 | 变更后许可证编 | 局号    |   | 变更前发证单位 | Ţ     | 逐更后发证单位  |            | 变 |
| <        |            |            |         |      |        |                 |         |       |   |         |       |          |            | > |
| 备家产品信息费  | 更          |            |         |      |        |                 |         |       |   |         |       |          |            |   |
|          | 产品类别       |            | 产品名称    | 称    | 选择变    | 更项              |         | 变更前   |   | 3       | 更后    | 损化       | Έ          |   |
|          | 建筑用石材      |            | 天然大理石建  | 筑板材  | 生产地    | stil            | 軍庆      | 市万州区4 |   | 上海ī     | 市闵行区4 | 删        | â          |   |

图四十三

### 添加完点击"确认",设备中出现一条新的记录。如图四十四:

| 号 执行标准<br>GB/T 19766 | 年产能力<br>4<br>生产厂家<br>4<br>4 | 投产日期<br>2019-1-10 | 注册商标<br>4<br>规格(等级)型号<br>1<br>1                                                                                   | 台数<br>4<br>4       | 生产地址<br>重庆市万州区4<br>出厂日期<br>2018-12-31                                                                                                    | 说明事项<br>记述<br>话<br>(1)<br>(1)<br>(1)<br>(1)<br>(1)<br>(1)<br>(1)<br>(1)<br>(1)<br>(1) | <u>说明事可</u><br>治学型<br>试测设备                                                                                                    | 操作<br>原 <u>变更信息</u> 册<br>操作<br>修改删服                                                                                                    |
|----------------------|-----------------------------|-------------------|----------------------------------------------------------------------------------------------------|--------------------|----------------------------------------------------------------------------------------------------|---------------------------------------------------------------------------------------|----------------------------------------------------------------------------------------------------|----------------------------------------------------------------------------------------------------|
| GB/T 19766           | 4<br>生产厂家<br>4<br>4         | 2019-1-10         | 4<br>规格(等级)型号<br>1<br>1                                                                                           | 台数<br>4<br>4       | 重庆市万州区4<br>出厂日期<br>2018-12-31<br>2010 4 11                                                                                                    | 16<br>16                                                                              | <u>说明事时</u><br>2番类型<br>1減设备                                                                                                    | 项 <u>变更信息</u> 量<br>操作<br>修改 删解                                                                                                    |
|                      | 生)≃厂家<br>4<br>4             |                   | 规格(等级\型号<br>1<br>1                                                                                                | 台数<br>4<br>4       | 出厂日期<br>2018-12-31                                                                                                    | 16<br>16                                                                              | 2音类型<br>注测设备                                                                                                    | 操作                                                                                                    |
|                      | 生产厂家<br>4<br>4              |                   | 规偕\等政\型号<br>1<br>1                                                                                                | 台数<br>4<br>4       | 出厂日期<br>2018-12-31                                                                                                    | 语<br>1<br>1<br>1<br>1                                                                 | 2音类型<br>注测设备                                                                                                    | 操作                                                                                                    |
|                      | 生产厂家<br>4<br>4              |                   | 规格\等级\型号<br>1<br>1                                                                                                | 台数<br>4<br>4       | 出厂日期<br>2018-12-31                                                                                                    | ii<br>私                                                                               | a 美型<br>入測设备                                                                                                    | 操作                                                                                                    |
|                      | 生产厂家<br>4<br>4              |                   | 规格\等级\型号<br>1<br>1                                                                                                | 台数<br>4<br>4       | 出厂日期<br>2018-12-31<br>2010 4 11                                                                                                    | 语<br>私                                                                                | 2音类型<br>浏设音                                                                                                    | 操作<br>修改 删除                                                                                                    |
|                      | 4                           |                   | 1<br>1                                                                                                    | 4                  | 2018-12-31                                                                                                    | 枯                                                                                     | 测设备                                                                                                    | 修改删除                                                                                                    |
|                      | 4                           |                   | 1                                                                                                    | 4                  | 2010 4 11                                                                                                    | 41                                                                                    | CONTRACTORY OF A CONTRACTORY                                                                                                    |                                                                                                    |
|                      |                             |                   |                                                                                                    |                    | 2019-4-11                                                                                                    | E                                                                                     | 产设备                                                                                                    | 修改開始                                                                                                    |
|                      |                             |                   |                                                                                                    |                    |                                                                                                    |                                                                                       |                                                                                                    |                                                                                                    |
|                      |                             |                   |                                                                                                    |                    |                                                                                                    |                                                                                       |                                                                                                    |                                                                                                    |
| 英語                   | 30                          | 发证单               | <u>ک</u>                                                                                                    |                    | 证书编号                                                                                                    | 有效調                                                                                   | 明                                                                                                    | 操作                                                                                                    |
| 可证 企业许               | 可证                          | 3334              |                                                                                                    |                    | 5666                                                                                                    | 2019-2                                                                                | 2-4                                                                                                    | 修改删除                                                                                                    |
| 企业许                  | 可证                          | 3334              |                                                                                                    |                    | 5666                                                                                                    | 2019-2                                                                                | 2-4                                                                                                    | 修改删除                                                                                                    |
|                      |                             |                   |                                                                                                    |                    |                                                                                                    |                                                                                       |                                                                                                    |                                                                                                    |
| 许可证名称                | 变更前许                        | F可证编号             | 变更后许可证编号                                                                                                    |                    | 变更前发证单位                                                                                                    | 变更后发                                                                                  | 证单位                                                                                                    |                                                                                                    |
|                      |                             |                   |                                                                                                    |                    |                                                                                                    |                                                                                       |                                                                                                    |                                                                                                    |
|                      |                             |                   |                                                                                                    |                    |                                                                                                    |                                                                                       |                                                                                                    |                                                                                                    |
|                      | 产品名称                        | 选择变更项             | 变更前                                                                                                    |                    | 变更                                                                                                    | 后                                                                                     | 操作                                                                                                    |                                                                                                    |
| 天然                   | 大理石建筑板材                     | 生产地址              | 重庆市万州区                                                                                                    | 4                  | 上海市该                                                                                                    | 7行区4                                                                                  | 删除                                                                                                    |                                                                                                    |
|                      | 企业许<br>许可证名称<br>天然          |                   | 企业外可证         3334           作可证名称         変更前於可证编号           产品名称         选择变更项           天然大理石建筑板材         生产地址 | 企业外司运         3334 | 企业许可证         3334           许可证名称         変更前许可证编号         変更后许可证编号           产品名称         选择变更须         变更前           天然大理石建筑版材         生产地址         重庆市万州区4 | 企业许可证         3334         5666                                                       | 企业休司证         3334         5556         2019-           许可证名称         変更前许可证编号         変更前许可证编号         変更前按证单位         変更后许可证编号           广品名称         选择变更项         变更前         变更后           天然大理石建筑板材         生产地址         重庆市方州区4         上海市均行区4 | 企业休司证         3334         5666         2019-2-4           许可证名称         変更前许可证编号         変更前许可证编号         変更前发证单位         変更后发证单位           广品合称         这程变更项         変更前         変更后 次可后 (1)         量換           天然大理石建筑板材         生产地址         重庆市万州区4         上海市均行区4         ■論 |

<u>图四十四</u>

### 点击"附件",如图四十五:

| 胡展示         |        |      |       |          |            |            |          |       |    |
|-------------|--------|------|-------|----------|------------|------------|----------|-------|----|
| 设备名称        |        | 生产厂家 |       | 规格\等级\型号 | 台数         | 出厂日期       | 设备类型     | 操作    |    |
| 4           |        | 4    |       | 1        | 4          | 2018-12-31 | 检测设备     | 修改 劃除 | 1  |
| 4           |        | 4    |       | 1        | 4          | 2019-4-11  | 生产设备     | 修改 劃除 |    |
| 🖉 维护许可证     |        |      |       |          |            |            |          |       |    |
| 🕀 添加        |        |      |       |          |            |            |          |       |    |
| 证件名称        | 类别     |      | 发证单位  | Ω.       | 1          | 正书编号       | 有效期      | 操作    |    |
| 全国工业产品生产许可证 | 正 企业许可 | Æ    | 3334  |          |            | 5666       | 2019-2-4 | 修改 删除 |    |
| 采矿许可证       | 企业许可   | ίΞ.  | 3334  |          |            | 5666       | 2019-2-4 | 修改删除  |    |
| 许可证备案换证展示申请 |        |      |       |          |            |            |          |       |    |
| 许可证类别       | 许可证名称  | 变更前许 | 可证编号  | 变更后许可证编号 | 变          | 更前发证单位     | 变更后发证单位  |       | 变  |
| <           |        |      |       |          |            |            |          | >     | P. |
| 备案产品信息变更    |        |      |       |          |            |            |          |       |    |
| 产品米则        | P      | 品名称  | 选择变更项 | 变更前      |            | 变更后        | 操作       | 1E    |    |
| 7 009609    |        |      |       |          | <b>∀</b> 4 |            | 2040     | 4     |    |

图四十五

### 出现附件名称以及最近一次产品备案申请的已上传材料,如图四十六

| 详情                                             |                      |      |    |         |
|------------------------------------------------|----------------------|------|----|---------|
| 上传资料名称                                         | 最近一次产品备案申请<br>的已上传材料 | 附件上传 | 操作 | *必传附件名录 |
| 全国工业产品生产许可证(有效期内)                              |                      |      | 上传 |         |
| 工商营业执照                                         | <u>check</u>         |      | 上传 |         |
| 具有相应资质的检测机构出具的产品检测合格证明(有效期内的产品型式检验合格证明)        | <u>check</u>         |      | 上传 |         |
| 具有相应资质的检测机构出具的产品检测合格证明(半年内本市施工现场见证取样检测合格证明)    |                      |      | 上传 |         |
| 具有相应资质的检测机构出具的产品检测合格证明(半年内本市施工现场监督检测合格证明)      |                      |      | 上传 |         |
| 具有相应资质的检测机构出具的产品检测合格证明【由相关协会确定的检验合格证明(无型检要求)】  |                      |      | 上传 |         |
| 计量精度和数据传输性能检测报告                                |                      |      | 上传 |         |
| 上海市建筑用能监测系统符合性检测报告                             |                      |      | 上传 |         |
| 产品质量保证书(或:产品出厂合格证) 产品质量保证书搜板,zip               | <u>check</u>         |      | 上传 |         |
| 企业内部实验室检测能力证书                                  |                      |      | 上传 |         |
| 建筑业企业资质证书                                      |                      |      | 上传 |         |
| 有效期内的采矿许可证(烧结砖、砌块或石材自有矿山企业)【或: 授权书 (石材二次加工企业)】 | check                |      | 上传 |         |
| 新型材料认定证书证明材料                                   |                      |      | 上传 |         |
| 《中国国家强制性认证证书》及年度监督合格通知书或年度认证证书保持通知             |                      |      | 上传 |         |
| 第三方确认的再生料在建材产品中使用比例的证明资料                       |                      |      | 上传 |         |

图四十六

# 点击"必传附件名录"出现提示框,提示必须要传的资料名称。如图四十七:

| 详情                                           |                                                          |                      |         | ×       |
|----------------------------------------------|----------------------------------------------------------|----------------------|---------|---------|
| 上传资料名称                                       |                                                          | 最近一次产品备案申请<br>的已上传材料 | 附件上传 操作 | *必传附件名录 |
| 全国工业产品生产许可证 (有效期内)                           |                                                          |                      | 上传      |         |
| 工商营业执照                                       |                                                          | check                | 上传      |         |
| 具有相应资质的检测机构出具的产品检测合格证明(有效期内的产品型式检验合格证明)      |                                                          | <u>check</u>         | 上传      |         |
| 具有相应资质的检测机构出具的产品检测合格证明(半年内本市施工现场见证取样检测合机     | 各证明)                                                     |                      | 上传      |         |
| 具有相应资质的检测机构出具的产品检测合格证明(半年内本市施工现场监督检测合格证明     | ,.<br>提示                                                 | ×                    | 上传      |         |
| 具有相应资质的检测机构出具的产品检测合格证明【由相关协会确定的检验合格证明(无意     | 1、工商营业执照                                                 |                      | 上传      |         |
| 计量精度和数据传输性能检测报告                              | 2、4个"具有相应资质的检测机构"<br>合格证明"材料当中至少上传一个<br>3、恋童产品生产单位或生产地址。 | 出具的产品检测              | 上传      |         |
| 上海市建筑用能监测系统符合性检测报告                           | 或有效期的相关证明                                                |                      | 上传      |         |
| 产品质量保证书(或:产品出厂合格证) 产品质量保证书惯板_zip             | 确定                                                       |                      | 上传      |         |
| 企业内部实验室检测能力证书                                |                                                          |                      | 上传      |         |
| 建筑业企业资质证书                                    |                                                          |                      | 上传      |         |
| 有效期内的采矿许可证 (烧结砖、砌块或石材自有矿山企业) 【或: 授权书 (石材二次加] | [企业)]                                                    | check                | 上传      |         |
|                                              |                                                          |                      |         |         |

图四十七

### 点击"上传",如图四十八:

| 数   | (第二)                                     |           |                      |              |    | ×       |
|-----|------------------------------------------|-----------|----------------------|--------------|----|---------|
|     | 上传资料名称                                   |           | 最近一次产品备案申请<br>的已上传材料 | 附件上传         | 操作 | *必传附件名录 |
|     | 全国工业产品生产许可证 (有效期内)                       |           |                      |              | 上传 |         |
| 4 0 | 工商营业执照                                   |           | <u>check</u>         | © <u>111</u> | 上传 |         |
|     | 具有相应资质的检测机构出具的产品检测合格证明(有效期内的产品型式检验合物     | 各证明)      | check                | © <u>111</u> | 上传 |         |
|     | 具有相应资质的检测机构出具的产品检测合格证明 (半年内本市施工现场见证取标    | 羊检测合格证明)  |                      |              | 上传 |         |
| -   | 具有相应资质的检测机构出具的产品检测合格证明(半年内本市施工现场监督 🍒     | 加附件(最大2M) |                      | ×            | 上传 |         |
|     | 具有相应资质的检测机构出具的产品检测合格证明【由相关协会确定的检验合       |           | 浏览文件                 |              | 上传 |         |
| -   | 计量精度和数据传输性能检测报告                          | (请输入文件名   |                      |              | 上传 |         |
|     | 上海市建筑用能监测系统符合性检测报告                       | 确定        |                      |              | 上传 | h.      |
|     | 产品质量保证书(或:产品出厂合格证) 产品质量保证书模板_zip         |           | ,                    |              | 上传 |         |
|     | 企业内部实验室检测能力证书                            |           |                      |              | 上传 |         |
|     | 建筑业企业资质证书                                |           |                      |              | 上传 |         |
|     | 有效期内的采矿许可证 (烧结碳、砌块或石材自有矿山企业) 【或: 授权书 (石根 | 才二次加工企业)】 | check                |              | 上传 |         |

图四十八

### 点击"浏览文件"如图四十九:

|                                  | 电脑 〉 真正    | <b>ت</b> > |                        | ~ 0                  | 2                                           | م       |         |      | 3        | * C 複素    |              |        | <b>₽</b> • 🛱 🕸 |
|----------------------------------|------------|------------|------------------------|----------------------|---------------------------------------------|---------|---------|------|----------|-----------|--------------|--------|----------------|
| 组织 • 新建文件夹                       |            |            |                        |                      |                                             | 🗉 • 🔳 🔞 |         |      |          |           |              |        |                |
| ■ 此电脑 ^                          | 名称         |            | ^                      | 修改日期                 | 後型                                          | 大小      | ^       |      | 177756   | -         |              |        |                |
| 3D 对象                            | Adol       | oe Drea    | mweaver CS6            | 2018/9/29 9:08       | 文件夹                                         |         |         |      | <u> </u> | <u>II</u> |              | 12     |                |
| A360 Drive                       | Wxa        | pp-Mas     | ter-5bc23b458f12c5e18a | 2018/11/26 11:26     | 文件夹                                         |         | 面动态     | 通知公告 | 政务公开     | 公众参与      | 重点工作         | 房屋管理   |                |
| A 10:57                          | 码头         | 故果图及       | 照片(2)                  | 2018/11/13 17:48     | 文件夹                                         |         | and the |      |          |           |              |        |                |
|                                  | 國标         |            |                        | 2018/11/20 17:34     | 文件夹                                         |         |         |      |          |           |              |        | 骨用户名称: 测试N ☞ 9 |
|                                  | 🖬 1.jpg    |            |                        | 2019/1/6 21:14       | JPG 文件                                      | 91 KB   |         |      |          |           |              |        |                |
|                                  | 🖬 1gai.    | png        |                        | 2018/9/30 11:53      | PNG 文件                                      | 43 KB   |         |      |          |           |              |        |                |
| ↓ 下載                             | 國 4 - 1    | : 专项附      | 加扣除信息电子模版.xls          | 2019/1/2 14:10       | Microsoft Office                            | 169 KB  | -       |      | 是诉       | 显大安由法     |              |        |                |
| ♪ 音乐                             | 🖬 111.j    | pg         |                        | 2018/12/29 14:25     | JPG 文件                                      | 80 KB   |         |      | 的已上      | 传材料       | 附件上传         | 操作     | *心传附件名录        |
| 重重                               | ₱ 3603     | 22T+       |                        | 2016/4/11 9:34       | 快捷方式                                        | 2 KB    |         |      |          |           |              | -/4+   |                |
| L Windows (C:)                   | <b>360</b> | 次件普家       |                        | 2019/4/11 9:14       | 快捷方式                                        | 3 KB    |         |      |          |           |              | -1-1-Q | _              |
| RECOVERY (D:)                    | 2019       | -03-07     | 15: 06: 44.pdf         | 2019/3/7 15:05       | PDF 文件                                      | 136 KB  |         |      | check    |           | Q111         | 上传     |                |
| - 本地磁母 (E:) V                    | 2019       | -03-07     | 15: 06: 44-1.jpg       | 2019/3/7 15:43       | JPG 文件                                      | 232 KB  |         |      |          |           |              |        | -              |
|                                  | 101 2010   | 02.07      | te ar act              | 2010/2/17 17 20      | 10.0 -0.14                                  | C10 100 |         |      | check    |           | Q <u>111</u> | 上传     |                |
| 文件 经                             | ≦(N):      |            |                        |                      | ~ 所有文件(*.*)                                 | ~       | _       |      |          |           |              |        | -              |
|                                  |            |            |                        |                      | 打开(O)                                       | 取消      | 月)      |      |          |           |              | 上传     |                |
| VALUE (2)                        |            |            |                        | teeno muntooministee | 1 (-T-T13********************************** |         | (ZM)    |      |          | ×         |              | 上传     |                |
| * 建树田柴                           |            |            | 具有相应资质的检测机构。           | :具的产品检测合格证明          | ]【由相关协会确定的                                  | 10200   |         |      |          | _         |              | 上传     | -              |
| 广加图集中面                           |            |            |                        |                      | -                                           |         |         |      | 测        | 览文件       |              |        | _              |
| 产品换证申请                           |            | 142        | 计量精度和数据传输性能标           | 动报告                  |                                             | 请招      | 认文件名    |      |          |           |              | 上传     |                |
| 产品变更申请                           |            | 1          | 上海市建筑用能监测系统和           | 9合性检测报告              |                                             |         |         | 确定   |          |           |              | 上传     |                |
| 产品注销申请                           |            |            | 产品质量保证书 (或: 产品         | 出厂合格证)产品质量           | 量保证书模板.zip                                  |         |         |      |          |           |              | 上传     |                |
| 诚信档案管理                           |            |            |                        |                      |                                             |         |         |      |          |           |              |        | -              |
| the set of the second set of the |            |            | 企业内部实验室检测能力证           | 17D                  |                                             |         |         |      |          |           |              | 上传     |                |

图四十九

选择要上传的资料,点击"打开",如图五十:

| ● 选择要加载的文件 ← → · ↑ □ · 此 <sup>1</sup>  | 电脑 > 桌                                                | 面                        |                     |                                            | ~ 0                                                    | 按索"桌面"                             |                       | ;<br>, | ×     |      | €        | - ℃ 搜索     |              |          | ۵<br>۵۰ ۵۰   |
|----------------------------------------|-------------------------------------------------------|--------------------------|---------------------|--------------------------------------------|--------------------------------------------------------|------------------------------------|-----------------------|--------|-------|------|----------|------------|--------------|----------|--------------|
| 组织▼ 新建文件夹                              |                                                       |                          |                     |                                            |                                                        |                                    | 80 - 🔳                | 0      |       |      |          |            |              |          |              |
| - 此电脑                                  | 名称                                                    |                          |                     | ^                                          | 修改日期                                                   | 类型                                 | 大小                    |        |       | -    |          | 曲          |              | <b>6</b> |              |
| 3D 対象<br>る A360 Drive<br>■ 40~5        | Ado<br>Wxa<br>码头                                      | be Dr<br>pp-M<br>效果医     | aste                | weaver CS6<br>r-5bc23b458f12c5e18a<br>盱(2) | 2018/9/29 9:08<br>2018/11/26 11:26<br>2018/11/13 17:48 | 文件夹<br>文件夹<br>文件夹                  |                       |        | 闻动态   | 通知公告 | 政务公开     | 公众参与       | 重点工作         | 房屋管理     |              |
| <ul> <li>■ 図片</li> <li>● 文档</li> </ul> | 图标<br>1.jpg<br>1.jpg                                  | 9<br>i.png               |                     |                                            | 2018/11/20 17:34<br>2019/1/6 21:14<br>2018/9/30 11:53  | 文件夹<br>JPG 文件<br>PNG 文件            | 91 k<br>43 k          | B      |       |      |          |            |              |          | #用户名称: 測试N ● |
| ↓ 下载<br>) 音乐<br>重面                     | <ul> <li>4 - 1</li> <li>111,</li> <li>3605</li> </ul> | :专项<br>jpg<br>安全卫        | init<br>t           | 由除信息电子模板.xls                               | 2019/1/2 14:10<br>2018/12/29 14:25<br>2016/4/11 9:34   | Microsoft Office<br>JPG 文件<br>快速方式 | 169 K<br>80 K<br>2 K  | B<br>B |       |      | 最近一次产的已」 | "品备案申请<br> | 附件上传         | 操作       | *必传附件名录      |
| Windows (C:)<br>RECOVERY (D:)          | 2019<br>2019                                          | 次(牛管<br>9-03-0<br>9-03-0 | 家<br>17 15<br>17 15 | 5: 06: 44.pdf<br>5: 06: 44-1.jpg           | 2019/4/11 9:14<br>2019/3/7 15:05<br>2019/3/7 15:43     | 快捷方式<br>PDF 文件<br>JPG 文件           | 3 K<br>136 K<br>232 K | B      |       |      | check    |            | © <u>111</u> | 上传       | _            |
| ▲ 450000 (E.) V<br>文件名                 | i(N): 111.j                                           | ipg                      |                     | · ar ar'                                   | 2010/01/21/200                                         | ✓ 所有文件(*.*)                        | Bross                 | ~      | 月)    |      | check    |            | <u>0111</u>  | 上传       | -            |
| ▼ 建材备案                                 |                                                       |                          | 11                  | www.subut.pdu/usutrocan/arec               | цеенал нинкоснатичка.                                  | (U)π(t)                            |                       | 11+105 | AZM)  |      |          | ,          | •            | 上传       |              |
| 产品备案申请                                 |                                                       |                          |                     | 具有相应资质的检测机构。                               | 出具的产品检测合格证明                                            | 【由相关协会确定的                          | 的检验合                  |        |       |      | 3        | 隐文件        |              | 上传       |              |
| 产品换证申请                                 |                                                       |                          | -                   | 计量構度和数据传输性能統 した。 本語な用能は別になった。              | 全测报告                                                   |                                    |                       | 一击     | 前入文件名 |      |          |            |              | 上传       | -            |
| 产品注销申请                                 |                                                       |                          |                     | 产品质量保证书 (或: 产品                             | 3日 (11000名日<br>品出厂合格证) <u>产品质</u> 量                    | 操证书模板.zip                          |                       |        |       | 确定   |          |            | J            | 上传       | -            |
| 诚信档案管理                                 |                                                       |                          |                     | 企业内部实验室检测能力设                               | ΕĦ                                                     |                                    |                       |        |       |      |          |            |              | 上使       | -            |

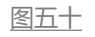

### 上传完资料, 点击"确认"。如图五十一:

| 上传资料名称                                |                     | 最近一次产品备案申请<br>的已上传材料 | 附件上传         | 操作 | *必传附件名录 |
|---------------------------------------|---------------------|----------------------|--------------|----|---------|
| 全国工业产品生产许可证 (有效期内)                    |                     |                      |              | 上传 |         |
| 工商营业执照                                |                     | <u>check</u>         | @ <u>111</u> | 上传 |         |
| 具有相应资质的检测机构出具的产品检测合格证明(有效期内的产品型式检验合格  | 证明)                 | check                | © <u>111</u> | 上传 |         |
| 具有相应资质的检测机构出具的产品检测合格证明(半年内本市施工现场见证取样  | 检测合格证明)             |                      | -            | 上传 |         |
| 具有相应资质的检测机构出具的产品检测合格证明(半年内本市施工现场监督 添加 | ]附件(最大2M)           | 1                    | ×            | 上传 |         |
| 具有相应资质的检测机构出具的产品检测合格证明【由相关协会确定的检验合    | C:\fakepath\111.jpg | 浏览文件                 |              | 上传 |         |
| 计量精度和数据传输性能检测报告                       | (请输入文件名             |                      |              | 上传 |         |
| 上海市建筑用能监测系统符合性检测报告                    | 确定                  |                      |              | 上传 |         |
| 产品质量保证书(或:产品出厂合格证) 产品质量保证书模板.zip      |                     | 1                    |              | 上传 |         |
| 企业内部实验室检测能力证书                         |                     |                      |              | 上传 |         |
| 建筑业企业资质证书                             |                     |                      |              | 上传 |         |

<u>图五十一</u>

### 出现"上传成功"提示框,点击"确认"。图五十二:

| 指                                                 |                      |                        |    |         | × |
|---------------------------------------------------|----------------------|------------------------|----|---------|---|
| 上传资料名称                                            | 最近一次产品备案申请<br>的已上传材料 | 附件上传                   | 操作 | *必传附件名录 |   |
| 全国工业产品生产许可证(有效期内)                                 |                      |                        | 上传 |         |   |
| 工商营业执照                                            | <u>check</u>         | <u>⊗<sub>111</sub></u> | 上传 |         |   |
| 具有相应资质的检测机构出具的产品检测合格证明 (有效期内的产品型式检验合格证明)          | sheck                | © <u>111</u>           | 上传 |         |   |
| 具有相应资质的检测机构出具的产品检测合格证明 (半年内本市施工现场见证取样检测合格证明)      |                      | © <u>111</u>           | 上传 |         |   |
| 具有相应资质的检测机构出具的产品检测合格证明 (半年内本市施工现场监督检测合格证明)        |                      |                        | 上传 |         |   |
| 具有相应资质的检测机构出具的产品检测合格证明【由相关协会确定的检验合格证明(无题提示        | ×                    |                        | 上传 |         |   |
| 计量精度和数据传输性能检测报告                                   |                      |                        | 上传 |         |   |
| 上海市建筑用船监测系统符合性检测报告 确定                             |                      |                        | 上传 |         |   |
| 产品质量保证书(或:产品出厂合格证)产品质量保证书模板之户                     | SUCCE                |                        | 上传 |         |   |
| 企业内部实验室检测能力证书                                     |                      |                        | 上传 |         |   |
| 建筑业企业资质证书                                         |                      |                        | 上传 |         |   |
| 有效期内的采矿许可证 (烧焙砖、砌块或石材自有矿山企业) 【或: 授权书 (石材二次加工企业) 】 | check                |                        | 上传 |         |   |
| 新型材料认定证书证明材料                                      |                      |                        | 上传 |         |   |

<u>图五十二</u>

如上传资料错误,可点击文件名称前的打叉图标,进行删除。如图五

| 200万                                          |                     |                    |      |         |
|-----------------------------------------------|---------------------|--------------------|------|---------|
| 上传资料名称                                        | 最近一次产品备案申<br>的已上传材料 | 申请 附件上传            | 操作   | *必传附件名录 |
| 全国工业产品生产许可证 (有效期内)                            |                     |                    | 上传   |         |
| 工商营业执照                                        | check               | <b>3</b> <u>11</u> | 上传   |         |
| 具有相应资质的检测机构出具的产品检测合格证明(有效期内的产品型式检验合格证明)       | check               |                    | 上传   |         |
| 具有相应资质的检测机构出具的产品检测合格证明(半年内本市施工现场见证取样检测合格证明)   |                     | © <u>11</u>        | 上传   |         |
| 具有相应资质的检测机构出具的产品检测合格证明(半年内本市施工现场监督检测合格证明)     |                     |                    | 上传   |         |
| 具有相应资质的检测机构出具的产品检测合格证明【由相关协会确定的检验合格证明(无型检要求)】 |                     |                    | 上传   |         |
| 计量精度和数据传输性能检测报告                               |                     |                    | 上传   |         |
|                                               |                     |                    | 1.74 |         |

图五十三

# 出现提示框, 需要删除点击"确认", 不需要删除, 则点击"取消", 如图五十四:

| 上传资料名称                                       | 最近一次产品备案申诺<br>的已上传材料 | 附件上传         | 操作 | *必传附件名录 |
|----------------------------------------------|----------------------|--------------|----|---------|
| 全国工业产品生产许可证 (有效期内)                           |                      |              | 上传 |         |
| [商警业执照                                       | check                | © <u>111</u> | 上传 |         |
| 具有相应资质的检测机构出具的产品检测合格证明 (有效期内的产品型式检验合格证明)     | check                | © <u>111</u> | 上传 |         |
| 具有相应资质的检测机构出具的产品检测合格证明 (半年内本市施工现场见证取样检测合格证明) |                      | 8            | 上传 |         |
| 具有相应资质的检测机构出具的产品检测合格证明 (半年内本市施工现场监督检测台格证明)   |                      |              | 上传 |         |
| 制有相应资质的检测机构出具的产品检测合格证明【由相关协会确定的检验合格证明(无理 确认  | ×                    |              | 上传 |         |
| +量精度和数据传输性能检测报告                              | <u></u>              |              | 上传 |         |
| 上海市建筑用能监测系统符合性检测报告 确定                        | 取消                   |              | 上传 |         |
| "品质量保证书(或:产品出厂合格证) <u>产品质量保证书售板.zip</u>      | LIICK                |              | 上传 |         |

图五十四

### 上传完毕,确认无误后,点击"关闭",如图五十五:

| 海关进出口检验检疫证明(海关报关单)            |     |              | 上传 |
|-------------------------------|-----|--------------|----|
| 有效期内的《上海市新型建设工程材料认定证书》        |     |              | 上传 |
| 生产企业的相关产品销售委托书                |     |              | 上传 |
| 产品经销商工商营业执照及联系方式质量保证书         |     |              | 上传 |
| 其他附件                          |     |              | 上传 |
| 信息登记表                         |     |              | 上传 |
| 企业质量管控体系证明                    |     |              | 上传 |
| 自备混凝土生产设备                     |     |              | 上传 |
| 地场规模 (霧滿足30天产能要求)             |     |              | 上传 |
| 企业标准                          |     |              | 上传 |
| 变更产品生产单位或生产地址或规格型号等级或有效期的相关证明 |     | © <u>111</u> | 上传 |
| × X                           | (R) | -            |    |

图五十五

点击"提交",如图五十六:

| 设备名称        | 生产厂家      |        | 规格\等级\型号 | 台数 | 出厂日期       | 设备类型     | 操作   |    |
|-------------|-----------|--------|----------|----|------------|----------|------|----|
| 4           | 4         |        | 1        | 4  | 2018-12-31 | 检测设备     | 修改册  | 加除 |
| 4           | 4         |        | 1        | 4  | 2019-4-11  | 生产设备     | 修改册  | 主法 |
| ✔ 维护许可证     |           |        |          |    |            |          |      |    |
| <b>争</b> 添加 |           |        |          |    |            |          |      |    |
| 证件名称        | 类别        | 发证单    | 位        |    | 证书编号       | 有效期      | 操作   |    |
| 全国工业产品生产许可证 | 企业许可证     | 3334   | 4        |    | 5666       | 2019-2-4 | 修改删除 |    |
| 采矿许可证       | 企业许可证     | 3334   | 4        |    | 5666       | 2019-2-4 | 修改删除 |    |
| 午可证备案换证展示申请 |           |        |          |    |            |          |      |    |
| 许可证类别       | 许可证名称 变更前 | 前许可证编号 | 变更后许可证编号 | 3  | 医更前发证单位    | 变更后发证单位  |      | 变  |
| <           |           |        |          |    |            |          |      | >  |
| 皆案产品信息变更    |           |        |          |    |            |          |      |    |
| 产品类别        | 产品名称      | 选择变更项  | 变更前      |    | 変更后        | 操(       | 乍    |    |
| 建筑用石材       | 天然大理石建筑板材 | 生产地址   | 重庆市万州区   | 4  | 上海市闭行区4    | #19      | 途    |    |

图五十六

### 出现提示框,提示"提交成功",点击"确定",如图五十七:

|                                           | <b>上海市住房和城乡建设管理委</b><br>上海城市精神:海纳西川、追求车站、开明春碧、大                                                                                                    | <b>员会 弁</b><br><<### 首页 | 日<br>要闻动态 | ー<br>通知公告 | 區<br>政务公开 | <br>公众参与 | 重点工作  | ∕ <u>∕</u> ∂<br>房屋管理 |                |            |
|-------------------------------------------|----------------------------------------------------------------------------------------------------|-------------------------|-----------|-----------|-----------|----------|-------|----------------------|----------------|------------|
|                                           | (f) the second second sec |                         |           |           |           |          |       |                      | <b>番</b> 用户名称: | ●安全退出      |
| ▶ △ 人员类办事                                 | ▲ 喇 新增餐業展社申请                                                                                                    |                         |           |           |           |          |       |                      |                |            |
|                                           | 产品备案换证申请                                                                                                    |                         |           |           |           |          |       |                      |                |            |
| <ul> <li>By ugita - ini (LEAR)</li> </ul> | 任务编号                                                                                                    | 所属行业协会                  |           | ŧ         | 请提交日期     |          | 状态    |                      | 操作             |            |
| ▲ 理场人员定名制管理                               | YX636905716009840216                                                                                                    | 上海石材行业协会                |           | 2         | 019-04-11 |          | 待预受理  |                      | 查查             |            |
|                                           | VX636881702639660615                                                                                                    |                         |           | 2         | 019-03-14 |          | 待摄交   |                      | 修改 撤销          |            |
| ▶ Q <sup>6</sup> 现场管理                     | YX636870495364112166                                                                                                    |                         |           | 2         | 019-03-01 |          | 待提交   |                      | 修改撤销           |            |
|                                           | YX636870492115001410                                                                                                    |                         |           | 2         | 019-03-01 |          | 待预受理  |                      | 查查             |            |
| ▶ □□□ 企业电子证书管理                            | VX636869677434187767                                                                                                    |                         |           | 2         | 019-02-28 |          | 待预受理  |                      | 查查             |            |
| S. meters to m                            | VX636869629210603338                                                                                                    |                         |           | 2         | 019-02-28 |          | 待2级复核 |                      | 查看打印受理通知       | ±          |
| • 66 museum                               | YX636869625301680017                                                                                                    |                         |           | 2         | 019-02-28 |          | 待预受理  |                      | 查查             |            |
| ▼ 建材备案                                    | YX636869467198328584                                                                                                    |                         |           | 2         | 019-02-28 |          | 已完成   |                      | 查看打印受理通知       | ±          |
| 产品条实由遗                                    | YX636869467011240421                                                                                                    |                         |           |           |           |          | 待提交   |                      | 修改撤销           |            |
| / 1000000000                              | YX636869443526309393                                                                                                    |                         | 反情提示      |           |           | ×        | 待受理   |                      | 查查             |            |
| 产品换证申请                                    |                                                                                                    |                         | 提交成功      |           |           |          |       |                      |                | >          |
| 产品变更申请                                    | 10 ✓ H 4 第1 共4页 ▶ H 0                                                                                                    |                         |           | 确定        |           |          |       |                      | 显示             | 1到10,共37记录 |
| 产品注销申请                                    |                                                                                                    |                         |           | b         |           |          |       |                      |                |            |
| 2017年1月1日1日1日                             | -                                                                                                    |                         |           | 本页面提供换证中  | =请功能      |          |       |                      |                |            |

图五十七

### 此时,产品备案换证申请中,新增了一条申请记录,如图五十八:

|                 | <b>上海市住房和城乡建设</b> 役<br>上海城市精神:海纳百川、道求卓越、开 | 管理委员会 💏  | <br>  一要闻动态 | ि<br>通知公告 | 區<br>政务公开 | ●<br>●<br>●<br>●<br>●<br>●<br>● | 重点工作  | <b>∕⊘</b><br>房屋管理 |                  |
|-----------------|-------------------------------------------|----------|-------------|-----------|-----------|---------------------------------|-------|-------------------|------------------|
| 0.1000          |                                           |          |             |           |           |                                 |       |                   | 备用户名称: 測试N ●安全退出 |
| ▶ 凶 人员类办事       |                                           |          |             |           |           |                                 |       |                   |                  |
| ▶ 📄 诚信手册 (企业)   | 任务编号                                      | 所履行业协会   |             | ₿         | 请提交日期     |                                 | 状态    |                   | 操作               |
|                 | YX636905716009840216                      | 上海石材行业协会 |             | 20        | 019-04-11 |                                 | 待预受理  |                   | 查查               |
|                 | YX636881702639660615                      |          |             | 20        | 019-03-14 |                                 | 待提交   |                   | 修改 撤销            |
| ▶ ¢ 现场管理        | YX636870495364112166                      |          |             | 20        | 019-03-01 |                                 | 待爆交   |                   | 修改 撤销            |
|                 | YX636870492115001410                      |          |             | 20        | 019-03-01 |                                 | 待预受理  |                   | 查查               |
| ▶ IEEI 企业电子证书管理 | YX636869677434187767                      |          |             | 20        | 019-02-28 |                                 | 待预受理  |                   | 查看               |
| - & ####h#      | YX636869629210603338                      |          |             | 20        | 019-02-28 |                                 | 待2级复核 |                   | 查看 打印受理通知书       |
| · OD MENDARY OF | YX636869625301680017                      |          |             | 20        | 019-02-28 |                                 | 待预受理  |                   | 查查               |
| ▼ 建材备案          | YX636869467198328584                      |          |             | 20        | 019-02-28 |                                 | 已完成   |                   | 查看 打印受理通知书       |
| 产品备案申请          | YX636869467011240421                      |          |             | 20        | 019-02-28 |                                 | 待提交   |                   | 修改 撤销            |
| 产品换证申请          | YX636869443526309393                      |          |             | 20        | 019-02-28 |                                 | 待受理   |                   | 查查               |
| 产品变更申请          | 10 ▼ 14 4 第1 共4页 ▶ № 4                    | 5        |             |           |           |                                 |       |                   | 显示1到10,共37记录     |
| 产品注销申请          |                                           |          |             |           |           |                                 |       |                   |                  |
| 诚信档案管理          |                                           |          |             | 本页面提供换证申  | 请功能       |                                 |       |                   |                  |

图五十八

点击"查看",如图五十九:

|                  |          | 上海市住房和城乡<br>上海城市精神:海纳百川、追求 | 建设管理委员会 | <b>샦</b><br>首页 | <b>日</b><br>要角动态 | ー<br>通知公告 | 區<br>政务公开 | ▲<br>公众参与 | 重点工作  | ∕☆<br>房屋管理 |            |           |
|------------------|----------|----------------------------|---------|----------------|------------------|-----------|-----------|-----------|-------|------------|------------|-----------|
|                  | _        |                            |         |                |                  |           |           |           |       |            | 會用户名称: 澳试N | ●安全退出     |
| ▶ 🕒 人员类办事        | ~ *      | 新增音案换证申请                   |         |                |                  |           |           |           |       |            |            |           |
|                  | <i>≠</i> | 品备案换证申请                    |         |                |                  |           |           |           |       |            |            |           |
| ▶ 圖 碱信手册 (企业)    |          | 任务编号                       | 所屬行业就   | )会             |                  | <b>#</b>  | 请揭交日期     |           | 状态    |            | 操作         |           |
| • 😻 现场人员定名制管理    |          | YX636905716009840216       | 上海石材行业  | 协会             |                  | 2         | 019-04-11 |           | 待预差理  |            | 童童         |           |
|                  |          | YX636881702639660615       |         |                |                  | 2         | 019-03-14 |           | 待提交   |            | 修改 撤销      |           |
| ▶ ¢。现场管理         |          | YX636870495364112166       |         |                |                  | 2         | 019-03-01 |           | 待提交   |            | 修改 撤销      |           |
|                  |          | YX636870492115001410       |         |                |                  | 2         | 019-03-01 |           | 待预受理  |            | 查查         |           |
| ▶ □□□ 企业电子证书管理   |          | YX636869677434187767       |         |                |                  | 2         | 019-02-28 |           | 待预受理  |            | 查查         |           |
| - & att*t#       |          | YX636869629210603338       |         |                |                  | 2         | 019-02-28 |           | 待2级复核 |            | 查查打印受理通知书  |           |
| • 630 XEA1963144 |          | YX636869625301680017       |         |                |                  | 2         | 019-02-28 |           | 待预受理  |            | 查查         |           |
| ▼ 建材备案           |          | YX636869467198328584       |         |                |                  | 2         | 019-02-28 |           | 已完成   |            | 查看打印受理通知书  |           |
| 产品备家由请           |          | YX636869467011240421       |         |                |                  | 2         | 019-02-28 |           | 待提交   |            | 修改撤销       |           |
|                  |          | YX636869443526309393       |         |                |                  | 2         | 019-02-28 |           | 待受理   |            | 查查         |           |
| 产品供业用调           |          | <                          |         |                |                  |           |           |           |       |            |            | >         |
| 产品变更申请           | 1        | 0 ✔ 14 4 第1 共4页 🕨          | N O     |                |                  |           |           |           |       |            | 显示19       | ]10,共37记录 |
| 产品注销申请           |          |                            |         |                |                  |           |           |           |       |            |            |           |
| 试德純安管理           |          |                            |         |                |                  | 本页面提供换证甲  | 请功能       |           |       |            |            |           |

图五十九

### 进入受理展示页面,可查看到之前填报的换证申请信息。如图六十

|               |            | 上海市住房                                 | <b>和城乡建设管理委员会</b><br>适川、追求卓越、开明書留、大气道和 | <b>샦</b><br>首页 | 」<br>要闻动态      | ┣<br>通知公告     | 區<br>政务公开  | ▲<br>公众参与 | 重点工作 | ∕ <mark>⊘</mark><br>房屋管理 |           |          |    |
|---------------|------------|---------------------------------------|----------------------------------------|----------------|----------------|---------------|------------|-----------|------|--------------------------|-----------|----------|----|
| 0             | dia an     | MARCHANT-HUT                          |                                        |                |                |               |            |           |      |                          | 會用户名称:    | 则试N ●安全i | 退出 |
| ▶ 吕 人员类办事     | A (10 mm   | ····································· |                                        |                |                |               |            |           |      |                          |           | ×        |    |
| ▶ 릗 诚信手册 (企业) | - Selle    | IR/JN                                 |                                        |                |                |               |            |           |      |                          |           |          |    |
| ▶ 營現场人员实名制管理  |            |                                       |                                        |                | 企              | 业法定代表         | 泛人委托书      |           |      |                          |           |          | P  |
| ▶ \$\\$ 现场管理  |            |                                       |                                        | 蓝委托 11         |                | , स्थ         | 表我公司全权办理上) | 专市建设      |      |                          |           |          |    |
| ▶ 回 企业电子证书管理  |            |                                       |                                        | 工程材料备案手续       | 政其他质量管理事       | 宜.            |            |           |      |                          |           |          |    |
| ▼ 👶 建材类办事     |            |                                       |                                        | 被委托人身          | 始证号: 11        |               |            |           |      |                          |           |          |    |
| ▼ 建材备案        |            |                                       |                                        | 既系电话           | (手引): 11       |               |            |           |      |                          |           |          |    |
| 产品备案申请        |            |                                       |                                        | 特此婚托。          |                |               |            |           |      |                          |           |          |    |
| 产品换证申请        |            |                                       |                                        |                |                |               |            |           |      |                          |           |          |    |
| 产品变更申请        |            |                                       |                                        | 数字证书签名:5       | 008383C4751368 | 07AC93BC025BD | 59A8       |           |      |                          |           |          | 渌  |
| 产品注销申请        |            |                                       |                                        |                |                |               |            |           |      |                          |           |          |    |
| 诚信档案管理        |            |                                       |                                        |                |                |               |            |           |      |                          |           |          |    |
| 授权经销商申请       | <i>#</i> # | 品备案换证受理                               |                                        |                |                |               |            |           |      |                          |           |          |    |
| 经销商注销         |            | 剩余留案有效期                               | 申请有效期至                                 | 产品类别           | 3              | 产品名称          | 规格\等级\型号   | 执行标》      | ŧ    | 年产能力                     | 投产日期      | 注册商      |    |
| 供应商信息维护       |            | 15天                                   | 2021-04-24                             | 建筑用石材          | 天然大            | :理石建筑板材       | 4          | GB/T 19   | 66   | 4                        | 2019-1-10 | 4        |    |
| 备塞证管理         |            |                                       |                                        |                |                |               |            |           |      |                          |           | ,        |    |
| 和採用白幣加        |            |                                       |                                        |                |                |               |            |           |      |                          |           |          |    |
| 建封田市商学会       | 許可         | 可证信息延期表                               |                                        |                |                |               |            |           |      |                          |           | ~        |    |

图六十

# 4.产品变更申请

单击进入"产品变更申请"菜单,页面列表中显示已经提交的变更申请及当前状态,如图六十一:

|               | 上海市住房和城乡建设管理委员会<br>上海城市精神:海纳百川、油求卓越、开明書智、大气课和 | ★ E 首页 要闻动态 | ┣<br>●<br>●<br>一 | 區<br>政务公开 | ▲<br>公众参与 | 重点工作    | ∕∕∕<br>房屋管理 |        |                |
|---------------|-----------------------------------------------|-------------|------------------|-----------|-----------|---------|-------------|--------|----------------|
|               |                                               |             |                  |           |           |         |             | 餐用户名称: | ●安全退出          |
| ▶ △ 人员类办事     | への変更申請                                        |             |                  |           |           |         |             |        |                |
| ▶ 🖉 诚信手册 (企业) | 产品变更申请                                        |             |                  |           |           |         |             | (bet-  | 10.10          |
|               | 性的编号                                          | BTAL        | 了亚的圣             |           | 甲请        | 提交日期    |             | 状态     | init           |
| > 營 現场人员实名制管理 | GGi                                           |             |                  |           | 201       | 9-03-01 |             | 待预受理   | 查查             |
|               | GG                                            |             |                  |           | 201       | 9-03-01 |             | 待预受理   | 查查             |
| ▶ ¢ 。现场管理     | GGł                                           |             |                  |           | 201       | 9-02-28 |             | 待提交    | 修改 撤销          |
|               | GG                                            | 市工程建设       | 质量管理协会           |           | 201       | 9-02-27 |             | 待预受理   | 查查             |
| ▶ 圖□ 企业电子证书管理 | GGt                                           | 上海石         | 才行业协会            |           | 201       | 9-02-27 |             | 待受理    | 查查             |
| ▼ 🖧 建材类办事     | GGI                                           |             |                  |           | 201       | 9-02-27 |             | 已完成    | 查看 打印受<br>理通知书 |
| - 神村久安        | GC                                            |             |                  |           | 201       | 9-01-17 |             | 待预受理   | 查查             |
| * XEN HIM     | GC '                                          |             |                  |           | 201       | 9-01-07 |             | 待提交    | 修改 撤销          |
| 产品备案申请        | GC                                            |             |                  |           | 201       | 8-12-20 |             | 待2级复核  | 查查 打印受<br>理通知书 |
| 产品变更申请        | GG                                            |             |                  |           | 201       | 8-12-20 |             | 待2级复核  | 查看 打印受<br>理通知书 |
| 产品注销申请        | 10 ✔ 14 4 第1 共3页 ▶ 月 ඊ                        |             |                  |           |           |         |             |        | 显示1到10,共30记录   |
| 诚信档案管理        |                                               | 1           | 页面提供企业信息         | 1变更功能     |           |         |             |        |                |

图六十一

点击"变更申请"按钮,弹出选择受理窗口:协会受理窗口、综合受理窗口。如图六十二:

|                               | 上海市住房和城乡建设管理委员会<br>上海城市精神:海的面川、油水桌道、开明建築、大气油和 | ★ 目 ► 首页 要闻动态 通知公告 | 国<br>時 政务公开 | <br>公众参与 | ■ <b>分</b><br>重点工作 房屋管理 |        |                |
|-------------------------------|-----------------------------------------------|--------------------|-------------|----------|-------------------------|--------|----------------|
|                               |                                               |                    |             |          |                         | ●用户名称: | ●安全退出          |
| ▶ 🛆 人员类办事                     | ▲ ● 交更申请                                      |                    |             |          |                         |        |                |
| ▶ 🗐 诚信手册 (企业)                 | 产品变更申请                                        | SCREED List A.     |             |          |                         | 40-+   | 197.00-        |
|                               | GG GG                                         | HT/MEAT 12:07 25   |             | 中期地名     | :¤#8<br>3-01            | 体预新建   | DRIF           |
| 曾現场人员实名制管理                    | GG6                                           | 选择受理窗口             |             | < 2019-0 | 3-01                    | 待预受理   | 直面             |
| ▶ O <sup>®</sup> 现场管理         | GG6                                           | 〇协会受理部日            | ○综合受理審□     | 2019-0.  | 2-28                    | 待提交    | 修改撤销           |
|                               | GGI                                           | 确定                 |             | 2019-03  | 2-27                    | 待预受理   | 查查             |
| ▶ IIII 企业电子证书管理               | GGť                                           | 上海口树行业协会           |             | 2019-0   | 2-27                    | 待受理    | 查查             |
| ▼ 🖧 建材类办事                     | GGŧ                                           |                    |             | 2019-0.  | 2-27                    | 已完成    | 查看 打印受<br>理通知书 |
| - 建林条安                        | GG                                            |                    |             | 2019-0   | 1-17                    | 待预受理   | 查查             |
|                               | GG                                            |                    |             | 2019-0   | 1-07                    | 待提交    | 修改撤销           |
| 产品省卖申请                        | GGt                                           |                    |             | 2018-1   | 2-20                    | 待2级复核  | 查看打印受<br>理通知书  |
| 产品换业申请                        | GG                                            |                    |             | 2018-1   | 2-20                    | 待2级复核  | 查查打印受<br>理通知书  |
| 产品注销申请                        | 10 - 14 4 第1 共3页 ト 州 〇                        |                    |             |          |                         |        | 显示1到10,共30记录   |
| 诚信档案管理                        |                                               | 本页面提供企业            | 信息变更功能      |          |                         |        |                |
| and other and a second second |                                               |                    |             |          |                         |        |                |

图六十二

# 可自由选择协会受理窗口或综合受理窗口,进入"填写委托书"页面,

如图六十三:

|                   | <b>上海市住房</b><br>上海城市開幕: 為 | お <b>城乡建设管理委员会</b><br>A百川、追求卓越、开明書旨、大气進和 | <b>帝</b><br>首页 | <br> 王<br>  要闻动态  | ー<br>通知公告 | 區<br>政务公开 | <u>●</u><br>● 公众参与 | 重点工作 | <b>☆</b><br>房屋管理 |        |       |
|-------------------|---------------------------|------------------------------------------|----------------|-------------------|-----------|-----------|--------------------|------|------------------|--------|-------|
|                   |                           |                                          |                |                   |           |           |                    |      |                  | 會用户名称: | ●安全退出 |
| ▶                 | ▲ · 交更申请                  |                                          |                |                   |           |           |                    |      |                  |        |       |
| ▶ 릗 诚信手册 (企业)     | 产品变更中的                    | 任务编号                                     |                | 所用                | 行业协会      |           | 申译                 | 提交日期 |                  | 状态     | 操作    |
| ▶ 營 現场人员实名制管理     | 数据展示                      |                                          |                |                   |           |           |                    |      |                  |        | ×     |
| • <b>0</b> ° 现场管理 |                           |                                          |                | 企                 | 业法定代表     | 長人委托书     |                    |      |                  |        | ^     |
| ▶ 💷 企业电子证书管理      |                           |                                          | 拉美             | ŧ۴ (              |           | 该输入项为必须   | <b>1项</b> 上海市建设    |      |                  |        | - 1   |
| ▼ 👶 建材类办事         |                           |                                          |                | 工程材               | 料醫業手续及其他质 | 量管理事宜。    |                    |      |                  |        | - 1   |
| ▼ 建材备案            |                           |                                          |                | 被委托。              | 人身份证号:    |           |                    |      |                  |        |       |
| 产品备案申请            |                           |                                          |                | 联系电               | ぼ (手机) :  |           |                    |      |                  |        |       |
| 产品换证申请            |                           |                                          |                |                   | 特此婚托      |           |                    |      |                  |        |       |
| 产品变更申请            | - 1                       |                                          |                |                   |           |           |                    |      |                  |        |       |
| 产品注销申请            |                           |                                          | 数字证书签名: 《      | <script></script> |           |           |                    |      |                  |        |       |

填完信息,勾选已阅读,如图六十四:

#### ✓已阅读《办理备案手续须知》《上海市建设工程材料备案管理告知事项》并同意《企业法定代表人承诺书》

图六十四

仔细阅读红色部分注意事项,点击"新增",如图六十五:

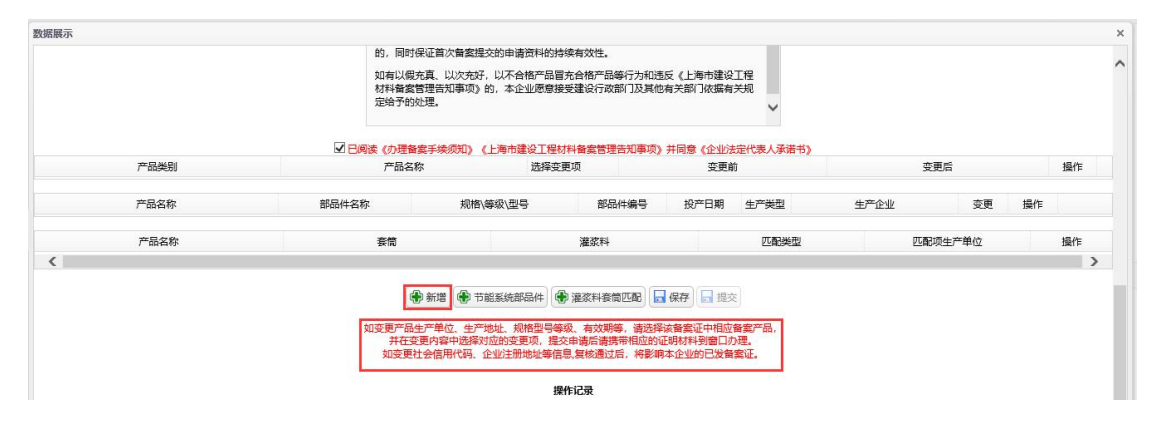

图六十五

### 进入产品变更添加数据页面,如图六十六:

| 添加愛 | 团居         |              |              |       |            |      |                |                     | :                |
|-----|------------|--------------|--------------|-------|------------|------|----------------|---------------------|------------------|
|     | 水泥         | 通用硅酸盐水泥      | 测试N          | 5     | 2019-1-7   | 5    | 1111           | BW(泥)-26.1-20180001 | 913              |
|     | 水泥         | 通用硅酸盐水泥      | 测试N          | 1     | 2019-1-7   | 1    | 天津市和平区1        | BW(泥)-26.1-20180001 | 913              |
|     | 建筑用石材      | 建设用卵石、碎石     | 测试地址         | 测试地址  | 2017-9-25  | 测试地址 | 上海市辖区浦东新河北秦皇   | BW(石)-23-20180001   | 913              |
|     | 建筑用石材      | 天然大理石建筑板材    | 测试N          | 1     | 2019-1-7   | 1    | 上海市普陀区1        | BW(石)-25-20190001   | 913              |
|     | 建筑用石材      | 天然大理石建筑板材    | 测试N          | 4     | 2019-1-10  | 4    | 重庆市万州区4        | BW(石)-25-20190001   | 913 <sup>.</sup> |
|     | 建筑用石材      | 天然大理石建筑板材    | 测试N          | 1212  | 2019-1-8   | 1212 | 天津市河东区12       | BW(石)-25-20190001   | 913 <sup>.</sup> |
|     | 建筑用石材      | 天然板石         | 测试N          | 333   | 2019-1-15  | 333  | 天津市和平区3        | BW(石)-25-20190001   | 913              |
|     | 混凝土构件      | 钢筋连接用套筒灌浆料   | 上海建和工程咨询有限公司 | 良好    | 2018-6-26  |      | 上海市徐汇区小木桥路6834 | BW(质)-11-20180001   | 913              |
|     | 混凝土构件      | 钢筋连接用灌浆套筒    | 上海建和工程咨询有限公司 | 11    | 2018-6-26  |      | 上海市徐汇区小木桥路6834 | BW(质)-11-20180001   | 913              |
|     | 混凝土构件      | 钢筋连接用灌浆套筒    | 上海建和工程咨询有限公司 | 良好    | 2018-6-19  |      | 上海市徐汇区小木桥路6834 | BW(质)-11-20180001   | 913              |
|     | 混凝土构件      | 钢筋连接用灌浆套筒    | 测试N          | 222   | 2019-3-3   | 1111 | 天津市和平区1111     | BW(质)-11-20180001   | 913              |
|     | 混凝土构件      | 装配式建筑混凝土预制构件 | 测试N          | 888   | 2019-3-3   | 477  | 上海市卢湾区22333    | BW(质)-11-20180001   | 913              |
|     | 建筑节能分项计量表具 | 多功能电能表       | 测试N          | 2222  | 2019-1-14  |      | 上海市卢湾区22222    | BW(智)-32-20190001   | 913 <sup>.</sup> |
|     | 建筑幕墙       | 吊挂式玻璃幕墙支承装置  | 测试N          | 1     | 2018-10-29 |      | 天津市河西区1        | BW(装)-30-20180001   | 913 <sup>.</sup> |
|     | 建筑遮阳       | 建筑遮阳硬卷帘      | 上海建和工程咨询有限公司 | 444   | 2018-11-13 |      | 上海市徐汇区111111   | BW(装)-31-20180001   | 913              |
|     | 建筑遮阳       | 建筑用遮阳金属百叶帘   | 测试N          | 23234 | 2018-12-12 | 234  | 北京市东城区234324   | BW(装)-31-20180001   | 913              |
| <   |            |              |              |       |            |      |                |                     | >                |

🔒 保存 💥 关闭

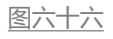

### 勾选产品变更的那条记录,点击"保存",如图六十七:

|   | 水泥         | 通用硅酸盐水泥      | 測试N          | 5     | 2019-1-7   | 5    | 1111           | BW(泥)-26.1-20180001 | 91 |
|---|------------|--------------|--------------|-------|------------|------|----------------|---------------------|----|
| 1 | 水泥         | 通用硅酸盐水泥      | 测试N          | 1     | 2019-1-7   | 1    | 天津市和平区1        | BW(泥)-26.1-20180001 | 91 |
|   | 建筑用石材      | 建设用卵石、碎石     | 测试地址         | 测试地址  | 2017-9-25  | 测试地址 | 上海市辖区浦东新河北秦皇   | BW(石)-23-20180001   | 91 |
|   | 建筑用石材      | 天然大理石建筑板材    | 測试N          | 1     | 2019-1-7   | 1    | 上海市普陀区1        | BW(石)-25-20190001   | 9  |
|   | 建筑用石材      | 天然大理石建筑板材    | 测试N          | 4     | 2019-1-10  | 4    | 重庆市万州区4        | BW(石)-25-20190001   | 91 |
|   | 建筑用石材      | 天然大理石建筑板材    | 测试N          | 1212  | 2019-1-8   | 1212 | 天津市河东区12       | BW(石)-25-20190001   | 91 |
|   | 建筑用石材      | 天然板石         | 测试N          | 333   | 2019-1-15  | 333  | 天津市和平区3        | BW(石)-25-20190001   | 9  |
|   | 混凝土构件      | 钢筋连接用套筒灌浆料   | 上海建和工程咨询有限公司 | 良好    | 2018-6-26  |      | 上海市徐汇区小木桥路6834 | BW(质)-11-20180001   | 9  |
|   | 混凝土构件      | 钢筋连接用灌浆套筒    | 上海建和工程咨询有限公司 | 11    | 2018-6-26  |      | 上海市徐汇区小木桥路6834 | BW(质)-11-20180001   | 9  |
|   | 混凝土构件      | 钢筋连接用灌浆套筒    | 上海建和工程咨询有限公司 | 良好    | 2018-6-19  |      | 上海市徐汇区小木桥路6834 | BW(质)-11-20180001   | 9  |
| ] | 混凝土构件      | 钢筋连接用灌浆套筒    | 测试N          | 222   | 2019-3-3   | 1111 | 天津市和平区1111     | BW(质)-11-20180001   | 9  |
| ] | 混凝土构件      | 装配式建筑混凝土预制构件 | 测试N          | 888   | 2019-3-3   | 477  | 上海市卢湾区22333    | BW(质)-11-20180001   | 9  |
| ] | 建筑节能分项计量表具 | 多功能电能表       | 测试N          | 2222  | 2019-1-14  |      | 上海市卢湾区22222    | BW(智)-32-20190001   | 9  |
| ] | 建筑幕墙       | 吊挂式玻璃幕墙支承装置  | 测试N          | 1     | 2018-10-29 |      | 天津市河西区1        | BW(装)-30-20180001   | 9  |
| ] | 建筑遮阳       | 建筑遮阳硬卷帘      | 上海建和工程咨询有限公司 | 444   | 2018-11-13 |      | 上海市徐汇区111111   | BW(装)-31-20180001   | 9  |
| ] | 建筑遮阳       | 建筑用遮阳金属百叶帘   | 测试N          | 23234 | 2018-12-12 | 234  | 北京市东城区234324   | BW(装)-31-20180001   | 9  |
| < |            |              |              |       |            |      |                |                     |    |

图六十七

### 出现一条需要变更的记录,如图六十八:

| 产品类别  | 产品名称     | 选择       | <b>圣变更项</b> | 变更有  | t    | 变    | 更后    |    |   |
|-------|----------|----------|-------------|------|------|------|-------|----|---|
| 建筑用石材 | 天然大理石建筑板 | 材        |             |      |      |      |       |    | ŀ |
| 产品名称  | 部品件名称    | 规格\等级\型号 | 部品件编号       | 投产日期 | 生产类型 | 生产企业 | 变更    | 操作 |   |
| 产品名称  | 奏簡       |          | 灌浆料         |      | 匹配类型 | 匹配   | 须生产单位 |    |   |

图六十八

### 选择变更项,如图六十九:

| 产品类别  | 产品名称    |            | 选择变更项                   | -    | 变更前   | Ĵ    | 变    | 更后    |    | 操作 |
|-------|---------|------------|-------------------------|------|-------|------|------|-------|----|----|
| 建筑用石材 | 天然大理石建筑 | 板材         | · ·                     |      |       |      |      |       |    | 翻题 |
| 产品名称  | 部品件名称   | 规格\等级\型号   | 生产地址<br>企业注册地址          | 牛编号  | 投产日期  | 生产类型 | 生产企业 | 交更    | 操作 |    |
| 产品名称  | 套筒      |            | 企业名称<br>生产单位<br>工商注册号   |      |       | 匹配类型 | 四周辺  | 项生产单位 |    | 撮作 |
|       |         | 新增 🕐 节能系统部 | 社会信用代码<br>规格等级型号<br>有效期 | 匹配 🗖 | 保存 湿炎 |      |      |       |    |    |
|       |         |            | 图六十九                    | J    |       |      |      |       |    |    |

### 输入变更后信息,如图七十:

| 广面突别  | 产品名称      | 选择变更项  | 变更前     | 变更后 | 操作 |
|-------|-----------|--------|---------|-----|----|
| 建筑用石材 | 天然大理石建筑板材 | 生产地址 🗸 | 上海市普陀区1 |     | 副陰 |

图七十

### 如是节能产品,则点击"节能系统部品件",如图七十一:

| 7 44,92,00 | ) mm-199 | 221+303  |       | 3CSCH |            | 0.00 |       |    |
|------------|----------|----------|-------|-------|------------|------|-------|----|
| 建筑用石材      | 大然大理石建筑板 | 材 生产地    | ll.   | 上海市背  | <u>881</u> | 上海市  | 刘行区1  |    |
| 产品名称       | 部品件名称    | 规格\等级\型号 | 部品件编号 | 投产日期  | 生产类型       | 生产企业 | 变更    | 操作 |
| 产品名称       | 赛筒       |          | 灌浆料   |       | 匹配类型       | 匹配   | 顾生产单位 |    |
|            |          |          |       |       |            |      |       |    |

图七十一

### 出现备案部品件列表,如图七十二:

| 新增                |       |                  |      |             |       |            |      |
|-------------------|-------|------------------|------|-------------|-------|------------|------|
| 产品名称              | 部品件名称 | 规格\等级\型号         | 生产类型 | 生产企业        | 部品件编号 | 投产日期       | 操作   |
| 模塑聚苯板薄抹灰外墙外保温系统材料 | 模塑聚苯板 | 033级 (燃烧性能等级B1级) | 自产   | 上海某某厂商      |       |            | 修改删除 |
| 模塑聚苯板薄抹灰外墙外保温系统材料 | 模塑聚苯板 | 033级 (燃烧性能等级B1级) | 外购   | 上海模塑聚苯板有限公司 | 0001  | 2018-02-08 | 修改删除 |
| 模塑聚苯板薄抹灰外墙外保温系统材料 | 模塑聚苯板 | 033级 (燃烧性能等级B1级) | 外购   | 上海模塑聚苯板有限公司 | 0001  | 2018-02-08 | 修改删除 |
| 模塑聚苯板薄抹灰外墙外保温系统材料 | 抹面胶浆  | 涂装饰面系统用          | 自产   |             |       |            | 修改删除 |

图七十二

### 点击"新增",可新增部品件,新增完,点击"保存",如图七十三:

| 备案部品件列表           |           |          |           |           |       |        |    |      | × |
|-------------------|-----------|----------|-----------|-----------|-------|--------|----|------|---|
| ●新增               |           |          |           |           |       |        |    |      |   |
| 7-最名称             | 部品件名称     | 规格\等级\型号 | 生产类型      | 生产企业      | 部品件编号 | 投产日    | 期  | 操作   |   |
| 模塑聚苯板薄抹灰外墙外保留系统材料 | 新谱部品件     |          |           |           |       | ×      | 2  | 修改删除 |   |
| 模塑聚苯板薄抹灰外墙外保温系统材料 |           |          |           |           |       |        | 08 | 修改删除 |   |
| 模塑聚苯板薄抹灰外墙外保温系统材料 | 产品名称:     | 请选择      |           | ∨ 部品件名称:  |       | ~      | 08 | 修改删除 |   |
| 模塑聚苯板薄抹灰外墙外保温系统材料 | 规格\等级\型号: |          |           | ✓ 生产企业类型: | 自产    | $\sim$ |    | 修改删除 |   |
|                   |           |          | 🔒 保存 💥 关闭 |           |       |        |    |      |   |
|                   |           |          |           |           |       |        |    |      |   |

图七十三

### 保存完,出来一条新增的部品件信息。如图七十四:

| 产品类别                     | 产品    | 品名称        | 选择变更项        |       | 变更前     | ti -   | 3    | 更后    |    | 操作 |
|--------------------------|-------|------------|--------------|-------|---------|--------|------|-------|----|----|
| 建筑用钢材                    | 钢结    | 构构件        | 生产地址         |       | 上海市宝山区沪 | 光路555弄 |      | 111   |    | ±. |
| 产品名称                     | 部品件名称 | 规格\等4      | <b>吸</b> \型号 | 部品件编号 | 投产日期    | 生产类型   | 生产企业 | 变更    | 操作 |    |
| 奠塑聚苯板薄抹灰外墙外保温系统材料 444444 | 模塑聚苯板 | 039级 (燃烧性) | 能等级B1级)      |       |         | 自产     | 测试N  | 新増    | 删除 |    |
| 产品名称                     |       |            | į            | 灌浆料   |         | 匹配类型   | 四百   | 项生产单位 |    | 操  |

#### 图七十四

点击"修改",可修改部品件,也可点击"删除",删除该部品件, 如图七十五:

| aruut+734x                                                                                                    |                               |                                         |                                                                                                    |                            |              |                     |          |                                                                                                    |              |
|----------------------------------------------------------------------------------------------------|-------------------------------|-----------------------------------------|----------------------------------------------------------------------------------------------------|----------------------------|--------------|---------------------|----------|----------------------------------------------------------------------------------------------------|--------------|
| 新造                                                                                                    | 朝泉併存物                         | 加坡、奈須、刑戸                                | A-立法刑                                                                                                    | 开苏小山                       | 就只从他只        | 切茶口炉                | 揭作       |                                                                                                    |              |
| / moth<br>横飛艇来振端性和小島小母胆乏法材料                                                                                                    |                               | 2011(李叔/至亏                              | 生厂夹型                                                                                                    | FLE                        | PPDD1+3用55   | 12/~ 14/            | 197F     | 1                                                                                                    |              |
| 模塑聚苯板薄抹灰外墙外保温系统材料                                                                                                    | 修改部品件                         |                                         |                                                                                                    |                            |              | × 08                | 修改删除     |                                                                                                    |              |
| 模塑聚苯板薄抹灰外墙外保温系统材料                                                                                                    | 产品名称:                         | 079184a2c2b943e9950                     | )3a638ede2f723                                                                                                    | ∨ 部品件名称:                   |              | × 108               | 修改制除     |                                                                                                    |              |
| 模塑聚苯板薄抹灰外墙外保温系统材料                                                                                                    | 规格\等级\型号:                     |                                         |                                                                                                    | ∨ 生产企业类型:                  | 自产           | ~                   | 修改删除     |                                                                                                    |              |
|                                                                                                    |                               |                                         | 🔒 保存 💥 关                                                                                                    | (R)                        |              |                     |          |                                                                                                    |              |
|                                                                                                    |                               |                                         |                                                                                                    |                            |              |                     |          |                                                                                                    |              |
|                                                                                                    |                               |                                         |                                                                                                    |                            |              |                     |          |                                                                                                    |              |
|                                                                                                    |                               |                                         | 图七十:                                                                                                    | <u>1</u>                   |              |                     |          |                                                                                                    |              |
|                                                                                                    | <u> </u>                      |                                         |                                                                                                    |                            |              |                     |          |                                                                                                    |              |
| 是灌浆料套筒                                                                                                    | 新产品,                          | 则点击                                     | "灌浆                                                                                                    | 2料套筒                       | <b>う兀</b> 船' | , .<br>,            | 如佟       | 1++                                                                                                    | -六:          |
|                                                                                                    | J/ HH/                        |                                         | , 12, 2                                                                                                    | чт <u>д</u> г.             |              | 1                   |          |                                                                                                    | <b>/ /</b> · |
|                                                                                                    |                               |                                         |                                                                                                    |                            |              |                     |          |                                                                                                    |              |
|                                                                                                    |                               | _                                       |                                                                                                    |                            |              | -                   |          |                                                                                                    |              |
| 🖨 新僧 🖨 节部                                                                                                    | 医统部品体                         | 土 🚯 薄松                                  | 料在筒兀                                                                                                    | 配 🔲 43                     | 存            | 附任                  | - 15     | 志                                                                                                    |              |
| Bel de las                                                                                                    | олахураннан                   | T SUP RESK                              |                                                                                                    |                            | n ( B        | TUIT                | 10.11.22 |                                                                                                    |              |
|                                                                                                    |                               |                                         |                                                                                                    |                            |              |                     |          |                                                                                                    |              |
|                                                                                                    |                               |                                         |                                                                                                    |                            |              |                     |          |                                                                                                    |              |
|                                                                                                    |                               |                                         | 图十十寸                                                                                                    | <u>\</u>                   |              |                     |          |                                                                                                    |              |
|                                                                                                    |                               |                                         | 图七十方                                                                                                    | <u>``</u>                  |              |                     |          |                                                                                                    |              |
|                                                                                                    | <b>┶┍┯╾</b> ╥┑ <i>╎</i> ┷     |                                         | 图七十次                                                                                                    | <u>``</u>                  |              |                     |          |                                                                                                    |              |
| 询灌浆料套筒                                                                                                    | 奇匹配信                          | 恴, 如                                    | <sub>图七十</sub><br>图七十                                                                                                    | ☆<br>-七:                   |              |                     |          |                                                                                                    |              |
| 询灌浆料套筒                                                                                                    | 奇匹配信                          | 恴, 如                                    | <sub>图七十</sub><br>图七十                                                                                                    | ☆<br>-七:                   |              |                     |          |                                                                                                    |              |
| 询灌浆料套筒                                                                                                    | 奇匹配信                          | 息, 如                                    | 图七十:<br>图七十                                                                                                    | ☆<br>-七:                   |              | 态面前                 |          |                                                                                                    |              |
| 间灌浆料套管                                                                                                    | 節匹配信                          | 息,如                                     | 图七十7<br>图七十                                                                                                    | ☆<br>-七:                   |              | 态面前                 |          |                                                                                                    |              |
| 询灌浆料套管<br>产品名称<br>滚灌浆料套筒匹配                                                                                                    | 節匹配信                          | 息,如                                     |                                                                                                    | ☆<br>-七:                   |              | 态面前                 |          |                                                                                                    | ×            |
| 询灌浆料套管<br>产品 2 施<br>家灌浆料套筒匹配                                                                                                    | 節匹配信                          | 息,如<br><sup>讲我</sup>                    | 图七十7<br>图七十<br><sup>翻面面</sup>                                                                                                    | ☆<br>-七:                   |              | 态重新                 |          |                                                                                                    | ×            |
|                                                                                                    | 育匹配信<br>·                     | 息,如<br><sup>选择</sup>                    | 图七十7<br>图七十<br>ஊ 面 ਯ<br>✓ 规格\等                                                                                                    | ☆<br><b>-七:</b><br>級∖型号:   |              | 态面前                 |          | ~                                                                                                    | ×            |
|                                                                                                    | 育匹配信<br>□                     | 息,如<br><sup>讲我</sup>                    |                                                                                                    | ☆<br><b>-七:</b><br>級∖型号: □ |              | 态重前                 |          | ~                                                                                                    | ×            |
| <b>询灌浆料套</b> 倍<br><sup>产品名称</sup> :<br>产品名称: 请选择<br>生产企业:                                                                                                    | 奇匹配信<br>□                     | 息,如<br><sup>讲我</sup>                    | 图七十:<br>图七十<br>ஊ面而<br>✓ 规格\等<br>匹配项:                                                                                                    | ☆<br>-七:<br>级\型号: 〔        |              | <b>益</b> 面态         |          | ✓ Q 查询                                                                                                    | ×            |
| 御灌浆料套筒<br>→ R 2 5 6<br>→ R 2 5 6                                       | 奇匹配信<br>-                     |                                         | 图七十7<br>图七十<br>云本画流<br>· 规格\等<br>匹配项:                                                                                                    | ☆<br><b>-七:</b><br>级\型号: 〔 | ρτ           | 态 雨 前<br>可 示        |          | ✓                                                                                                    | ×            |
| <b>)</b><br><b>)</b><br><b>)</b><br><b>)</b><br><b>)</b><br><b>)</b><br><b>)</b><br><b>)</b>                                                                                                    | 奇匹西信<br>                      | 息,如<br><sup>进报</sup><br><sub>产品名称</sub> | 图七十7<br>图七十<br>森本面诵<br>> 规格\等<br>匹配项:                                                                                                    | ☆<br>-七:<br>级\型号:          | 匹            | 本面前                 |          | ✓                                                                                                    | ×            |
| 御灌浆料套筒<br>→ R2 2 #<br>→ R2 2 #<br>→ R2 4 #<br>→ R2 4 #<br>→ R | 奇匹配信<br>                      | 息,如<br><sup>讲报</sup><br><sup>产品名称</sup> | 图七十7<br>图七十<br>森本面场<br>》 规格\等<br>匹配项:<br>、                                                                                                    | ☆<br>一七:<br>级\型号:<br>美团    | <u>ر</u>     | <b>本</b> 面前<br>配项   |          | ✓                                                                                                    | ×            |
| 御灌浆料套筒 ★日本 ★日本                                                                                                    | 奇匹西信<br>                      |                                         | 图七十7<br>图七十<br>森本面顶<br>》 规格\等<br>匹配项:<br>、<br>保存 💥                                                                                                    | ☆<br>一七:<br>级\型号:<br>〔     | ρτ           | 本                   |          | ✓                                                                                                    | ×            |
|                                                                                                    | 奇匹西信<br>                      |                                         | 图七十2<br>图七十<br>四歌重项<br>梁 规格\等<br>四配项:<br>《<br>保存 ¥                                                                                                    | ☆<br>-七:<br>级\型号:<br>关闭    | Σ            | 本面前                 |          | ✓                                                                                                    | ×            |
| 询灌浆料套筒                                                                                                    | 奇匹西信                          |                                         | 图七十2<br>图七十<br>कक∎<br>,<br>,<br>,<br>,<br>,<br>,<br>,<br>,<br>,<br>,<br>,<br>,<br>,                                                                                                    | ☆<br>-七:<br>级\型号:<br>关闭    | PE           | 态 雨 前<br>配 项        |          | ✓ ● ●   | ×            |
| <b>街灌浆料套筒</b> ★日本日本 ★日本日本 ★日本 ★日本                                                                                                    |                               |                                         | 图七十2<br>图七十<br>四歌車<br>の<br>四配项:<br>(保存) ¥<br>第<br>次約2章                                                                                                    | ☆<br>一七:<br>级\型号:<br>关闭    |              | 态 雨 前<br>配 项<br>但 口 | 提交       | ✓ ● ●   | ×            |
| <b>询灌浆料套筒</b>                                                                                                    | 奇匹配信<br>:<br>:<br>:<br>:<br>: |                                         | 图七十<br>图七十<br>四<br>四<br>四<br>四<br>一<br>四<br>一<br>二<br>二<br>二<br>二<br>二<br>十<br>二<br>二<br>十<br>二<br>二<br>十<br>二<br>二<br>二<br>二<br>十<br>二<br>二<br>二<br>二<br>二<br>二<br>二<br>二<br>二<br>二<br>二<br>二<br>二<br>二<br>二<br>二<br>二<br>二<br>二<br>二 | ☆<br>一七:<br>级\型号:<br>关闭    | [] ● 附       | 李雨前<br>配项<br>件      | 提交       | <mark>く</mark><br>登道                                                                                                    | ×            |
| <b>询灌浆料套</b> 倍<br><sup>产品 2 新 倍<br/>(家灌浆料套筒匹配)<br/>产品名称: 请选择<br/>生产企业:<br/>□ 生产企业<br/>● 新 増</sup>                                                                                                    | 奇匹配信<br>·<br>·                |                                         | 图七十<br>图七十<br>四<br>四<br>四<br>四<br>四<br>元<br>二<br>二<br>二<br>二<br>二<br>二<br>二<br>二<br>二<br>二<br>二<br>二<br>二                                                                                                    | ☆<br>一七:<br>级\型号:<br>关闭    | 存 🕀 附        | 李甫前<br>配项<br>件      | 提交       | ✓ ● ● < | ×            |

勾选匹配的信息,点击"保存",如图七十八:

| 产品名  | 称: 钢筋连接用灌 | 談套筒 🗸 🗸  | 规格∖等级∖型 | 号: 测试用套筒C707 | ~     |
|------|-----------|----------|---------|--------------|-------|
| 生产企业 | ¥:        |          | 匹配项:    |              | 🔍 查询  |
| -    | 生产企业      | 产品名称     |         | 匹配项          |       |
| ~    | 测试N       | 钢筋连接用套筒。 | 華浆料     | 套筒连接用灌浆料 LWE | 3-789 |

图七十八

### 提示:保存成功!点击"确认",如图七十九:

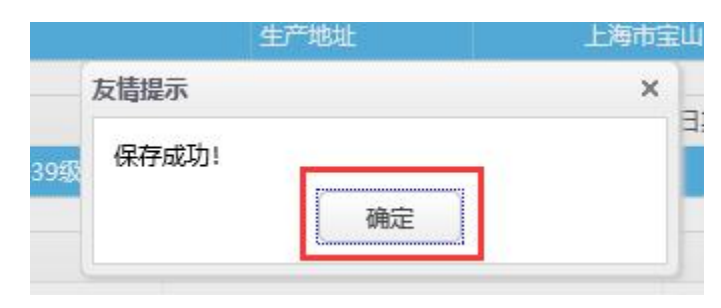

图七十九

### 保存完,出来一条新增的套筒灌浆料信息,如图八十:

| 产品名称      |        | 套筒              | 灌浆料                 | 匹配类型           | 匹配项生产单位 | 操作   |
|-----------|--------|-----------------|---------------------|----------------|---------|------|
| 钢筋连接用灌浆套筒 | 测试师    | 用赛筒C707         | 套筒连接用灌浆料 LWB-789    | 套筒匹配灌浆料        | 测试N     | 修改删除 |
| <         |        |                 |                     |                |         | >    |
|           |        |                 |                     |                |         |      |
|           |        |                 |                     |                |         |      |
|           |        |                 |                     |                |         |      |
| 加无问题 占    | '牛 "但才 | <b>z</b> ″ †    | □図ハーー・              |                |         |      |
|           |        | י ד             |                     |                |         |      |
|           |        |                 |                     |                |         |      |
|           |        | %《小班首编于94800U》《 | 上海印建攻上性物种菌类自理百和事例》并 | 问尽《正亚法正代本八承语节》 |         |      |
| 产品米別      |        | 产品文教            | 洪塔亦更顶               | 态面前            | 本面后     | 操作   |

| 产品类别     | 产品名称        |            | 选择变更项  |          | 变更新     | iti  | 变    | 更后    |    | 操作 |
|----------|-------------|------------|--------|----------|---------|------|------|-------|----|----|
| 建筑节能系统材料 | 模塑聚苯板薄抹灰外墙外 | N保温系统材料    | 企业名称   |          | 测试      | N    | 1    | 11    |    | 删除 |
| 产品名称     | 部品件名称       | 规格\等级\型号   | 17     | 部品件编号    | 投产日期    | 生产类型 | 生产企业 | 变更    | 操作 |    |
| 产品名称     | 表簡          |            | ;      | 灌浆料      |         | 匹配类型 | 匹配马  | 随生产单位 |    | 操作 |
| <        |             |            |        |          |         |      |      |       |    | >  |
|          | ۲           | 新增 🕀 节能系统部 | 品件 🕀 灌 | 漆料套筒匹配 📑 | 保存 🛃 提交 | ε    |      |       |    |    |

图八十一

出现提示框,提示:新增成功,请上传附件后提交!点击"确定", 如图八十二:

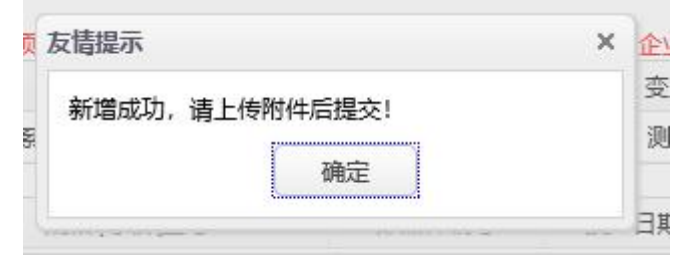

图八十二

### 点击"附件",如图八十三:

🗣 新增 🗣 节能系统部品件 🗣 灌浆料套筒匹配 🔙 保存 🗣 附件 🔙 提交 ませロルマネル 图八十三

### 出现上传附件页面,如图八十四:

| 上传资料名称                                        | 最近一次产品备案申请<br>的已上传材料 | 附件上传 | 操作 | *必传附件名录    |
|-----------------------------------------------|----------------------|------|----|------------|
| 全国工业产品生产许可证(有效期内)                             |                      |      | 上传 | 21(1011113 |
| 工商营业执照                                        |                      |      | 上传 |            |
| 具有相应资质的检测机构出具的产品检测合格证明 (有效期内的产品型式检验合格证明)      |                      |      | 上传 |            |
| 具有相应资质的检测机构出具的产品检测合格证明 (半年内本市施工现场见证取样检测合格证明)  |                      |      | 上传 |            |
| 具有相应资质的检测机构出具的产品检测合格证明 (半年内本市施工现场监督检测合格证明)    |                      |      | 上传 |            |
| 具有相应资质的检测机构出具的产品检测合格证明【由相关协会确定的检验合格证明(无型检要求)】 |                      |      | 上传 |            |
| 计量精度和数据传输性能检测报告                               |                      |      | 上传 |            |
| 上海市建筑用能监测系统符合性检测报告                            |                      |      | 上传 |            |
| 产品质量保证书(或:产品出厂合格证) <u>产品质量保证书模板_zip</u>       |                      |      | 上传 |            |
| 企业内部实验室检测能力证书                                 |                      |      | 上传 |            |
| 建筑业企业资质证书                                     |                      |      | 上传 |            |
| 有效期内的采矿许可证(婉绪碳、砌块或石材自有矿山企业) 【或:援权书(石材二次加工企业)】 |                      |      | 上传 |            |
| 新型材料认定证书证明材料                                  |                      |      | 上传 |            |
| 《中国国家强制性认证证书》及年度监督合格通知书或年度认证证书保持通知            |                      |      | 上传 |            |
| 12                                            |                      |      |    |            |

图八十四

### 点击"必传附件名录",按提示框内容,上传附件,如图八十五:

| <b>非同</b>                                |          |                      |      |    |         |
|------------------------------------------|----------|----------------------|------|----|---------|
| 上传资料名称                                   |          | 最近一次产品备案申请<br>的已上传材料 | 附件上传 | 操作 | *必传附件名录 |
| 全国工业产品生产许可证 (有效期内)                       |          |                      |      | 上传 |         |
| 工商营业执照                                   |          |                      |      | 上传 |         |
| 具有相应资质的检测机构出具的产品检测合格证明(有效期内的产品型式检验合格证明)  |          |                      |      | 上传 |         |
| 具有相应资质的检测机构出具的产品检测合格证明(半年内本市施工现场见证取样检测合格 | 各证明)     |                      |      | 上传 |         |
| 具有相应资质的检测机构出具的产品检测合格证明(半年内本市施工现场监督检测合格证明 | 月)       |                      |      | 上传 |         |
| 具有相应资质的检测机构出具的产品检测合格证明【由相关协会确定的检验合格证明(无题 | 提示       | ×                    |      | 上传 |         |
| 计量精度和数据传输性能检测报告                          | 1、工商营业执照 |                      |      | 上传 |         |
| 上海市建筑用能监测系统符合性检测报告                       | 确定       |                      |      | 上传 |         |
| 产品质量保证书(或:产品出厂合格证) 产品质量保证书模板_zip         |          |                      |      | 上传 |         |
| 企业内部实验室检测能力证书                            |          |                      |      | 上传 |         |
| 建筑业企业资质证书                                |          |                      |      | 上传 |         |
|                                          |          |                      |      |    | 1       |

图八十五

点击"上传",如图八十六:

| 洋情                                   |           |                      |      |    | ×       |
|--------------------------------------|-----------|----------------------|------|----|---------|
| 上传资料名称                               |           | 最近一次产品备案申请<br>的已上传材料 | 附件上传 | 操作 | *必传附件名录 |
| 全國工业产品生产许可证 (有效期内)                   |           |                      |      | 上传 |         |
| 工商营业执照                               |           |                      |      | 上传 |         |
| 具有相应资质的检测机构出具的产品检测合格证明(有效期内的产品型式检验合格 | 私证明)      |                      | /    | 上传 |         |
| 具有相应资质的检测机构出具的产品检测合格证明(半年内本市施工现场见证取样 | 師检測合格证明)  |                      |      | 上传 |         |
| 具有相应资质的检测机构出具的产品检测合格证明(半年内本市施工现场监督 🛣 | 加附件(最大2M) | ×                    |      | 上传 |         |
| 具有相应资质的检测机构出具的产品检测合格证明【由相关协会确定的检验合   |           | 浏览文件                 | -    | 上传 |         |
| 计量精度和数据传输性能检测报告                      | 请输入文件名    |                      |      | 上传 |         |
| 上海市建筑用能监测系统符合性检测报告                   | 确定        |                      |      | 上传 |         |
| 产品质量保证书(或:产品出厂合格证) 产品质量保证书模板_zip     |           | 1                    |      | 上传 |         |
| 企业内部实验室检测能力证书                        |           |                      |      | 上传 |         |
| 神神山小山陸高江主                            |           |                      |      | L# |         |

图八十六

### 点击"浏览文件",如图八十七:

| 送择要加载的文件                    |                   |                         |                     |                             |             | ŝ          | ×        |          |           |             |      |            | - 0          | ×      |
|-----------------------------|-------------------|-------------------------|---------------------|-----------------------------|-------------|------------|----------|----------|-----------|-------------|------|------------|--------------|--------|
| ← → * ↑ 🛄 > 此               | 电脑 〉 桌面 〉         |                         | ¥ 1                 | 5 搜索 桌面・                    |             | P          | ·        |          | 3         | ▼ ℃ 捜索      |      |            | P + 6 €      | 3 89 0 |
| 组织 • 新建文件夹                  |                   |                         |                     |                             | 800 - 00    | 1 6        |          |          |           |             |      |            |              |        |
| □ 此电脑 ^                     | 名称                | ^                       | 修改日期                | 类型                          | 大小          |            | ^        | -        |           |             |      |            |              |        |
| 3D 对象                       | Adobe Drea        | amweaver CS6            | 2018/9/29 9:08      | 文件夹                         |             |            |          | <u> </u> | <b>9</b>  | <u>11</u>   |      | 2          |              |        |
| A360 Drive                  | Wxapp-Mas         | ster-5bc23b458f12c5e18a | 2018/11/26 11:26    | 文件夹                         |             |            | 前动态      | 通知公告     | 政务公开      | 公众参与        | 重点工作 | 房屋管理       |              |        |
| 10 ±045                     | 码头效果图及            | 3. 開片(2)                | 2018/11/13 17:48    | 文件夹                         |             |            | Ballings |          |           |             |      | WHEELAL    |              |        |
|                             | 國标                |                         | 2018/11/20 17:34    | 文件夹                         |             |            |          |          |           |             |      |            | 骨用户名称: 測试N € | 安全退    |
|                             | 🖬 1.jpg           |                         | 2019/1/6 21:14      | JPG 文件                      | 91          | KB         |          |          |           |             |      |            |              |        |
| 国 文档                        | 🖬 1gai.png        |                         | 2018/9/30 11:53     | PNG 文件                      | 43          | KB         |          |          |           |             |      |            |              | ×      |
| ◆ 下戴                        | 副 4-1: 专项附        | 的加扣除信息电子模版.xls          | 2019/1/2 14:10      | Microsoft Office.           | 169         | KB         | -        |          | Elic vert | Oattal      |      |            |              |        |
| ▶ 音乐                        | 🖬 111.jpg         |                         | 2018/12/29 14:25    | JPG 文件                      | 80          | KB         |          |          | 的已上       | 他材料         | 附件上传 | 操作         | *心传附件名录      |        |
| 重重 桌面                       | ₱ 360安全卫士         |                         | 2016/4/11 9:34      | 快速方式                        | 2           | KB         |          |          |           |             |      | 1-744      | A REPORT LAN |        |
| Windows (C:)                | <b>98</b> 360软件管家 |                         | 2019/4/11 12:48     | 快捷方式                        | 3           | KB         |          |          |           |             |      | 112        |              |        |
| RECOVERY (D:)               | 2019-03-07        | 15: 06: 44.pdf          | 2019/3/7 15:05      | PDF 文件                      | 136         | KB         |          |          |           |             |      | 上传         |              |        |
| - 木地磁盘 (F-)                 | 2019-03-07        | 15: 06: 44-1.jpg        | 2019/3/7 15:43      | JPG 文件                      | 232         | KB         |          |          | _         |             |      |            | -            |        |
|                             | E 2010 02 07      | the options'            | 2010/217 17 20      | 10.0 2014                   | ~~~         | 100        |          |          |           |             |      | 上传         |              |        |
| 文件名                         | 呂(N):             |                         |                     | ~ 所有文件(*.*)                 |             | ~          |          |          |           |             |      | 1.00       |              |        |
|                             |                   |                         |                     | 打开(O)                       | 取           | ă          | 8)       |          |           |             |      | 工程         |              |        |
|                             |                   |                         |                     | 2 1 TT TT 2 TT 10 TO 1 TO 1 | AND IN CASE | No. of Lot | M        |          | <hr/>     | ×           |      | 上传         |              |        |
| 产品注销申请                      |                   |                         |                     |                             | Abroad      | POTT (A    | () (anny |          |           |             |      |            | -            |        |
| 诚信档案管理                      |                   | 具有相应资质的检测机构出            | 出具的产品检测合格证明         | 月【由相关协会确定的                  | 的检验合        |            |          |          | *         | <b>英</b> 女母 |      | 上传         |              |        |
| 400.077.028.000.099 (0) 249 |                   |                         | A19442.00           |                             |             |            |          |          | 140       | MLK IT-     |      | 1.00       | -            |        |
| 反似空閉间甲腑                     |                   | 计编稿规制数据传输性能制            | 並則接合                |                             |             | 谓          | 输入文件名    |          |           |             |      | 上传         |              |        |
| 经销商注销                       | 1                 | 上海市建筑用能监测系统符            | 存合性检测报告             |                             |             |            |          | 144.000  |           |             |      | 上传         |              |        |
| 供应商信息维护                     |                   | -                       |                     |                             |             |            |          | SHILLE   |           |             |      |            | -            |        |
| 备案证管理                       |                   | 产品质量保证书 (或:产品           | は出) 合格证) <u>产品版</u> | 量保证书模板.zip                  |             |            |          |          |           | 1           |      | 上传         |              |        |
| IN Section 22               |                   | 企业内部实验室检测能力证            | T#                  |                             |             |            |          |          |           |             |      | 上位         |              |        |
| 和採田古會加                      |                   |                         |                     |                             |             |            |          |          |           |             |      | - de la de |              |        |

图八十七

### 选择要上传的资料,点击"打开",如图八十八:

| 🥌 选择要加载的文件    |      |              |          |                                        |                  |                                        |                    | >              | <       |               |        |                   |      |      | - 6 ×            |
|---------------|------|--------------|----------|----------------------------------------|------------------|----------------------------------------|--------------------|----------------|---------|---------------|--------|-------------------|------|------|------------------|
|               | 甩    |              | ۵.       |                                        | ~ 0              | 5 接索・桌面*                               |                    | Q              |         |               | 3      | ▼ ℃ 搜索            |      |      | P · 公 袋 《        |
| 组织 ▼ 新建文件夹    |      |              |          |                                        |                  |                                        | 811 -              | 0              |         |               |        |                   |      |      |                  |
| ■ 此电脑 ^       |      | 名称           |          | ^                                      | 修改日期             | 类型                                     | 大小                 |                | ^       |               | Sec. 2 | 100               |      |      |                  |
| 1 3D 对象       |      | Add          | obe Drea | amweaver CS6                           | 2018/9/29 9:08   | 文件夹                                    |                    |                |         | <u> </u>      |        | <u> </u>          |      | 12   |                  |
| A360 Drive    |      | Wx           | app-Mat  | ster-5bc23b458f12c5e18a                | 2018/11/26 11:26 | 文件夹                                    |                    |                | 而动态     | 通知公生          | 政条公开   | 公众参与              | 重占工作 | 尼尿管理 |                  |
| 1000 Dille    |      | 码头           | 效果图及     | 3照片(2)                                 | 2018/11/13 17:48 | 文件夹                                    |                    |                | -840424 | /22/44 ZA [1] |        | 4/4.5-3           |      | MEDA |                  |
| DEASE         |      | 國物           | Ā        |                                        | 2018/11/20 17:34 | 文件夹                                    |                    |                |         |               |        |                   |      |      | ●用户名称: 測试N ●安全退出 |
|               |      | 🖬 1.jp       | g        |                                        | 2019/1/6 21:14   | JPG 文件                                 | 91 H               | КВ             |         |               |        |                   |      |      |                  |
| 置 文档          |      | 🖬 1ga        | i.png    |                                        | 2018/9/30 11:53  | PNG 文件                                 | 43 H               | КВ             |         |               |        |                   |      |      | × )              |
| ↓ 下载          |      | B 4-         | 1: 专项附   | 付加扣除信息电子模板.xls                         | 2019/1/2 14:10   | Microsoft Office                       | 169 H              | КВ             | _       |               |        | T EL da attaca "B |      |      |                  |
| ▶ 音乐          |      | 111          | jpg      |                                        | 2018/12/29 14:25 | JPG 文件                                 | 80 8               | КВ             |         |               | 販加一次と  | *血瘤菜甲崩<br>- 传材组   | 附件上传 | 操作   | *心住附供名录          |
| 三 桌面          |      | <b>€</b> 360 | 安全卫士     |                                        | 2016/4/11 9:34   | 快捷方式                                   | 21                 | КВ             |         |               |        |                   |      | L/#  | SCISPOTT LIAK    |
| Windows (C:)  |      | 5 360        | 软件管家     |                                        | 2019/4/11 12:48  | 快捷方式                                   | 3 1                | KB             |         |               |        |                   |      | LIA  |                  |
| BECOVERY (D:) |      | 201          | 9-03-07  | 15: 06: 44.pdf                         | 2019/3/7 15:05   | PDF 文件                                 | 136 8              | КВ             |         |               |        |                   |      | 上传   |                  |
| 本地磁盘 (E:) v   |      | 201          | 9-03-07  | 15: 06: 44-1.jpg                       | 2019/3/7 15:43   | JPG 文件                                 | 232 1              | KB             | v       |               | -      |                   |      |      |                  |
| 文件名           | 8(1) | N: 111       | ina      |                                        |                  | → 所有文件(*.*)                            | -                  | ~              |         |               |        |                   |      | 上传   |                  |
|               |      |              | 71-9     |                                        |                  | 打开(O)                                  | 878                | ä              | 月)      |               |        |                   |      | 上传   |                  |
| · 如日計45603#   | _    |              |          | ************************************** | Twee surgering   | 1 (11 11 1 1 1 1 1 1 1 1 1 1 1 1 1 1 1 |                    | -<br>1917-1382 | KZM)    |               | 1      | ×                 |      | 上传   |                  |
|               |      |              |          | 目有相应资料的检测机构分                           | 日目的产品检测会格证明      | 日「由相学协会确定的                             | A1082              |                |         |               |        |                   |      | 上位   |                  |
| 城南南美昌理        |      |              |          |                                        |                  | 2 France on France                     | and the local with |                |         |               | 读      | "范文件…             |      |      |                  |
| 授权经销商申请       |      |              | .4       | 计量精度和数据传输性能制                           | 全测报告             |                                        |                    | 话场             | 1入文件名   |               |        |                   |      | 上传   |                  |
| 经销商注销         |      |              | 1        | 上海市建筑用能监测系统和                           | 存合性检测报告          |                                        |                    |                |         | 确定            |        |                   |      | 上传   |                  |
| 供应商信息维护       |      |              |          | 产品质量保证书 (或:产品                          | 品出厂合格证) 产品质      | 量保证书模板.zip                             |                    |                |         |               |        |                   |      | 上传   |                  |
| 备案证管理         |      |              |          |                                        | *                |                                        |                    |                |         |               | -      |                   |      |      |                  |

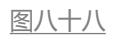

上传完毕,点击"确认",如图八十九:

| 督 添加       | I附件(最大2M)           | ×    |
|------------|---------------------|------|
| <u> 会合</u> | C:\fakepath\111.jpg | 浏览文件 |
|            | 请输入文件名              |      |
| _          | 确定                  |      |

图八十九

### 提示"上传成功!"点击"确定",如图九十:

| 详情                                       |         |                      |              |    | ×       |
|------------------------------------------|---------|----------------------|--------------|----|---------|
| 上传资料名称                                   |         | 最近一次产品备案申请<br>的已上传材料 | 附件上传         | 操作 | *必传附件名录 |
| 全國工业产品生产许可证 (有效期内)                       |         |                      |              | 上传 |         |
| 工商营业执照                                   |         |                      | 8 <u>111</u> | 上传 |         |
| 具有相应资质的检测机构出具的产品检测合格证明(有效期内的产品型式检验合格证明)  |         |                      |              | 上传 |         |
| 具有相应资质的检测机构出具的产品检测合格证明(半年内本市施工现场见证取样检测合机 | 各证明)    |                      |              | 上传 |         |
| 具有相应资质的检测机构出具的产品检测合格证明(半年内本市施工现场监督检测合格证明 | 月)      |                      |              | 上传 |         |
| 具有相应资质的检测机构出具的产品检测合格证明【由相关协会确定的检验合格证明(无  | 提示      | ×                    |              | 上传 |         |
| 计量精度和数据传输性能检测报告                          | ↓ 上传成功! |                      |              | 上传 |         |
| 上海市建筑用能监测系统符合性检测报告                       | 确定      |                      |              | 上传 |         |
| 产品质量保证书(或:产品出厂合格证) 产品质量保证书模板.zip         |         |                      |              | 上传 |         |
| 企业内部实验室检测能力证书                            |         |                      |              | 上传 |         |
| 建筑业企业资质证书                                |         |                      |              | 上传 |         |

图九十

### 附件上传完,点击"关闭",如图九十一:

| 旧思生记本                         |              |  |    |
|-------------------------------|--------------|--|----|
| 企业质量营控体系证明                    |              |  | 上传 |
| 自智混凝土生产设备                     |              |  | 上传 |
| 堆场规模(需满足30天产能要求)              |              |  | 上传 |
| 企业标准                          |              |  | 上传 |
| 变更产品生产单位或生产地址或规格型号等级或有效期的相关证明 | <u> </u>     |  | 上传 |
|                               | <b>()</b> 关闭 |  |    |

图九十一

确认无误,点击"提交",如图九十二:

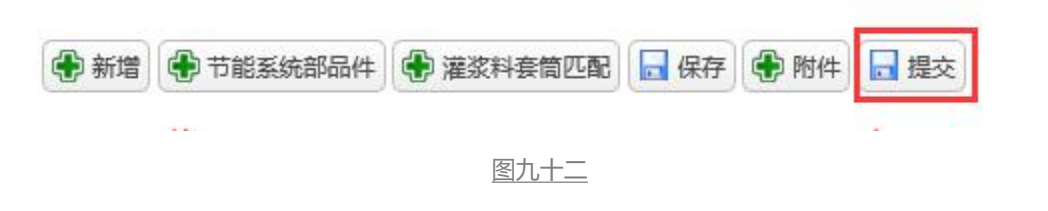

提示:提交成功,点击"确定",如图九十三:

| 任务编号                 | 所屬行业协会           | 申谨  | 提交日期    | 状态   | 操作                    |
|----------------------|------------------|-----|---------|------|-----------------------|
| GG636905921930103100 | 市工程建设质量管理协会      | 201 | 9-04-11 | 待预受理 | 查查                    |
| GG636905921929478096 | 市建筑材料行业协会        | 201 | 9-04-11 | 待预受理 | 查查                    |
| GG636905891733403912 | 市金属结构行业协会        | 201 | 9-04-11 | 待预受理 | 直五                    |
| GG636905888703430549 |                  | 201 | 9-04-11 | 待提交  | 修改 撤销                 |
| GG636870545144242153 |                  | 201 | 9-03-01 | 待预受理 | 查查                    |
| GG636870506043834620 |                  | 201 | 9-03-01 | 待预受理 | 查查                    |
| GG636869672263107098 |                  | 201 | 9-02-28 | 待提交  | 修改撤销                  |
| GG636868850097733757 | 市工程建设质量管理协会      | 201 | 9-02-27 | 待预受理 | 查查                    |
| GG636831694834594458 | 1 3577447-0144 A | 201 | 9-02-27 | 待受理  | 查看                    |
| GG636867928261281602 | 友谊能示             | 201 | 9-02-27 | 已完成  | 查看 <u>打印受</u><br>理通知书 |
| ✓ Id d 篇 1 共4页 ▶ N Ô |                  |     |         |      | 显示1到10,共34记录          |

图九十三

### 此时,产品变更申请中,新增了一条申请记录。如图九十四:

|                  | 上海市住房和城乡建设管理委员会<br>上海城市精神:海纳百川、追求单越、开明章智、大气谦和 | ★ ■ 首页 要用动态 | ー<br>通知公告   | 區<br>政务公开 | <br>公众参与 | 重点工作    | ∕☆<br>房屋管理 |        |                |
|------------------|-----------------------------------------------|-------------|-------------|-----------|----------|---------|------------|--------|----------------|
|                  |                                               |             |             |           |          |         |            | 會用户名称: | 测试N (→安全退出     |
| P WO KENDERAL    |                                               |             |             |           |          |         |            |        |                |
| ▶ 回 企业电子证书管理     | 任务编号                                          | 所属          | 亍业协会        |           | 申请提交日期   |         |            | 状态     | 操作             |
| ▼ 🖧 建材类办事        | GG636905921930103100                          | 市工程建设       | 市工程建设质量管理协会 |           |          |         |            | 待预受理   | 查查             |
|                  | GG636905921929478096                          | 市建筑核        | 市建筑材料行业协会   |           |          |         |            | 待预受理   | 查查             |
| ▼ 建材备案           | GG636905891733403912                          | 市金属线        | 市金属结构行业协会   |           |          |         |            | 待预受理   | 查查             |
| 产品备案申请           | GG636905888703430549                          |             |             |           | 201      | 9-04-11 |            | 待提交    | 修改 撤销          |
| 产品换证申请           | GG636870545144242153                          |             |             |           | 201      | 9-03-01 |            | 待预受理   | 查查             |
| 本日本面中連           | GG636870506043834620                          |             |             |           | 201      | 9-03-01 |            | 待预受理   | 查查             |
| 7 005635994      | GG636869672263107098                          |             |             |           | 201      | 9-02-28 |            | 待提交    | 徳改 撤销          |
| 产品注销申请           | GG636868850097733757                          | 市工程建设       | 质量管理协会      |           | 201      | 9-02-27 |            | 待预受理   | 查查             |
| 诚信档案管理           | GG636831694834594458                          | 上海石         | 抗业协会        |           | 201      | 9-02-27 |            | 待受理    | 查查             |
| 授权经销商申请          | GG636867928261281602                          |             |             |           | 201      | 9-02-27 |            | 已完成    | 查查 打印受<br>理通知书 |
| 经销商注销            | 10 ✔ 14 4 第1 共4页 ▶ ▶ 0                        |             |             |           |          |         |            |        | 显示1到10,共34记录   |
| 供应商信息维护<br>备实证管理 |                                               | 4           | 页面提供企业信息    | 自变更功能     |          |         |            |        |                |

<u>图九十四</u>

### 点击"查看",如图九十五:

|                                        | 上海市住房和城乡建设管理委员会<br>上海城市精神:海纳百川、汕求卓越、开明書製、大气進和 | <b>☆</b><br>首页 | <b>日</b><br>要闻动态 | ि<br>通知公告          | 區<br>政务公开 | ▲<br>公众参与 | 重点工作    | ∕ <u>∲</u><br>房屋管理 |           |                |
|----------------------------------------|-----------------------------------------------|----------------|------------------|--------------------|-----------|-----------|---------|--------------------|-----------|----------------|
|                                        |                                               |                |                  |                    |           |           |         |                    | 會用户名称: 測調 | N ●安全退出        |
| ▶ ¢ 3 現场管理                             | ▲ 愛更申请                                        |                |                  |                    |           |           |         |                    |           |                |
|                                        | 产品变更申请                                        |                |                  |                    |           |           |         |                    |           |                |
| · · ·································· | 任务编号                                          | 所屬行业协会         |                  |                    |           | 申请        | 提交日期    |                    | 状态        | 操作             |
| ▼ 🖧 建材类办事                              | GG636905921930103100                          | 市工程建设质量管理协会    |                  |                    |           | 201       | 9-04-11 |                    | 待预受理      | 查查             |
|                                        | GG636905921929478096                          | 市建筑材料行业协会      |                  |                    |           | 201       | 9-04-11 |                    | 待预受理      | 查查             |
| ▼ 建材备案                                 | GG636905891733403912                          |                | 市金属線             | 物行业协会              |           | 201       | 9-04-11 |                    | 待预受理      | 查查             |
| 产品备案申请                                 | GG636905888703430549                          |                |                  |                    |           | 201       | 9-04-11 |                    | 待握交       | 修改 撤销          |
| 产品换证申请                                 | GG636870545144242153                          |                |                  |                    |           | 201       | 9-03-01 |                    | 待预受理      | 查查             |
| 效日本面向建                                 | GG636870506043834620                          |                |                  |                    |           | 201       | 9-03-01 |                    | 待预受理      | 查查             |
| 广动定史申请                                 | GG636869672263107098                          |                |                  |                    |           | 201       | 9-02-28 |                    | 待握交       | 修改 撤销          |
| 产品注销申请                                 | GG636868850097733757                          |                | 市工程建筑            | 初质量管理协会            |           | 201       | 9-02-27 |                    | 待预受理      | 查查             |
| 诚信档案管理                                 | GG636831694834594458                          |                | 上海石              | 材行业协会              |           | 201       | 9-02-27 |                    | 待受理       | 查查             |
| 授权经销商申请                                | GG636867928261281602                          |                |                  |                    |           | 201       | 9-02-27 |                    | 已完成       | 查看 打印受<br>理通知书 |
| 经销商注销                                  | 10 ▼ 14 4 第1 共4页 ▶ № 0                        |                |                  |                    |           |           |         |                    | 5         | 际1到10,共34记录    |
| 供应商信息维护                                |                                               |                | 2                | <b>\$页面提供企业信</b> 息 | 1变更功能     |           |         |                    |           |                |

图九十五

可查看变更数据详情,如图九十六:

| 更数据详情             |      |              |             |                    |        |      |      |        |      |  |
|-------------------|------|--------------|-------------|--------------------|--------|------|------|--------|------|--|
|                   |      | 联系           | 电话 (手机) :   | 1                  |        |      |      |        |      |  |
|                   |      | 特此書          | 委托。         |                    |        |      |      |        |      |  |
|                   |      | 数字证书签约       | 울: 5008383C | 4751368D7AC93BC025 | BD59A8 |      |      |        |      |  |
| 产品预受理详情           |      | <b>*••••</b> |             |                    | ***    |      | -    |        | **** |  |
| ്നുള്ളി           |      | 广西省称         |             |                    | 受更坝    |      | ×    | 更削     | 受更后  |  |
| 部品件预受理详情          |      |              |             |                    |        |      |      |        |      |  |
| 产品名称              | 部品件名 | 称            | 规           | 割(等级\型号            | 部品件编号  | 投产日期 | 生产类型 | 生产企业   | 变更   |  |
| 模塑聚苯板薄抹灰外墙外保温系统材料 | 模塑聚苯 | 板            | 039级 (増     | 5烧性能等级B1级)         |        |      | 自产   | 上海某某厂商 | 新增   |  |
|                   |      |              |             | 谢 附件               | :<br>1 |      |      |        |      |  |
|                   |      |              |             |                    |        |      |      |        |      |  |
|                   | 操作   | 撮            | 作人          | 操作时间               | 状态     |      | 备注   |        |      |  |

图九十六

# 5.产品注销申请

单击进入"产品注销申请"菜单,页面列表中显示已经提交的产品备案证注销申请及当前状态,如图九十七:

|                   | <b>上海市住房和城乡建设管理委员会</b><br>上海城市精神:海南百川、追求卓越、开明曹智、大气进和 | 余 □   首页 要領动态 | ー<br>通知公告  | 寧<br>政务公开 | <u>●</u><br>公众参与 | 重点工作      | ∕ <mark>⊘</mark><br>房屋管理 |        |                |
|-------------------|------------------------------------------------------|---------------|------------|-----------|------------------|-----------|--------------------------|--------|----------------|
|                   |                                                      |               |            |           |                  |           |                          | 會用户名称: | ●安全退出          |
| ▶ △ 人员类办事         | ▲ ● 新增注销申请                                           |               |            |           |                  |           |                          |        |                |
|                   | 产品有效期注销申请                                            |               |            |           |                  |           |                          |        |                |
| ▶ 圖 诚信手册 (企业)     | 任务编号                                                 | ;             | 所属行业协会     |           | ŧ                | 请提交日期     |                          | 状态     | 操作             |
| ▶ ● 現场人品定久制管理     | D                                                    |               |            |           | 2                | 018-12-29 |                          | 待提交    | 修改 撤销          |
| - AND CALINER     | ZX                                                   |               |            |           | 2                | 018-12-29 |                          | 待受理    | 查查             |
| ▶ <b>0</b> ° 现场管理 | ZX                                                   |               |            |           |                  | 018-12-14 |                          | 已完成    | 查查 打印受<br>理通知书 |
| ▶ □□ 企业电子证书管理     | ZX                                                   | 市業            | 饰装修行业协会    |           | 2                | 018-12-05 |                          | 待受理    | 查查             |
| - & mtr#tu#       | ZX                                                   |               |            |           | 2                | 018-11-30 |                          | 已完成    | 查查打印受<br>理通知书  |
|                   | ZX                                                   | 市玻璃玻          | 素纤维玻璃铜行业协会 | È.        | 2                | 018-11-30 |                          | 已完成    | 查查 打印受<br>理通知书 |
| ▼ 建衍香菜<br>产品备案申请  | Z                                                    |               |            |           | 2                | 018-11-16 |                          | 已完成    | 查查 打印受<br>预通知书 |
| ******            | ZX                                                   | 市             | 電艇土行业协会    |           | 2                | 017-11-07 |                          | 待受理    | 查查             |
| 广动现址申请            | ZX                                                   |               |            |           | 2                | 017-09-04 |                          | 待穩交    | 修改撤销           |
| 产品变更申请            | 2)                                                   | 市             | 電擬土行业协会    |           | 2                | 017-08-08 |                          | 已完成    | 查查 打印受<br>理通知书 |
| 产品注销甲请            | 10 ▼ H 4 第1 共1页 ▶ H 0                                |               |            |           |                  |           |                          |        | 显示1到10,共10记录   |

图九十七

点击"新增注销申请"按钮,弹出选择受理窗口:协会受理窗口、综 合受理窗口。如图九十八:

|                           | 上海市住房和城乡建设管理委员会<br>上海城市粮养: 海纳百川、迪求单航、开明章智、大气建和 | 合 国 国 単 首页 要用加添 通知公告 政务公 | л |       | 重点工作  | ☆<br>房屋管理 |        |                |
|---------------------------|------------------------------------------------|--------------------------|---|-------|-------|-----------|--------|----------------|
|                           |                                                |                          |   |       |       |           | ●用户名称: | ●安全退出          |
| ▶ 🕒 人员类办事                 | ▲ ● 新增注销申请                                     |                          |   |       |       |           |        |                |
|                           | 产品有效期注销申请                                      |                          |   |       |       |           |        |                |
| • 🖉 (101:13-7-107 (11-32) | 任务编号                                           | 所屬行业协会                   |   | 申请提   | 交日期   |           | 状态     | 操作             |
| · 管 现场人员实名制管理             | ZXI                                            |                          |   | 2018- | 12-29 |           | 待提交    | 修改撤销           |
|                           | ZXI                                            | 选择受理窗口                   | × | 2018- | 12-29 |           | 待受理    | 查查             |
| ▶ Q <sup>2</sup> 现场管理     | Z) i                                           | ○ 协会受理窗口 ○综合受理窗口         |   | 2018- | 12-14 |           | 已完成    | 查查 打印受<br>理通知书 |
| ▶ 回 企业电子证书管理              | ZXŧ                                            | PRAE                     |   | 2018- | 12-05 |           | 待受理    | 查查             |
| - & ###.5#                | ZXI                                            |                          |   | 2018- | 11-30 |           | 已完成    | 查查 打印受<br>理通知书 |
|                           | ZX                                             | 市玻璃玻璃纤维玻璃钢行业协会           |   | 2018- | 11-30 |           | 已完成    | 查查 打印受<br>理通知书 |
| ▼ 建付面菜<br>产品各家由请          | ZX                                             |                          |   | 2018- | 11-16 |           | 已完成    | 查查打印受<br>理通知书  |
|                           | ZX                                             | 市混凝土行业协会                 |   | 2017- | 11-07 |           | 待受理    | 查查             |
| 产品换证申请                    | ZX                                             |                          |   | 2017- | 09-04 |           | 待提交    | 修改 撤销          |
| 产品变更申请                    | ZX                                             | 市混凝土行业协会                 |   | 2017- | 08-08 |           | 已完成    | 查查 打印受<br>理通知书 |
| 产品注销申请                    | 10 ▼ H 4 第1 共1页 ▶ H Ô                          |                          |   |       |       |           |        | 显示1到10,共10记录   |

图九十八

## 可自由选择协会受理窗口或综合受理窗口,进入"填写委托书"页面, 如图九十九:

|                                   | 上海市住房和城乡建设管理委员会<br>上海城市精神:海南百川、追求卓越、开明書智、大气道和 | <b>余</b><br>首页 | -<br>要闻动态      | ー<br>通知公告      | 寧<br>政务公开      | <br>公众参与 | 重点工作      | 分<br>房屋管理 |        |           |      |
|-----------------------------------|-----------------------------------------------|----------------|----------------|----------------|----------------|----------|-----------|-----------|--------|-----------|------|
|                                   |                                               |                |                |                |                |          |           |           | 會用户名称: | 测试N D→安全退 | ]出   |
| ▶                                 | ▲ 新增注销申请                                      |                |                |                |                |          |           |           |        |           |      |
| ▶ 💭 湖橋王朝 (奈明)                     | 产品有效期注明申请                                     |                |                |                |                |          |           |           |        |           |      |
| · er eges Fau (LEAE)              | 任务编号                                          |                |                | 所属行业协会         |                | 6        | 1请提交日期    |           | 状态     | 操作        |      |
| ▶ 矕 現场人员实名制管理                     | ZX636816891743221114                          |                |                |                |                | 2        | 018-12-29 |           | 待提交    | 修改 撤销     |      |
|                                   | ZX636816889218762872                          |                |                |                |                | 2        | 018-12-29 |           | 待受理    | 查查        |      |
| ▶ ¢。现场管理                          |                                               |                |                |                |                |          |           |           |        | ×         |      |
| ▶ 圖 企业电子证书管理                      |                                               |                | 企              | 业法定代表          | 《人委托书          |          |           |           |        | ^         |      |
| <ul> <li>OD XE10 X0.04</li> </ul> |                                               | 兹委托            |                | 1              |                | 海市建设     |           |           |        |           |      |
| ▼ 建材备案                            |                                               | Tables         |                | · <u>~ ~ ~</u> | 10 CPO 20 40 X |          |           |           |        |           |      |
| 产品备案申请                            |                                               | 上程材料會黨手列       | 9.0.具他质量管理事    | э <b>д</b> .   |                |          |           |           |        |           |      |
| 本目接近由速                            | 4                                             | 被番托人           | 的证号:           |                |                |          |           |           |        |           |      |
| / HHZPOIL THE                     |                                               | 联系电话           | (手机) : 🦳       |                |                |          |           |           |        |           |      |
| 产品变更申请                            |                                               | 编设新新           |                |                |                |          |           |           |        |           |      |
| 产品注销申请                            |                                               | 102036104      |                |                |                |          |           |           |        |           |      |
| 诚信档案管理                            |                                               |                |                |                |                |          |           |           |        |           | 2394 |
| 授权经销商申请                           |                                               | 数字证书签名:5       | 008383C4751368 | D7AC93BC025BD5 | 59A8           |          |           |           |        |           |      |
| 经销商注销                             |                                               |                |                |                |                |          |           |           |        |           |      |

图九十九

### 填完信息,勾选已阅读,如图一百:

✓已阅读《办理备案手续须知》《上海市建设工程材料备案管理告知事项》并同意《企业法定代表人承诺书》

图一百

点击"新增",如图一百零一:

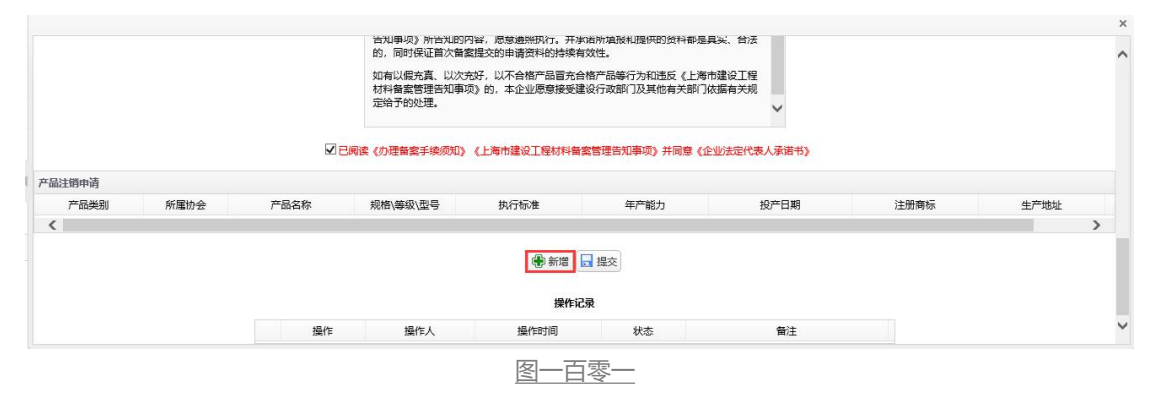

进入产品注销列表,如图一百零二:

| 产品注销 | 添加表   |           |              |          |                       |            |                    |
|------|-------|-----------|--------------|----------|-----------------------|------------|--------------------|
|      | 产品类别  | 所属协会      | 产品名称         | 规格\等级\型号 | 执行标准                  | 有效日期       | 生产地址               |
|      | 混凝土构件 | 市工程建设质量管  | 预制混凝土衬砌管片    |          | GB/T 22082            | 2020-12-20 | 上海市闵行区沪光路555弄      |
|      | 建筑用钢材 | 市金属结构行业协  | 直缝电焊钢管       | 1111     | GB/T 13793            | 2021-01-31 | 上海市虹口区11111        |
|      | 建筑用钢材 | 市金属结构行业协  | 厚度方向性能钢板     | 1        | GB/T 5313             | 2021-01-15 | 上海市黄浦区1            |
|      | 管道    | 市化学建材行业协  | 钢塑复合钢管       |          | GB/T 28897            | 2021-02-07 | 上海市黄浦区erwer        |
|      | 防水材料  | 市化学建材行业协  | 聚合物水泥防水浆料    | 999999   | JC/T 2090             | 2020-12-17 | 北京市西城区444444444444 |
|      | 混凝土构件 | 市工程建设质量管  | 装配式建筑混凝土预制构件 | 1223     | DG/TJ08-2069,GB 50204 | 2021-03-03 | 上海市卢湾区22333        |
|      | 建筑用钢材 | 市建筑材料行业协  | 加工钢筋         | 111      | GB 50204              | 2019-04-28 | 天津市和平区1            |
|      | 建筑用钢材 | 市金属结构行业协  | 冷弯型钢         | 1        | GB/T 6725             | 2021-01-15 | 天津市和平区1            |
|      | 水泥    | 市水泥行业协会   | 通用硅酸盐水泥      | 5        | GB 175                | 2021-02-07 | 1111               |
|      | 建筑用石材 | 上海石材行业协会  | 天然大理石建筑板材    | 1212     | GB/T 19766            | 2021-04-28 | 天津市河东区12           |
|      | 建筑用钢材 | 市金属结构行业协会 | 炭素结构钢和低合金结构钢 | 1111111  | GB 912                | 2021-03-11 | 天津市河西区1            |
|      | 建筑用钢材 | 市金属结构行业协  | 耐候结构钢        | 12       | GB/T 4171             | 2021-03-09 | 北京市崇文区1            |
|      |       |           |              |          |                       |            |                    |

图一百零二

勾选需要注销的列表,点击"确认",如图一百零三:

| , | 上海本河たい111      | 2020 12 27 | CP/T 21144 | 1111      | 3585 T 57 V 2F | ±020517235_000th | HE (* 172) | 1 |
|---|----------------|------------|------------|-----------|----------------|------------------|------------|---|
|   | 大庫市河东区111      | 2020-12-27 | GB/121144  |           | 洞藏工头心的         | 巾建筑树种行业则         | 4首1年42月1   | - |
|   | 上海市长宁区23       | 2020-12-29 | GB 175     |           | 通用硅酸盐水泥        | 市水泥行业协会          | 水泥         |   |
|   | 上海市卢湾区9        | 2019-04-24 | GB 50204   | 9         | 加工钢筋           | 市建筑材料行业协         | 建筑用钢材      |   |
|   | 上海市长宁区达瓦大大多哇   | 2020-08-30 | JC/T 887   | 1111111   | 干挂石材幕墙用环氧胶粘剂   | 市化学建材行业协         | 建筑粘结材料     |   |
|   | 天津市河西区1        | 2020-11-30 | JG 139     |           | 吊挂式玻璃幕墙支承装置    | 市装饰装修行业协         | 建筑幕墙       |   |
|   | 重庆市万州区4        | 2019-04-24 | GB/T 19766 | 4         | 天然大理石建筑板材      | 上海石材行业协会         | 建筑用石材      | ~ |
|   | 天津市和平区1        | 2021-01-11 | GB 175     | 1         | 通用硅酸盐水泥        | 市水泥行业协会          | 水泥         |   |
|   | 上海市宝山区沪光路555弄  | 2020-12-20 | GB50205    |           | 钢结构构件          | 市金属结构行业协         | 建筑用钢材      |   |
|   | 重庆市万州区1        | 2019-04-28 | GB 50204   | 12        | 加工钢筋           | 市建筑材料行业协         | 建筑用钢材      |   |
|   | 上海市徐汇区小木桥路6834 | 2020-06-26 | JG/T398    | 测试用套筒C707 | 钢筋连接用灌浆套筒      | 市工程建设质量管         | 混凝土构件      |   |
|   | 上海市长宁区213213   | 2020-08-28 | GB/T 5313  | 111111    | 厚度方向性能钢板       | 市金属结构行业协         | 建筑用钢材      |   |
|   | 上海市浦东新区枣庄路6834 | 2020-08-30 | GB 16776   | 11111     | 建筑用硅酮结构密封胶     | 市化学建材行业协         | 建筑粘结材料     |   |
| ~ | 上海市浦东新区枣庄路6834 | 2020-08-28 | GB/T 3277  | 100101    | 花纹钢板           | 市金属结构行业协         | 建筑用钢材      |   |

图一百零三

出现提示框"新增成功",点击"确认",如图一百零四:

|                        | _   |           |             |            |                      |                                             |                 |      | 會用戶名称: 测试N | ●安全退出 | μ± |
|------------------------|-----|-----------|-------------|------------|----------------------|---------------------------------------------|-----------------|------|------------|-------|----|
| ▶ 8 人员类办事              | ^   | 🕐 新增注销申请  |             |            |                      |                                             |                 |      |            |       |    |
|                        | - 1 | 产品有效期注销申请 |             |            |                      |                                             |                 |      |            |       |    |
| ▶ 릗 诚信手册 (企业)          |     |           | 任务          | 弟号         |                      | 所屬行业协会                                      | 申请提交日期          |      | 状态         | 操作    |    |
| ▶ ● 現场 ↓ 吕定名制管理        |     |           | ZX63681689  | 1743221114 |                      |                                             | 2018-12-29      |      | 待提交        | 修改 撤销 |    |
| P B PROFESSION HOUSENE | _   |           | ZX636816889 | 9218762872 |                      |                                             | 2018-12-29      |      | 待受理        | 查查    |    |
| ▶ ¢ 现场管理               |     |           |             |            |                      |                                             |                 |      |            | ×     |    |
|                        | -1  |           |             |            | 告知事项》所告知<br>的。同时保证首次 | 的内容,愿意通账执行。并承诺所填版和提供的资料<br>醫案提交的由请资料的持续有效件。 | 科郡是真实、合法        |      |            | ~     |    |
| ▶ □□ 企业电子证书管理          |     |           |             |            | が存む使充置 い             | ·<br>灾 去好、以不合格产品冒充合格产品等行为和违反                | (上海市建设工程        |      |            |       |    |
| ▼ 品 建材类办事              |     |           |             |            | 材料备案管理告知             | 事项》的,本企业愿意接受建设行政部门及其他有多                     | (部) ] 依据有关规     |      |            |       |    |
|                        | - 1 |           |             |            | AEAH J.HUXCAE*       |                                             | ~               |      |            |       |    |
| ▼ 建材备料                 |     |           |             |            |                      |                                             |                 |      |            |       |    |
| 产品备案申请                 |     |           |             | M BI       | 明读《办理备案手续须知          | 友情揭示                                        | W法定代表人承诺书》<br>× |      |            |       |    |
| 产品换证申请                 |     | 《 产品注销申请  |             |            |                      | 新聞成功                                        |                 |      |            |       |    |
| 产品变更申请                 |     | 产品类别      | 所属协会        | 产品名称       | 规格\等级\型号             | 28-22                                       | 投产日期            | 注册商标 | 生产地址       |       |    |
| 效用注稿曲进                 |     | 建筑用石材     |             | 天然大理石建筑板材  | 4                    | SPEALE ]                                    | 2019-1-10       | 4    | 重庆市万州区4    |       |    |
| 1 HH/T \$3+++ \$6      |     | <         |             |            |                      |                                             |                 |      |            | > 2   | 绿  |
| ※信総会管理                 |     |           |             |            |                      |                                             |                 |      |            |       |    |

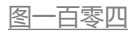

确认完,产品注销申请中就出现了刚才新增的记录,确认要注销点击"提交",也可点击"删除"取消注销申请。如图一百零五:

| 产品注销。 | 申请   |           |          |            |           |           |      |         |    |   |
|-------|------|-----------|----------|------------|-----------|-----------|------|---------|----|---|
| 維别    | 所属协会 | 产品名称      | 规格∖等级∖型号 | 执行标准       | 年产能力      | 投产日期      | 注册商标 | 生产地址    | 攝作 |   |
| 石材    |      | 天然大理石建筑板材 | 4        | GB/T 19766 | 4         | 2019-1-10 | 4    | 重庆市万州区4 | 删除 | 1 |
| <     |      |           |          |            |           |           |      |         |    |   |
|       |      |           |          |            | 💮 新増 🗖 提交 |           |      |         |    |   |
|       |      |           |          |            | 图一百零五     |           |      |         |    |   |
| 提う    | を成功  | ]提示框      | ,点击      | "确认"       | ,如图       | 一百零六      |      |         |    |   |

|                                 |     | 上海市住房和城乡建设管理委员会<br>上海城市精神:海綸百川、道家美越、开明書留、大气道和 | <b>☆</b><br>首页 | -<br>要闻动态 | ー<br>通知公告      | 寧<br>政务公开 | <br>公众参与 | 重点工作      |          |                       |
|---------------------------------|-----|-----------------------------------------------|----------------|-----------|----------------|-----------|----------|-----------|----------|-----------------------|
|                                 |     |                                               |                |           |                |           |          |           | 骨用户名称: 測 | 式N 健安全退出              |
| ▶ △ 人员类办事                       | ^ * | 新雄注明申请                                        |                |           |                |           |          |           |          |                       |
| ▶ 📄 诚信手册 (企业)                   | 746 | 行政期汪阳中市                                       |                |           |                |           |          | 浅煤六日期     | 计术       | 122.017               |
| Martin and a state of the state |     | ZX636905866629859336                          |                |           | THEY J LENG LA |           | 2        | 019-04-11 | 待受理      | 直着                    |
| 智规协人员实者制管理                      |     | ZX636816891743221114                          |                |           |                |           | 2        | 018-12-29 | 待提交      | 修改撤销                  |
| ▶ Q <sup>8</sup> 现场管理           |     | ZX636816889218762872                          |                |           |                |           | 2        | 018-12-29 | 待受理      | 查查                    |
| ▶ 10日 企业由子证书管理                  |     | ZX636803994756108394                          |                |           |                |           | 2        | 018-12-14 | 已完成      | 查查 打印受<br>理通知书        |
| r un nur of a resa              | - 1 | ZX636796124542717887                          |                | 市場        | 饰装修行业协会        |           | 2        | 018-12-05 | 待受理      | 查查                    |
| ▼ 🖧 建材类办事                       |     | ZX636791733127293029                          |                |           |                |           | 2        | 018-11-30 | 已完成      | 查查 打印受<br>理通知书        |
| ▼ 建材备案                          |     | ZX636791731049678815                          |                | 市玻璃玻璃     | 能纤维玻璃钢行业协      | 会         | 2        | 018-11-30 | 已完成      | 查查 <u>打印受</u><br>理通知书 |
| 产品备黨申请                          |     | ZX636779612568177079                          |                | 友情提示      |                |           | × 2      | 018-11-16 | 已完成      | 查查打印受                 |
| 产品换证申请                          | -   | 7X636456474886898458                          |                | 提交成功      |                |           | 2        | 017-11-07 | 待受援      | 百姓                    |
| 产品变更申请                          | 1   | ZX636401430232740729                          |                |           | 确定             |           | 2        | 017-09-04 | 待提交      | 修改撤销                  |
| 产品注销申请                          | 10  | ▼ 14 4 第1 共2页 ▶ ₩ 0                           |                |           | 1              |           |          |           | 5        | 显示1到10,共11记录          |

图一百零六

# 6.供应商信息维护

单击进入"供应商信息维护"菜单,页面中显示企业的基本信息,可修改,修改完成后点击保存。如图一百零七:

|                       | 上海市住房和城乡建设管理委员会     上海城市用#: 為納百川、追求#線、开別書報、大气識和     育                              | <b>샦</b><br>颉 | E<br>要闻动态   | ┣<br>通知公告 | □<br>政务公开 | ▲<br>公众参与 | 重点工作          | ∕ <mark>∕</mark><br>房屋管理 |          |
|-----------------------|------------------------------------------------------------------------------------|---------------|-------------|-----------|-----------|-----------|---------------|--------------------------|----------|
|                       |                                                                                    |               |             |           |           |           | <b>骨</b> 用户名: | 称:                       | 公司 🖙安全退出 |
| ▶ 🛆 人员类办事             | 建材备案/信息维护                                                                          |               |             |           |           |           |               |                          |          |
| ▶ 📄 減信手册 (企业)         | 企业名称         上海         王公司           社会信用代码:         9:::::::::::B         工商注册号: |               |             |           |           |           |               |                          |          |
| ▶ 營 现场人员实名制管理         | 企业成立日期: 2007-05-22 🛗 企业类型: 建材的生产单位                                                 | ~             |             |           |           |           |               |                          |          |
| ▶ Q <sup>°</sup> 现场管理 | 法定代表人议: 法定代表人证件号: 《                                                                | x             | A STOKe AN  | a)        |           |           |               |                          |          |
| ▶  企业电子证书管理           | # 31.1131/HR941: 年 · · · · · · · · · · · · · · · · · ·                             |               | Billickeygo | T         |           |           |               |                          |          |
| - 😪 建材类办事             | 电 读: 021-1 传 真: 021 *******                                                        |               |             |           |           |           |               |                          |          |
| ▼ 建材备案                | 企业联系人: [**** 联系人电话: 1************************************                          |               | Email: 💉    | C. ng.com |           |           |               |                          |          |
| 产品备黨申请                | 企业认证情况 质量管 企业联络处:                                                                  | 路.            | 联络电话: 021-  | 0*****    |           |           |               |                          |          |
| 产品换证申请                | 《 濾地区名称: 首: 上海 ∨ 市: 市塩区 ∨ 区/县: 宝山                                                  | 1             | ~           |           |           |           |               |                          |          |
| 产品变更申请                |                                                                                    |               |             |           |           |           |               |                          |          |
| 产品注销申请                |                                                                                    | ~             |             |           |           |           |               |                          |          |
| 供应商信息维护               |                                                                                    | 0             |             |           |           |           |               |                          |          |
| 备案证管理                 | (1.0m)                                                                             |               |             |           |           |           |               |                          |          |
| 授权经销商申请               | ☆ 保存                                                                               |               |             |           |           |           |               |                          |          |

图一百零七

提示:保存成功,点击"确认",如图一百零八:

|    | ×  |
|----|----|
|    |    |
| 确定 |    |
|    | 确定 |

图一百零八

# 7.备案证管理

单击进入"备案证管理"菜单,页面列表中显示备案证的信息,如图 一百零九:

|                          | ▲ 上海    | 存市住房和城乡建设<br><sup>市精神:海纳百川、追求卓越、</sup> | 2 <b>管理委员会</b>     | <b>☆</b><br>首页 | <b>日</b><br>要闻动态 | ┣<br>通知公告 | 區<br>政务公开 | ▲<br>公众参与 | 重点工作          | <b>多</b><br>房屋管理 |             |
|--------------------------|---------|----------------------------------------|--------------------|----------------|------------------|-----------|-----------|-----------|---------------|------------------|-------------|
|                          |         |                                        |                    |                |                  |           |           |           | <b>希</b> 用户名称 | 尔: _             | 公司 ●安全退出    |
| ▶ 🕒 人员类办事                | ▲ 备案证管理 |                                        |                    |                |                  |           |           |           |               |                  |             |
| ▶ ■ 減倍主用 (金小)            | 14      | 企业名称                                   | 备卖证编号              |                | 产品大类             |           | 产品类别      |           | 批准日期          | 操作               |             |
| · co ester a of (ICIC)   | L%      | 公司                                     | BH(H2)-20-20160005 |                | 防水材料             |           | 防水港材      |           | 2017-11-28    | 新設計算法            | <u>1111</u> |
| ▶ 矕 现场人员实名制管理            | 上海      | ·•                                     | вн(ж)-21-20160020  |                | 防水材料             |           | 杤水涂料      |           | 2017-11-28    | 1 首都让孙力开         | 1100        |
| 5 <sup>0</sup> III150910 | 20 💟 🔤  | 4 第1 共1页 ▶ ▶                           | 0                  |                |                  |           |           |           |               |                  | 显示1到2,共2记录  |
| <ul> <li></li></ul>      |         |                                        |                    |                |                  |           |           |           |               |                  |             |
| ▼ 建材备案                   |         |                                        |                    |                |                  |           |           |           |               |                  |             |
| 产品备案申请                   |         |                                        |                    |                |                  |           |           |           |               |                  |             |
| 产品换证申请                   | . 4     |                                        |                    |                |                  |           |           |           |               |                  |             |
| 产品变更申请                   | 1       |                                        |                    |                |                  |           |           |           |               |                  |             |
| 产品注销申请                   |         |                                        |                    |                |                  |           |           |           |               |                  |             |
| 供应商信息维护                  |         |                                        |                    |                |                  |           |           |           |               |                  |             |
| 各案证管理                    |         |                                        |                    |                |                  |           |           |           |               |                  |             |
|                          |         |                                        |                    | <u>冬</u>       | 一百零              | <u>九</u>  |           |           |               |                  |             |

### 点击"备案证补办并打印",可查看和保存备案证。如图一百十:

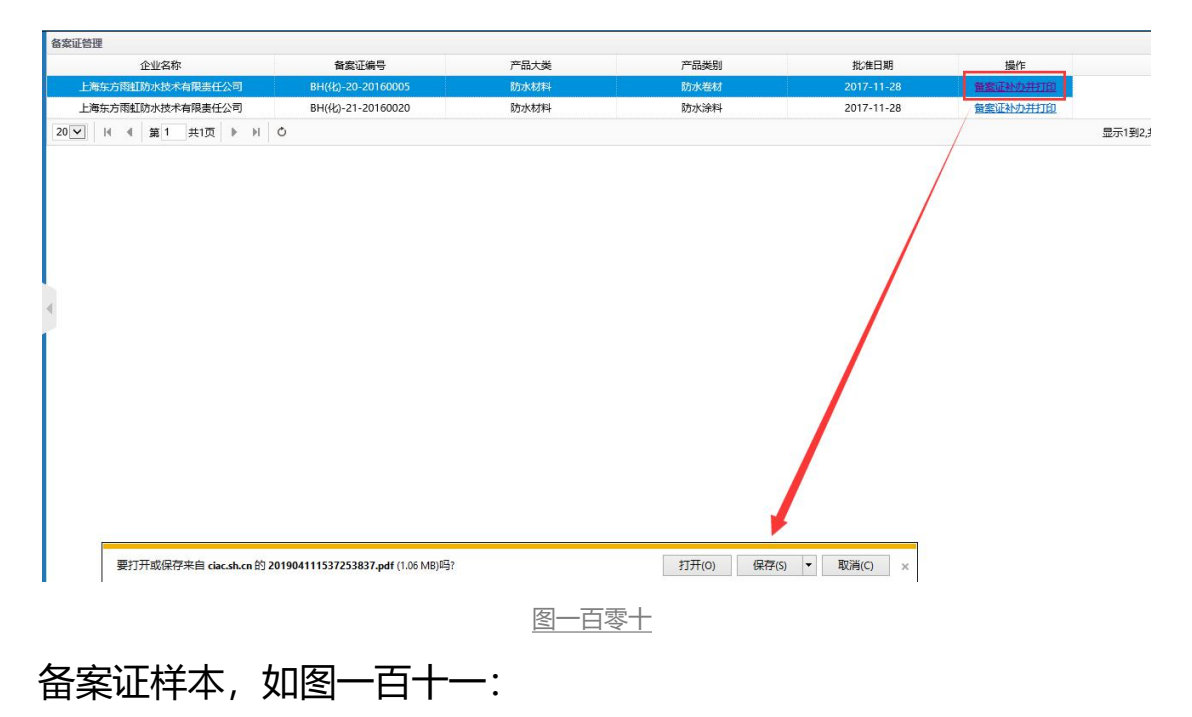

| 上                                       | 海                                   | 市                           | 建<br>备                 | 设<br>案                | 工<br>证   | 程       | 材     | 料     |
|-----------------------------------------|-------------------------------------|-----------------------------|------------------------|-----------------------|----------|---------|-------|-------|
| 备案证号                                    | : BH                                |                             | 5                      |                       | 社会任      | 言用代码:   | ç     | _B    |
| 企业名称                                    | • 上海                                |                             |                        | E公                    | 司        |         |       |       |
| 产品大类                                    | <ul> <li>防水材</li> </ul>             | 材料                          |                        |                       | 产品       | 类别:防水   | 卷材    |       |
| 注册地址                                    | : :                                 | 3                           | l<br>T                 |                       |          |         |       |       |
| <b>卒品名称:</b><br>舰格∖等级<br>执行标准:<br>生产单位: | <b>塑性体</b><br>\型号:<br>GB 182<br>上海: | <b>改性沥青防</b><br>有胎改性》<br>43 | <b>方水卷材(1</b> :<br>历青类 | 3330501)<br>有效<br>王公司 | 期: 2019- | -12-31止 |       |       |
| 上/ 一位·<br>生产地址:                         | 上海                                  |                             |                        | 3号                    |          |         |       |       |
| 现格\等级<br>执行标准:                          | 、型号:<br>GB 182                      | 有胎改性》<br>42                 | 历青类                    | 有效                    | 期: 2019- | -12-31止 |       |       |
| 丸行标准:                                   | GB 182                              | 42                          |                        | 有效                    | 期: 2019- | -12-31止 |       |       |
| 主产单位:                                   | 上江                                  |                             |                        | - E公司                 |          |         |       |       |
|                                         |                                     | 1                           |                        |                       |          |         | 城名建议之 |       |
|                                         |                                     |                             |                        |                       | 发证机      | 关。      | ★ 5月  | At HA |

图一百十一

# 8.授权经销商申请

单击进入"授权经销商申请"菜单,页面列表中显示已经提交的经销 商申请及当前状态,如图一百十二:

|                       | 上海市住房和城乡建设管理委员会<br>上海城市期特:海纳百川、追求单越、开明書智、大气運和                                                                   | <b>샦</b><br>首页 | F<br>要何动态 | ー<br>通知公告 | 區<br>政务公开 | <br>公众参与 | 重点工作         | <b>☆</b><br>房屋管理 |    |            |
|-----------------------|----------------------------------------------------------------------------------------------------|----------------|-----------|-----------|-----------|----------|--------------|------------------|----|------------|
|                       |                                                                                                    |                |           |           |           |          | <b>番</b> 用户名 | 除: .'            |    | 公司 健安全退出   |
| ▶ △ 人员类办事             | ▲ 新增经销商申请                                                                                                    |                |           |           |           |          |              |                  |    |            |
| ▶ 🛢 減信手册 (企业)         | 经销商申请<br>任务编号                                                                                                   |                | ,         | 听属行业协会    |           | ŧ        | 请提交日期        |                  | 状态 | 操作         |
| ▶ 🚰 現场人员实名制管理         | 10 ✔ 14 4 第 0 共0页 ▶ ▶ ♂                                                                                         |                |           |           |           |          |              |                  |    | 显示0到0,共0记录 |
| ▶ Q <sup>8</sup> 現场管理 |                                                                                                    |                |           | 本页面提供经销商  | 申请功能      |          |              |                  |    |            |
| ▶ □□ 企业电子证书管理         |                                                                                                    |                |           |           |           |          |              |                  |    |            |
| ▼ 🖧 建材类办事             |                                                                                                    |                |           |           |           |          |              |                  |    |            |
| ▼ 建材备案                |                                                                                                    |                |           |           |           |          |              |                  |    |            |
| 产品备案申请                | 1. Contract of the second second second second second second second second second second second second second s |                |           |           |           |          |              |                  |    |            |
| 产品换证申请                |                                                                                                    |                |           |           |           |          |              |                  |    |            |
| 产品变更申请                | L C                                                                                                    |                |           |           |           |          |              |                  |    |            |
| 产品注销申请                |                                                                                                    |                |           |           |           |          |              |                  |    |            |
| 供应商信息维护               |                                                                                                    |                |           |           |           |          |              |                  |    |            |
| 备室证管理                 |                                                                                                    |                |           |           |           |          |              |                  |    |            |
| 授权经销商申请               |                                                                                                    |                |           |           |           |          |              |                  |    |            |

图一百十二

点击"新增经销商申请"按钮,进入"填写委托书"页面,如图一百 十三:

企业法定代表人委托书

| 兹委托                          | , 代表我公司全权办理上海市建设 |
|------------------------------|------------------|
| 工程材料备案手续及其他质量诚信管理事宜。         |                  |
| 被委托人身份证号:                    |                  |
| 被委托人联系电话 (手机) :              |                  |
| 法定代表人姓名:                     |                  |
| 法定代表人联系电话 (手机) :             |                  |
| 特此委托。                        |                  |
| 数字证书签名: 59D30DF26DD7CE8D1AAI | 3B0B2383A7961    |
| 5、授权经销商送货单;                  |                  |
| 6、备案需要的其他资料。                 |                  |
|                              |                  |

图一百十三

### 填完信息,勾选已阅读,如一百十五:

☑ 已阅读《办理授权经销商手续须知》《上海市建设工程材料授权经销商管理告知事项》并同意《公司法定代表人承诺书》

图一百十五

核对企业信息,如有更改,可直接修改,修改完成,点击"保存企业信息",如图一百十六:

| 社会信用代码: 91310115132286784H 工商注册号: 9137010276188711hu<br>企业或立时间: 1997-07-16 企业类型: 授权经销商 ▼<br>法定代表人: 万琴花 法定代表人证件号: 310226196607310326<br>企业注册地址: 南桥镇吉华路410号 ④读取Key资料<br>邮 编: 201499 企业网址: http://jianhe1.zbytb.com/<br>电 法: 010-88938205 传 真: 测试地址<br>企业联系人: 万琴花 联系人电话: 13923702718 Email: 测试地址<br>企业联系人: 万琴花 联系人电话: 13923702718 联络电话: 12312346<br>业经营场所地址: 會: 北京 ▼ 市: 市辖区 ▼ 区/县: 东城 ▼<br>:□产品产地及国外委托方 (即生产企业) 名称<br>提供委托方许可生产的证明文件;2.出具念代理委托书原件、复印件、翻译件)<br>Mi/地址                        |                             | 。<br>別元UN                       |                  |                           |        |          |
|----------------------------------------------------------------------------------------------------|-----------------------------|---------------------------------|------------------|---------------------------|--------|----------|
| 企业成立时间: 1997-07-16      企业类型: 授权经销商      、      法定代表人: 万琴花     法定代表人证件号: 310226196607310326      企业注册地址: 南桥镇古华路410号     企业网址: http://jianhe1.zbytb.com/      电 法: 010-88938205      传 真: 测试地址     企业联系人: 万琴花     联系人电话: 13923702718     Email: 测试地址     企业联系人: 万琴花     联系人电话: 13923702718     Email: 测试地址     企业联系人: 万琴花     联系人电话: 13923702718     Email: 测试地址     企业联络处: 测试地址     企业联络处: 测试地址     联络电话: 12312346      业经营场所地址: 音: 北京    市: 市墙区    区/县: 东城                             | 社会信用代码                      | 91310115132286784H              | 工商注册号:           | 9137010276188711hu        |        |          |
| 法定代表人: 万琴花 法定代表人证件导: 310226196607310326<br>企业注册地址: 南桥镇古华路410号 ④ 读取Key资料<br>邮 编: 201499 企业网址: http://jianhe1.zbytb.com/<br>电 话: 010-88938205 传 真: 测试地址<br>企业联系人: 万琴花 联系人电话: 13923702718 Email: 测试地址<br>企业认证情况: 测试地址 企业联络处: 测试地址 联络电话: 12312346<br>些业经营场所地址: 音: 北京 ▼ 市: 市辖区 ▼ 区/县: 东城 ▼<br>印产品产地及国外委托方 (即生产企业) 名称<br>1.提供委托方许可生产的证明文件;2.出具总代理委托书原件、复印件、翻译件)<br>叭试地址                                                                                                    | 企业成立时间                      | 1997-07-16                      | 企业类型:            | 授权经销商                     | ~      |          |
| 企业注册地址:       南桥镇古华路410号         邮 编:       201499         企业网址:       http://jianhe1.zbytb.com/         电 话:       010-88938205         传 真:       测试地址         企业联系人:       万琴花         联系人电话:       13923702718         Email:       测试地址         企业以证情况:       测试地址         企业以证情况:       测试地址         企业联路处:       测试地址         联络电话:       12312346         四户品产地及国外委托方(即生产企业)名称       3247047、翻译件)         测试地址       工具总代理委托书原件、复印件、翻译件)         测试地址       工具总代理委托书原件、复印件、翻译件) | 法定代表人                       | 万琴花                             | 法定代表人证件号:        | 310226196607310326        |        |          |
| <ul> <li>邮 集: 201499</li> <li>企业网址: http://jianhe1.zbytb.com/</li> <li>电 话: 010-88938205</li> <li>传 真: 测试地址</li> <li>企业联系人: 万琴花</li> <li>联系人电话: 13923702718</li> <li>Email: 测试地址</li> <li>企业联络处: 测试地址</li> <li>联络电话: 12312346</li> <li>Euw经营场所地址: 首: 北京 ▼</li> <li>市: 市塩区 ▼</li> <li>区/层: 东城</li> <li>工产品产地及国外委托方(即生产企业) 名称</li> <li>1.提供委托方许可生产的证明文件;2.出具总代理委托书原件、复印件、翻译件)</li> <li>测试地址</li> </ul>                                                                                    | 企业注册地址                      | 南桥镇古华路410号                      |                  |                           | Q 读取H  | Key资料    |
| <ul> <li>电 话: 010-88938205</li> <li>传 真: 测试地址</li> <li>企业联系人: 万琴花</li> <li>联系人电话: 13923702718</li> <li>Email: 测试地址</li> <li>企业认证情况: 测试地址</li> <li>企业联络处: 测试地址</li> <li>联络电话: 12312346</li> <li>*业经营场所地址: 省: 北京 ▼ 市: 市墟区 ▼ 区/层: 东城 ▼</li> <li>□广品产地及国外委托方(即生产企业)名称</li> <li>提供委托方许可生产的证明文件;2.出具总代理委托书原件、复印件、翻译件)</li> <li>1瓜地址</li> </ul>                                                                                                    | 邮编                          | 201499                          | 企业网址:            | http://jianhe1.zbytb.com/ |        |          |
| 企业联系人: 万琴花 联系人电话: 13923702718 Email: 测试地址     企业认证情况: 测试地址 企业联络处: 测试地址 联络电话: 12312346     业经营场所地址: 省: 北京 ▼ 市: 市堆区 ▼ 区/层: 东城 ▼     ED产品产地及国外委托方 (即生产企业) 名称     .提供委托方许可生产的证明文件;2.出具总代理委托书原件、复印件、翻译件)     叭叭地址                                                                                                    | 电 话                         | 010-88938205                    | 传 真:             | 测试地址                      |        |          |
| 企业认证情况:测试地址     企业联络处:测试地址     联络电话: 12312346     比空 「市:市辖区 ▼ 区/县: 东城 ▼     日产品产地及国外委托方(即生产企业)名称     北京 ▼ 市: 市辖区 ▼ 区/县: 东城 ▼     日产品产地及国外委托方(即生产企业)名称     北提供委托方许可生产的证明文件;2.出具总代理委托书原件、复印件、翻译件)     叭叭叭地     □□□□□□□□□□□□□□□□□□□□□□□□□□                                                                                                    | 企业联系人                       | 万琴花                             | 联系人电话:           | 13923702718               | Email: | 测试地址     |
| と业经营场所地址: 首:北京 、 市:市堆区 、 区/县: 东城 、                                                                                                    | 企业认证情况                      | 测试地址                            | 企业联络处:           | 测试地址                      | 联络电话:  | 12312346 |
| 社口产品产地及国外委托方(即生产企业)名称<br>1.提供委托方许可生产的证明文件;2.出具总代理委托书原件、复印件、翻译件)<br>则试地址                                                                                                    | 小经营场所地址                     | 省:北京 🗸 🗸                        | 市:市辖区 🗸          | 区/县: 东城                   | ~      |          |
| 🕞 保存企业信息                                                                                                    |                             |                                 | ~L_              |                           |        |          |
|                                                                                                    | 口产品产地及国<br>」提供委托方许可<br>叭试地址 | 外委托方(即生产企业)名<br>生产的证明文件;2.出具总代  | 称<br>理委托书原件、复印件、 | 翻译件)                      |        |          |
| 图一百十六                                                                                                    | 口产品产地及国<br>」提供委托方许可<br>叭试地址 | 外委托方(即生产企业)名:<br>生产的证明文件;2.出具总代 | 称<br>理委托书原件、复印件、 | 翻译件)<br>业信息               |        |          |

| 经销商产品申请 |      |      |      |          |            |               |    |  |
|---------|------|------|------|----------|------------|---------------|----|--|
| 生产企业名称  | 产品类别 | 所属协会 | 产品名称 | 规格\等级\型号 | 执行标准       | 授权开始日期 授权截止日期 | 操作 |  |
|         |      |      |      |          | ● 新増       | 提交            |    |  |
|         |      |      |      |          | <u>图一百</u> | 计七            |    |  |

弹出经销商产品添加表, **备注: 同一个任务只能选择同一家生产单位** 的备案产品, 否则系统会弹出相关提醒。如图一百十八

43

| 生产企业:         |              |           |      | 0、 查询 |          |      |        |        |    | 3 |
|---------------|--------------|-----------|------|-------|----------|------|--------|--------|----|---|
| <b>备注:</b> 同一 | 个任务只能选择同一家生产 | 产单位的备室产品。 |      |       |          |      |        |        |    |   |
| 经销商产          | 品添加表         |           |      |       |          |      |        |        |    |   |
|               | 生产企业名称       | 产品类别      | 所屬协会 | 产品名称  | 规格\等级\型号 | 执行标准 | 授权开始日期 | 授权截止日期 | 操作 |   |
|               |              |           |      |       |          |      |        |        |    |   |
|               |              |           |      |       |          |      |        |        |    |   |
|               |              |           |      |       |          |      |        |        |    |   |
|               |              |           |      |       |          |      |        |        |    |   |
|               |              |           |      |       |          |      |        |        |    |   |
|               |              |           |      |       |          |      |        |        |    |   |
|               |              |           |      |       |          |      |        |        |    |   |
|               |              |           |      |       |          |      |        |        |    |   |
|               |              |           |      |       |          |      |        |        |    |   |
|               |              |           |      |       |          |      |        |        |    |   |
|               |              |           |      |       |          |      |        |        |    |   |
|               |              |           |      |       |          |      |        |        |    |   |
|               |              |           |      |       |          |      |        |        |    |   |
|               |              |           |      |       |          |      |        |        |    |   |
|               |              |           |      |       |          |      |        |        |    |   |
|               |              |           |      |       |          |      |        |        |    |   |
|               |              |           |      |       | (        |      |        |        |    |   |
|               |              |           |      |       | 确定关闭     |      |        |        |    |   |
|               |              |           |      |       |          |      |        |        |    |   |

图一百十八

### 在生产企业中输入关键字,点击"查询",如图一百十九:

| ■- 上海建和工程咨询有限公司 |           |          |             |        |        |      |
|-----------------|-----------|----------|-------------|--------|--------|------|
|                 | 产品名称      | 规格\等级\型号 | 执行标准        | 授权开始日期 | 授权截止日期 | 操作   |
| 上海              | 凝土结构用成型钢筋 | 4555     | JG/T 226    |        |        | 编辑日期 |
| 上海              | 熱轧带肋钢筋    | 1111     | GB/T 1499.2 |        |        | 编辑日期 |

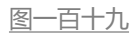

## 可查询到相关的生产企业及产品信息,点击"编辑日期",如图一百 二十:

| JA3037.         | 3300159315#1095                                                                                |           |               | Am 1672/16444 1 33 131-346 |             | 2021-00+21 |                                                                                                    | 11152-95                                                                                                    | MARK 1933                                                                                                    |
|-----------------|------------------------------------------------------------------------------------------------|-----------|---------------|----------------------------|-------------|------------|----------------------------------------------------------------------------------------------------|----------------------------------------------------------------------------------------------------|----------------------------------------------------------------------------------------------------|
|                 |                                                                                                |           |               |                            |             |            |                                                                                                    |                                                                                                    | ×                                                                                                    |
| 2: 上海建和工程咨询有限公司 |                                                                                                |           | 🔍 <b>A</b> AA |                            |             |            |                                                                                                    |                                                                                                    |                                                                                                    |
| 一个任务只能选择同一家生产单  | 他的餐室产品。                                                                                        |           |               |                            |             |            |                                                                                                    |                                                                                                    |                                                                                                    |
| 产品添加表           |                                                                                                |           |               |                            |             |            |                                                                                                    |                                                                                                    |                                                                                                    |
| 生产企业名称          | 产品类别                                                                                           | 所属协会      | 产品名称          | 规格\等级\型号                   | 执行标准        | 授权开始日期     | 授权截止日期                                                                                                    | 操作                                                                                                    |                                                                                                    |
| 上海建和工程咨询有限公司    | 建筑用钢材                                                                                          | 市建筑材料行业协会 | 混凝土结构用成型钢筋    | 4555                       | JG/T 226    |            |                                                                                                    | 编辑日期                                                                                                    |                                                                                                    |
| 上海建和工程咨询有限公司    | 建筑用钢材                                                                                          | 市建筑材料行业协会 | 热轧带肋钢筋        | 1111                       | GB/T 1499.2 |            |                                                                                                    | 编辑日期                                                                                                    |                                                                                                    |
|                 |                                                                                                |           |               |                            |             |            |                                                                                                    |                                                                                                    |                                                                                                    |
|                 |                                                                                                |           |               |                            |             |            |                                                                                                    |                                                                                                    |                                                                                                    |
|                 |                                                                                                |           |               |                            |             |            |                                                                                                    |                                                                                                    |                                                                                                    |
|                 | 20007<br>2: 上海建和工程咨询有限公司<br>1-个任务只能选择同一家主产着<br>华品添加表<br>生产企业名称<br>上海建和工程咨询有限公司<br>上海建和工程咨询有限公司 |           |               |                            |             |            | 大会に1998日に2010年1032         (現金会体化1000000         202110012           1: 上級連絡に工程会会会相応の         ・         (現金会体化1000000         202110012           1: 上級連絡に工程会会会相応の         ままー単位の会体化1000000         (現金会体化1000000000000000000000000000000000000 | 人のロック目に2012/01/02         (国際市場中にの日本)         (国際市場中にの日本)         (国用)         (国際市場中にの日本)         (国用)         (国用)         (国用)         (国用)         (国用)         (国用)         (国用)         (国用)         (国用)         (国用)         (国用)         (国用)         (国用)         (国用)         (国用)         (国用)         (国用)         (国用)         (E)         (E)         (E)         (E)         (E) </td <td>人内容の2008 (2016/100/00         (日本市谷(100/00)         (日本市谷(100/00)         <t< td=""></t<></td> | 人内容の2008 (2016/100/00         (日本市谷(100/00)         (日本市谷(100/00) <t< td=""></t<> |

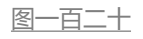

### 填报授权开始日期,授权截止日期,如图一百二十一:

| 销商产品添加表    |       |           |        |                     |             |        |          |      |
|------------|-------|-----------|--------|---------------------|-------------|--------|----------|------|
| 生产企业名称     | 产品类别  | 所属协会      | 产品名称   | 规格\等级\型号            | 执行标准        | 授权开始日期 | 授权截止日期   | 操作   |
| 西林钢铁集团有限公司 | 建筑用钢材 | 市建筑材料行业协会 | 热轧带肋钢筋 | 普通热轧钢筋HRB400、       |             |        | <b>1</b> |      |
| 西林钢铁集团有限公司 | 建筑用钢材 | 市建筑材料行业协会 | 热轧光圆钢筋 | HPB300 6.5mm ~ 12mr | GB/T 1499.1 |        |          | 编辑日期 |
|            |       |           |        |                     |             |        |          |      |
|            |       |           |        |                     |             |        |          |      |
|            |       |           |        |                     |             |        |          |      |
|            |       |           |        |                     |             |        |          |      |
|            |       |           |        |                     |             |        |          |      |

图一百二十一

### 填报完授权日期, 点击"编辑完成", 如图一百二十二:

| <sup>4</sup> 企业: 西林钢铁集团有限公 | 司     |           |        | 🔍 查询                |             |            |              |           |
|----------------------------|-------|-----------|--------|---------------------|-------------|------------|--------------|-----------|
| 销商产品添加表                    |       |           |        |                     |             |            |              |           |
| 生产企业名称                     | 产品类别  | 所属协会      | 产品名称   | 规格\等级\型号            | 执行标准        | 授权开始日期     | 授权截止日期       | 操作        |
| 西林铜铁集团有限公司                 | 建筑用钢材 | 市建筑材料行业协会 | 热轧带肋钢筋 | 普通热轧钢筋HRB400、       | GB/T 1499.2 | 2019-04-08 | 2019-04-08 😁 | 编辑完成 2016 |
| 西林钢铁集团有限公司                 | 建筑用钢材 | 市建筑材料行业协会 | 热轧光圆钢筋 | HPB300 6.5mm ~ 12mr | GB/T 1499.1 |            |              | 编辑日期      |

图一百二十二

勾选需要增加的产品,确认无误,点击"确认",如图一百二十三:

|    | 四四時時天集四有限公司 | 9     |           |        |                     |             |            |            |      |
|----|-------------|-------|-----------|--------|---------------------|-------------|------------|------------|------|
| 商产 | 品添加表        |       |           |        |                     |             |            |            |      |
|    | 生产企业名称      | 产品类别  | 所属协会      | 产品名称   | 规格\等级\型号            | 执行标准        | 授权开始日期     | 授权截止日期     | 操作   |
| 西林 | K钢铁集团有限公司   | 建筑用钢材 | 市建筑材料行业协会 | 热轧带肋钢筋 | 普通热轧钢筋HRB400、       | GB/T 1499.2 | 2019-04-08 | 2019-04-19 | 编辑日期 |
| 西林 | 林钢铁集团有限公司   | 建筑用钢材 | 市建筑材料行业协会 | 热轧光圆钢筋 | HPB300 6.5mm ~ 12mr | GB/T 1499.1 |            |            | 编辑日期 |
|    |             |       |           |        |                     |             |            |            |      |
|    |             |       |           |        |                     |             |            |            |      |
|    |             |       |           |        |                     |             |            |            |      |
|    |             |       |           |        |                     |             |            |            |      |
|    |             |       |           |        |                     |             |            |            |      |
|    |             |       |           |        |                     |             |            |            |      |
|    |             |       |           |        |                     |             |            |            |      |
|    |             |       |           |        |                     |             |            |            |      |
|    |             |       |           |        |                     |             |            |            |      |
|    |             |       |           |        | _                   |             |            |            |      |
|    |             |       |           |        | ■ 補定 🎽 关闭           |             |            |            |      |
|    |             |       |           |        | • 補定 ¥ 关闭           |             |            |            |      |

### 提示:新增成功,点击"确认",如图一百二十四:

|                   |      | 观航式地址 |      |          |           |        | ~      |    |  |
|-------------------|------|-------|------|----------|-----------|--------|--------|----|--|
|                   |      |       |      | 友情提示     |           |        | ×      |    |  |
|                   |      |       |      | 新增成功     |           |        |        |    |  |
|                   |      |       |      |          | 确定        | Ē      |        |    |  |
|                   |      |       |      |          | Commenter | mmmid  |        |    |  |
|                   |      |       |      |          |           |        |        |    |  |
| 经销商产品申请           |      |       |      |          |           |        |        |    |  |
| 经销商产品申请<br>生产企业名称 | 产品类别 | 所属协会  | 产品名称 | 规格\等级\型号 | 执行标准      | 授权开始日期 | 授权截止日期 | 操作 |  |

#### 图一百二十四

此时,经销商申请列表中出现一条新增的记录。若发现信息有误,可以点击操作列中的"操作"按键,删除这条记录,然后按上述操作步骤重新添加经销商产品申请记录。点击"附件",如图一百二十五:

弹出附件上传页面,如图一百二十六:

| 新福宏时间中间。<br>洋槽 |                       |                                         |    |         |
|----------------|-----------------------|-----------------------------------------|----|---------|
|                | 工商营业执照                | [                                       | 上传 | *必传附件名录 |
|                | 授权生产单位的《上海市建设工程材料备案证》 |                                         | 上传 |         |
|                | 授权生产单位的《销售委托书》        | [                                       | 上传 |         |
|                | 授权生产单位的产品质量保证书        |                                         | 上传 |         |
|                | 授权经销商送货单              |                                         | 上传 |         |
|                | 备案需要的其他资料             |                                         | 上传 |         |
|                |                       | (1) (1) (1) (1) (1) (1) (1) (1) (1) (1) |    |         |

#### 图一百二十六

### 点击"必传附件名称",查看必传附件信息,如图一百二十七:

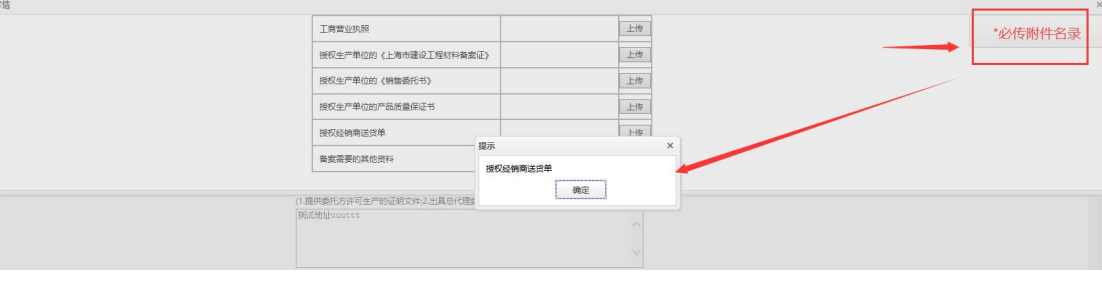

图一百二十七

### 点击"上传",如图一百二十八:

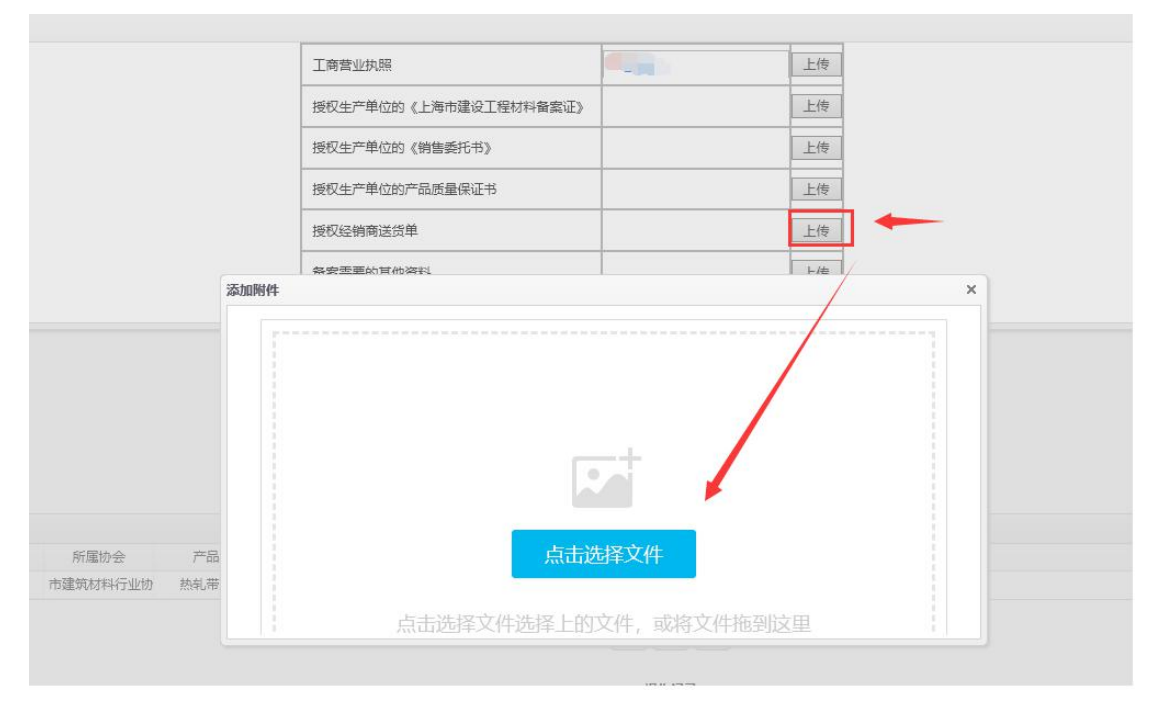

#### 图一百二十八

点击"点击选择文件",如图一百二十九:

|               | 茵 > 桌面 >                        | ~ (              | り 捜索"桌面"         | م        | -            |                                       | <b>€</b> + 0 | う 搜索     |
|---------------|---------------------------------|------------------|------------------|----------|--------------|---------------------------------------|--------------|----------|
| 织 ▼ 新建文件夹     |                                 |                  |                  | = • 🔟 🕜  |              |                                       |              |          |
| ■ 此电脑         | 名称                              | 修改日期             | 类型               | 大小       | ^            | April 1                               | 1            | 1.000    |
|               | Adobe Dreamweaver CS6           | 2018/9/29 9:08   | 文件夹              |          |              |                                       | 9            | <b>A</b> |
| A360 Drive    | Wxapp-Master-5bc23b458f12c5e18a | 2018/11/26 11:26 | 文件夹              |          | 高动态          | 通知公告                                  | 政条公开         | 公众参与     |
| ■ 1000 D1110  | 码头效果图及照片(2)                     | 2018/11/13 17:48 | 文件夹              |          | -Bothics.    | A A A A A A A A A A A A A A A A A A A | MAJ 2471     | 5M> -    |
|               | 國标                              | 2018/11/20 17:34 | 文件夹              |          |              |                                       |              |          |
|               | 🖬 1.jpg                         | 2019/1/6 21:14   | JPG 文件           | 91 KB    |              |                                       |              |          |
| <b>主</b> 文档   | 1gai.png                        | 2018/9/30 11:53  | PNG 文件           | 43 KB    |              |                                       |              |          |
| 👆 下载          | 🕙 4 - 1: 专项附加扣除信息电子模版.xls       | 2019/1/2 14:10   | Microsoft Office | 169 KB   |              |                                       |              | 1        |
| ▶ 音乐          | 🖬 111.jpg                       | 2018/12/29 14:25 | JPG 文件           | 80 KB    |              |                                       | 上传           |          |
| _ 真面          | ⅔ 360安全卫士                       | 2016/4/11 9:34   | 快捷方式             | 2 KB     |              |                                       |              | -        |
| Windows (C:)  | <b>960</b> 软件管家                 | 2019/4/11 14:48  | 快捷方式             | 3 KB     | <b> </b> 备窦证 |                                       | 上传           |          |
| BECOVERY (D)  | 2019-03-07 15: 06: 44.pdf       | 2019/3/7 15:05   | PDF 文件           | 136 KB   |              |                                       |              |          |
|               | 2019-03-07 15: 06: 44-1.jpg     | 2019/3/7 15:43   | JPG 文件           | 232 KB   |              |                                       | 上俊           |          |
| → 小B短短 (E:) ∨ |                                 | 2010/2/7/17/20   | 100              | C10 1/0  | ×            |                                       | -/#          |          |
| 文件名()         | η):                             |                  | ~ 所有文件(*.*)      | ~        |              |                                       |              |          |
|               |                                 |                  | 打开(O)            | 取消       |              |                                       | 上传           |          |
| 供应商信息维护       |                                 |                  | 督奚需要的其他          | 也资料 添加的件 |              |                                       | <            |          |
| 备案证管理         |                                 |                  |                  |          |              |                                       | 沙漠()         | 4        |
| 现场用户管理        | 4                               |                  |                  |          |              |                                       | Produces 1   |          |
| 建材供应商发货       | 1                               |                  |                  | 请输入      | <b>\</b> 文件名 |                                       |              |          |
| 建材抽检结果查询      |                                 |                  |                  |          |              | 确定                                    |              |          |
|               | 经相向产品甲硝                         |                  |                  |          |              |                                       |              |          |
| 建材供应信息汇尽      | 生产企业名称                          | 品类别所属            | 办会 产品名           | 称 规格∖等   | 1級\型号        | 执行标准 持                                | 是权开始日期 授权截止  | 日期 掛     |

选择要上传的资料, 点击"打开", 如图一百三十:

| 🥌 选择要加载的文件                                                     |                                                                       |                                                                                                    | ×       |              |                  |      |           |
|----------------------------------------------------------------|-----------------------------------------------------------------------|----------------------------------------------------------------------------------------------------|---------|--------------|------------------|------|-----------|
| ← → × ↑ <mark>]</mark> > 此电脑 > 桌面 > pictures >                 | ٽ ×                                                                   |                                                                                                    |         |              |                  |      |           |
| 组织 ▼ 新建文件夹                                                     |                                                                       | - E                                                                                                    |         | □<br>政 条 小 ∓ | <u>Ⅲ</u><br>公介余与 | 重占工作 | 2<br>定展管理 |
|                                                                |                                                                       |                                                                                                    | ^       | BAJJIA/I     |                  |      | III E FA  |
| ▶ 此电脑 处理后图片                                                    |                                                                       | 发票                                                                                                    |         |              |                  |      |           |
| <ul> <li>3D 対象</li> <li>■ 视频</li> <li>■ 图片</li> </ul>          |                                                                       |                                                                                                    |         | Le<br>Le     | 专                |      |           |
| <ul> <li>○ 文档</li> <li>◆ 下载</li> <li>→ 音乐</li> </ul>           |                                                                       | unante angle angle ang<br>New second angle angle an |         | H<br>H       | <i>\$</i>        |      |           |
| ■ 桌面<br>型 Windows (C:)<br>→ Data (D:)<br>1.jpg                 | anne at                                                               | 1.png                                                                                                    | ,       |              | 4                | ×    |           |
| 文件名( <u>N</u> ):                                               | 项目类型: JPG 文件<br>拍摄日期: 2017/2/22 8/5<br>分辨率: 2160 x 3840<br>大小: 521 KB | 所有文件(*.*)<br>打开( <u>Q</u> )                                                                                                    | ~<br>取消 |              |                  |      |           |
|                                                                |                                                                       | G                                                                                                    |         |              |                  |      |           |
| 经销购产品中请<br>生产企业名称 产品类剧 所屬协会 产门<br>西林钢铁集团有限公司 建筑用铜材 市建筑材料行业协 热机 | 55<br>17                                                              | 点击送                                                                                                    | 战军文件    |              |                  |      |           |
|                                                                | , L                                                                   | ā击选择文件选择上的:                                                                                                    |         |              |                  |      |           |
|                                                                |                                                                       |                                                                                                    | 操作记录    |              |                  |      |           |

图一百三十

点击"继续添加"可以添加要上传的附件,等附件都添加完成后,点击"开始上传"。如图一百三十一:

|              | 工商营业执照                |           | ŧ.   |   |
|--------------|-----------------------|-----------|------|---|
|              | 授权生产单位的《上海市建设工程材料备案证》 | 上作        | 411  |   |
|              | 授权生产单位的《销售委托书》        | 上作        | ÷    |   |
|              | 授权生产单位的产品质量保证书        |           | STR. |   |
|              | 授权经销商送货单              | 上作        | 49   |   |
|              | 祭安亚重的甘他游科             |           | É    |   |
| 添加           | 附件                    |           |      | × |
|              | 本地文件名称                | 文件状态      | 操作   |   |
|              | 1.jpg                 | 验证完成,等待上传 | 删除   |   |
|              | 选中1个文件,共521.56K。      | 继续添加      | 开始上传 |   |
| 所属协会 产品      |                       |           |      |   |
| 3建筑材料行业协 热轧带 |                       |           |      |   |
|              |                       |           |      |   |
|              |                       | 操作记录      |      |   |

图一百三十一

### 点击"确认完成",完成本次附件上传。如图一百三十二:

|        |      | 工商营业执照                | <u> <sup>20</sup>1拆前</u> | 上传   |   |  |
|--------|------|-----------------------|--------------------------|------|---|--|
|        |      | 授权生产单位的《上海市建设工程材料备案证》 |                          | 上传   |   |  |
|        |      | 授权生产单位的《销售委托书》        |                          | 上传   |   |  |
|        |      | 授权生产单位的产品质量保证书        |                          | 上传   |   |  |
|        |      | 授权经销商送货单              |                          | 上传   |   |  |
|        | 6    | 条安重重的甘他溶料             |                          |      |   |  |
|        | 添加附件 |                       |                          |      | × |  |
|        |      | 本地文件名称                | 文件状态                     |      |   |  |
|        |      | 1.jpg                 | 上传完成                     |      |   |  |
|        |      | 共1个(521.56K),已上传1个    |                          | 确认完成 | ż |  |
|        |      |                       |                          |      |   |  |
| 所属协会 产 | 品    |                       |                          |      |   |  |
|        |      |                       |                          |      |   |  |

#### 图一百三十二

所有附件上传完毕,确认无误后,点击"关闭",如图一百三十三:

| € <u>3111</u> | 上传                                                                           |
|---------------|------------------------------------------------------------------------------|
| © <u>111</u>  | 上传                                                                           |
| © <u>111</u>  | 上传                                                                           |
| © <u>111</u>  | 上传                                                                           |
| 8 <u>111</u>  | 上传                                                                           |
|               | 上传                                                                           |
|               | © <u>111</u><br>© <u>111</u><br>© <u>111</u><br>© <u>111</u><br>© <u>111</u> |

图一百三十三

### 点击"提交",如图一百三十四:

| 经销商产品申请    |       |          |        |              |             |            |            |    |
|------------|-------|----------|--------|--------------|-------------|------------|------------|----|
| 生产企业名称     | 产品类别  | 所属协会     | 产品名称   | 规格∖等级∖型号     | 执行标准        | 授权开始日期     | 授权截止日期     | 操作 |
| 西林钢铁集团有限公司 | 建筑用钢材 | 市建筑材料行业协 | 熱轧带肋钢筋 | 普通热轧钢筋HRB400 | GB/T 1499.2 | 2019-04-08 | 2019-04-19 | 删除 |
|            |       |          |        | (e           | 新增          | - 提交       |            |    |
|            |       |          |        |              | 图—百三        | E十四        |            |    |

### 出现提示框,提示"提交成功",点击"确定",如图一百三十五:

| 摘申请                    |        |   |            |       |                |
|------------------------|--------|---|------------|-------|----------------|
| 任务编号                   | 所属行业协会 |   | 申请提交日期     | 状态    | 操作             |
| JXS636905962685706069  |        |   | 2019-04-11 | 待预受理  | 查查             |
| JXS636880845120470406  |        |   | 2019-03-13 | 待1级复核 | 查看 打印受<br>理通知书 |
| JXS636858225772930671  |        |   | 2019-02-15 | 已完成   | 查看 打印受<br>理通知书 |
| JX\$636839333469458693 |        |   | 2019-01-24 | 待提交   | 修改 撤销          |
| JXS636839333464205364  |        |   | 2019-01-24 | 待提交   | 修改 撤销          |
| JXS636824571560910360  |        |   | 2019-01-07 | 待提交   | 修改 撤销          |
| JXS636824561526869764  |        |   | 2019-01-07 | 待受理   | 查查             |
| JXS636820241038819593  | 友情提示   | × | 2019-01-02 | 待1级复核 | 查看打印受<br>理通知书  |
| JXS636802225899001958  | 提交成功   |   | 2018-12-14 | 已完成   | 查看打印受<br>理通知书  |
| JXS636784065183932694  | 确定     |   | 2018-11-21 | 已完成   | 查看 打印受<br>理通知书 |

图一百三十五

### 此时,经销商申请中,新增了一条申请记录,如图一百三十六:

|                   | Owner W                |                 |            |     |                       |
|-------------------|------------------------|-----------------|------------|-----|-----------------------|
| 建材留窗              | 反相向中的                  |                 |            |     |                       |
| 产品备室申请            | 4545                   | \$F\$\$F\$0th-@ | 市場課心目標     | 任本  | NEPT                  |
| WENTLE MAINTAIN 1 | JX\$637605699424850215 | 市建筑初料行业协会       | 2021-05-29 | 待确认 | 查查报问                  |
| TROCK DEPONENT    | JX\$637605693034016941 |                 | 2021-06-29 | 待提交 | 修改 撤销                 |
| 节能示范申报            | JX\$637598812391247632 | 市建筑材料行业协会       | 2021-05-21 | 待核实 | 查看 下载接权4              |
| 节能示范预申报           | JXS637594507182930529  |                 | 2021-05-16 | 待提交 | 修改 撤销                 |
| <b>立日秋江山</b> 道    | JX\$637260920433745512 |                 | 2020-05-26 | 待機交 | 修改 撤销                 |
| 1 0000000-000     | JX\$637092520699304560 |                 | 2019-11-13 | 待提交 | 修改 撤销                 |
| 产品变更申请            | JXS637091791881319003  |                 | 2019-11-12 | 待提交 | 修改 撤销                 |
| 产品注销申请            | JX\$637080406238984622 | 市建筑材料行业协会       | 2019-10-30 | 已完成 | 道道 打印受理到<br><u>知书</u> |
| 诚信档案管理            | JX\$637076355622232305 |                 | 2019-10-25 | 待提交 | 修改 撤销                 |
| 1587434833833     | JX\$637076244522212355 |                 | 2019-10-25 | 待揭交 | <b>炒次 撤销</b>          |

#### 图一百三十六

点击操作列中的"查看",可查看到企业基本信息及申请的经销商信息,如图一百三十七:

|            |       |                                                           |                                           | 企业基                       | 本信息     |           |             |            |            |
|------------|-------|-----------------------------------------------------------|-------------------------------------------|---------------------------|---------|-----------|-------------|------------|------------|
|            |       | 企业名称                                                      | 5                                         | 测试N                       |         |           | - 10        |            |            |
|            |       | 法定代表人                                                     |                                           | 万琴花                       | í       | EW 类型     | 授权经销商       |            |            |
|            |       | 工商营业执照                                                    | (注册号*                                     | 9137010276188711hu        | 4       | t 会信用代码   | 91310115132 | 286784H    |            |
|            |       | 机构代码                                                      |                                           | 1020031249                | 1       | 全业成立时间    | 1997-7-16   |            |            |
|            |       | 企业注册地址                                                    |                                           | 南桥镇古华路410号                |         |           |             |            |            |
|            |       | 企业网址                                                      |                                           | http://jianhe1.zbytb.com/ | đ       | 阝 编       | 201499      |            |            |
|            |       | 企业联系人*                                                    |                                           | 万琴花                       | F       | 电话*       | 13923702718 |            |            |
|            |       | 电子信箱                                                      |                                           | 测试地址                      | f       | 真电话       | 测试地址        |            |            |
|            |       | 企业联络处地<br>(或沪办地址                                          | 地<br>)                                    | 测试地址                      |         |           |             |            |            |
|            |       | 企业经营场所                                                    | 地址                                        | 北京 市辖区东城                  |         |           |             |            |            |
|            |       | 企业认证情况                                                    | , 6                                       | 测试地址                      |         |           |             |            |            |
|            |       | 进口产品产地。<br>(即生产企业<br>(1.提供委托方<br>文件;<br>2.出具总代理<br>印件、翻译件 | 及国外委托方<br>) 名称<br>许可生产的证明<br>委托书原件、复<br>) | 测试地址                      |         |           |             |            |            |
| 产品受理       |       |                                                           |                                           |                           |         |           |             |            |            |
| 生产企业名称     | 产品类别  |                                                           |                                           | 产品名称                      | 规格\等级\  | 型号        | 执行标准        | 开始日期       | 结束日期       |
| 西林钢铁集团有限公司 | 建筑用钢材 |                                                           | ħ                                         | 熱轧带肋钢筋                    | 普通热轧钢筋H | IRB400, C | GB/T 1499.2 | 2019-04-08 | 2019-04-19 |
|            |       |                                                           |                                           | ● 日 操作                    | 附件      |           |             |            |            |
|            |       | 操作                                                        | 操作人                                       | 操作时间                      | 状态      | 5         | 备注          | E          |            |
|            |       | 把六                                                        | STREET N                                  | 2010-04-11 16:35          | -56 已焊  | ф.        |             |            |            |

若因选错生产企业或其他原因,需要撤回授权经销商的申请,在生产 企业未确认前,可以点击操作列中的"撤回",撤回授权经销商的申 请,如图一百三十八:

| - 🙈 建材类办事                | ▲ 新潮品納商中酒              |           |            | 技术维护热 | 线: 13918694   |
|--------------------------|------------------------|-----------|------------|-------|---------------|
| <ul> <li>建材备案</li> </ul> | 经销商中请                  |           |            |       | 7             |
| <b>本目集要由</b> 進           | 任影编号                   | 所屬行业协会    | 申请提交日期     | 状态    | Him           |
| 7 111 111 144 111 144    | JX\$637605699424850215 | 市建筑材料行业协会 |            |       | 22 2.0        |
| 经初级全部间间期以                | JXS637605693034016941  |           | 2021-06-29 | 待機交   | 修改 撤销         |
| 节能示范申报                   | JXS637598812391247632  | 市建筑材料行业协会 | 2021-05-21 | 侍根实   | 查查 下账授权:      |
| 节能示范预申报                  | JXS637594507182930529  |           | 2021-06-16 | 待提交   | 修改 撤销         |
| <b>水田经订由</b> 港           | JX\$637260920433745512 |           | 2020-05-26 | 待提交   | 修改 撤销         |
| 1-DUDRATHAN              | JXS637092520699304560  |           | 2019-11-13 | 待提交   | 修改 撤销         |
| 产品变更申请                   | JXS637091791881319003  |           | 2019-11-12 | 待撮交   | 修改 撤销         |
| 产品注销申请                   | JX\$637080408238984622 | 市建筑材料行业协会 | 2019-10-30 | 已完成   | 查查 打印受理<br>知书 |
| 诚信档案管理                   | JX\$637076355622232305 |           | 2019-10-25 | 待撮交   | 修改 撤销         |
| 授权经销商申请                  | JXS637076244522212355  |           | 2019-10-25 | 待提交   | 修改 撤销         |
| 4748701248               | 10 ▼ 14 4 第1 共6页 ▶ № 0 |           |            |       | 显示1到10,共5     |

#### 图一百三十八

撤回授权经销商的申请后,点击操作列中的"修改",修改此申请后可以再次提交。点击操作列中的"撤销",可以撤销本次申请。如图一百三十九:

| 新增运动间由增 |                        |           |            |     |                |
|---------|------------------------|-----------|------------|-----|----------------|
| 经销商中请   |                        |           |            |     |                |
|         | 任务编号                   | 所屬行业协会    | 申请提交日期     | 秋志  | 操作             |
|         | JXS637605693034016941  |           | 2021-06-29 | 待擱交 | 修改 撤销          |
|         | JXS637598812391247632  | 市建筑材料行业协会 | 2021-06-21 | 侍核实 | 查看 下载授权书       |
|         | JXS637594507182930529  |           | 2021-06-16 | 待擱交 | 修改 撤销          |
|         | JXS637260920433745512  |           | 2020-05-26 | 待提交 | 修改 撤销          |
|         | JX\$637092520699304560 |           | 2019-11-13 | 待擱交 | 修改 撤销          |
|         | JXS637091791881319003  |           | 2019-11-12 | 待提交 | 使改 撤销          |
|         | JXS637080408238984622  | 市建筑材料行业协会 | 2019-10-30 | 已完成 | 查查 打的受理通<br>知书 |
|         | JXS637076355622232305  |           | 2019-10-25 | 待提交 | 修改 撤销          |
|         | JXS637076244522212355  |           | 2019-10-25 | 待提交 | 修改 撤销          |
|         | JXS637027785889261727  |           | 2019-08-30 | 待提交 | 使改 撤销          |

图一百三十九

# 9.授权经销商注销

单击进入"授权经销商注销"菜单,页面列表中显示经销商信息。 如图一百三十九:

|                                                   | 🙈 上海市住房和地                    | 成乡建设管理委员会      | 숦 <del>^</del>   |               | -                    | ų.    | £     |          | 1          |       |               |
|---------------------------------------------------|------------------------------|----------------|------------------|---------------|----------------------|-------|-------|----------|------------|-------|---------------|
| 4                                                 | 上海城市精神:海纳百川                  | 、追求卓越、开明書智、大气道 | 1和 首页            | 要闻动态          | 通知公告                 | 政务公开  | 公众参与  | 重点工作     | 房屋管理       |       |               |
|                                                   |                              |                |                  |               |                      |       |       |          | 骨用户名称:     |       |               |
| ▶ 🖵 用户管理                                          | 经销商名称                        | () 章章          | Ð                |               |                      |       |       |          |            |       |               |
|                                                   | 经销商名称                        | 产品名称           | 规格\等级\型号         | 执行            | 标准                   | 开始日   | 期     | 结束日期     |            | 操作    |               |
| ▶ 圓 項目类办事                                         | 上海协力营造劳务有限公司                 | 热轧带肋钢筋         | HRB400, HRB400E  | HRB500, FGB/  | т 1499.2             | 2019- | 01-02 | 2019-09- | -30        | 撤销    |               |
| ▶ ▲ 企业类办事                                         | 上海锦贤建筑装饰有限公司                 | 热轧带肋钢筋         | HRB400, HRB400E. | HRB500, FGB/  | T 1499.2             | 2019- | 03-21 | 2019-12- | -31        | 撤销    |               |
|                                                   | 上海衛昌突业有限公司                   | 热轧带肋钢筋         | HRB400, HRB400E. | HRB500, FGB/  | T 1499.2             | 2018- | 08-10 | 2019-05- | -31        | 撤销    |               |
| ▶ 🗐 诚信手册 (企业)                                     | 上海」初奏型有限公司                   | 恐利帝初期的         | HRB400, HRB400E  | HRB500, FGB/  | T 1499.2             | 2019- | 01-01 | 2019-10- | .09        | 被销    |               |
| ▶ 矕 現场人员实名制管理                                     | 上周信本朝铁贸易支展有限公司<br>上海法案開启有限公司 | 然何可以到的         | HRB400, HRB400E  | HRB500, FGB/  | T 1499.2<br>T 1499.2 | 2018- | 11-22 | 2019-09- | -01<br>-30 | 30/5F |               |
|                                                   | 上海兴神会属材料有限公司                 | 热利、带助现新        | HRB400 HRB400E   | HRB500 F GB/  | T 1499.2             | 2018- | 10-10 | 2019-05- | -31        | 100 H |               |
| ▶ Q <sup>6</sup> 現场管理                             | 上海善巨国际贸易有限公司                 | 热轧带肋钢筋         | HRB400, HRB400E  | HRB500, F GB/ | T 1499.2             | 2018- | 10-10 | 2019-05- | -31        | 撤销    |               |
| ▼ 品 建材类办事                                         | 上海涧豪工贸有限公司                   | 热轧带肋钢筋         | HRB400, HRB400E  | HRB500, FGB/  | T 1499.2             | 2018- | 08-30 | 2019-05- | 31         | 撤销    |               |
|                                                   | 川与页国际贸易 (上海) 有限公司            | 热轧带肋钢筋         | HRB400, HRB400E  | HRB500, FGB/  | T 1499.2             | 2018- | 10-18 | 2019-05- | -31        | 撤销    |               |
| ▼ 運材香菜                                            | ∢10♥ № ● 第1 共                | 7页 ▶ H 〇       |                  |               |                      |       |       |          |            |       | 显示1到10,共369记录 |
| 产品备案申请                                            |                              |                |                  |               |                      |       |       |          |            |       |               |
| 产品换证申请                                            |                              |                |                  |               |                      |       |       |          |            |       |               |
| 产品变更申请                                            |                              |                |                  |               |                      |       |       |          |            |       |               |
| 产品注销申请                                            |                              |                |                  |               |                      |       |       |          |            |       |               |
| 供应商信息维护                                           |                              |                |                  |               |                      |       |       |          |            |       |               |
| 各慶江管理                                             |                              |                |                  |               |                      |       |       |          |            |       |               |
| THE OWNER AND AND AND AND AND AND AND AND AND AND |                              |                |                  |               |                      |       |       |          |            |       |               |
| 按仪绘销局申请                                           |                              |                |                  |               |                      |       |       |          |            |       |               |
| 授权经销商注销                                           |                              |                |                  |               |                      |       |       |          |            |       |               |

图一百三十九

### 经销商名称中, 输入关键字, 点击"查询", 如图一百四十:

|                                | <b>上海市住房和</b><br>上海城市精神:海纳百/ | 城乡建设管理3             | <b>6员会</b><br>大气谦和 | <b>帝</b><br>首页      | に<br>要用动る | ──<br>● 通知公告 | 區<br>政务公开 | ▲<br>公众参与 | 重点工作      | ∕ <mark>⊘</mark><br>房屋管理 |               |
|--------------------------------|------------------------------|---------------------|--------------------|---------------------|-----------|--------------|-----------|-----------|-----------|--------------------------|---------------|
|                                |                              |                     |                    |                     |           |              |           |           |           | 骨用户名称:                   | 「限公司 ●安全退出    |
| ▶ 🖵 用户管理                       | ▲ 经销商名称 丁铜                   | ×                   | 🔍 查询               |                     |           |              |           |           |           |                          |               |
|                                | 经销商名称 上海丁钢实业有限公              | <ul><li>同</li></ul> | 8                  | 见格\等级\型号            | 1         | 执行标准         | 开始日       | 期         | 结束日期      | 操作                       | F             |
| ▶ 圓 项目类办事                      | 上海协力营                        |                     | F                  | RB400, HRB400E, H   | RB500, H  | GB/T 1499.2  | 2019-0    | 01-02     | 2019-09-3 | 30 援                     | 钠             |
|                                | 上海绵贤建                        |                     | F                  | IRB400, HRB400E, HI | RB500, F  | GB/T 1499.2  | 2019-0    | 03-21     | 2019-12-3 | 31 援                     | 的             |
|                                | 上海衛昌突                        |                     | F                  | RB400, HRB400E, H   | RB500, H  | GB/T 1499.2  | 2018-0    | 08-10     | 2019-05-3 | 31 援                     | 対応            |
| ▶ 😹 诚信手册 (企业)                  | 上海丁钢实                        |                     | F                  | IRB400, HRB400E, HI | RB500, F  | GB/T 1499.2  | 2019-0    | 01-01     | 2019-10-0 | 9 兼                      | 的             |
|                                | 上海信本纲                        |                     | F                  | IRB400, HRB400E, HI | RB500, F  | GB/T 1499.2  | 2018-     | 1-22      | 2019-09-0 | 01 接                     | 開             |
| · 管现场人员实名制管理                   | 上海浩泰贺。                       |                     | F                  | IRB400, HRB400E, HI | RB500, F  | GB/T 1499.2  | 2018-     | 2-14      | 2019-09-3 | 30 擁                     | iii)          |
| > 0 <sup>0</sup> Ⅲ150918       | 上海兴被金                        |                     | F                  | RB400, HRB400E, HI  | RB500, F  | GB/T 1499.2  | 2018-     | 0-10      | 2019-05-3 | 31 #                     | 199           |
| <ul> <li>AD VERIENS</li> </ul> | 上海善巨国际贸易有限公司                 | 热轧带肋铜筋              | H                  | IRB400, HRB400E, HI | RB500, F  | GB/T 1499.2  | 2018-1    | 0-10      | 2019-05-3 | 31 援                     | 明             |
| ▼ 💩 建材类办事                      | 上海湖豪工贸有限公司                   | 热轧带肋钢筋              | F                  | RB400, HRB400E, HI  | RB500, F  | GB/T 1499.2  | 2018-0    | 08-30     | 2019-05-  | 31 #                     | 199           |
|                                | 川与页国际贸易(上海)有限公               | 司 热轧带肋铜筋            | F                  | IRB400, HRB400E, HI | RB500, F  | GB/T 1499.2  | 2018-     | 0-18      | 2019-05-3 | 31 援                     | 的             |
| ▼ 建砂面蒸<br>产品备案申请               |                              | は37页 🕨 🕅 🔿          |                    |                     |           |              |           |           |           |                          | 显示1到10,共369记录 |

图一百四十

查询到指定的经销商信息,如图一百四十一:

| 经销商名称 上海丁钢实业有限 |           | 询                      |                 |            |            |            |
|----------------|-----------|------------------------|-----------------|------------|------------|------------|
| 经销商名称          | 产品名称      | 规格\等级\型号               | 执行标准            | 开始日期       | 结束日期       | 操作         |
| 上海丁钢实业有限公司     | 热轧带肋钢筋    | HRB400, HRB400E, HRB50 | 0, FGB/T 1499.2 | 2019-01-01 | 2019-10-09 | 撤销         |
| 10 🗸 🤘 🤞 第 1   | 共1页 ▶ ▶ ♂ |                        |                 |            |            | 显示1到1,共1记录 |

图一百四十一

点击"撤销",提示:是否确认撤销经销商,确认撤销请按"确认", 不撤销则按"取消"。如图一百四十二:

| 经销商名称 丁铜    |           | 查询               |                      |            |            |            |
|-------------|-----------|------------------|----------------------|------------|------------|------------|
| 经销商名称       | 产品名称      | 规格\等级\型号         | 执行标准                 | 开始日期       | 结束日期       | 操作         |
| 上海丁钢实业有限公司  | 热轧带肋钢筋    | HRB400、HRB400E、H | RB500、 F GB/T 1499.2 | 2019-01-01 | 2019-10-09 | 撤销         |
| 10 🗸 🗏 🤞 第1 | 共1页 ▶ ▶ ♂ |                  |                      |            | /          | 显示1到1,共1记录 |
|             |           | 来自网页的游           | 息 ×                  |            |            |            |
| 4           |           |                  | iz RCH               |            |            |            |
|             |           |                  | 图一百四                 | <u>+_</u>  |            |            |

# 10.授权经销商确认

生产企业单击进入"授权经销商确认"菜单,页面列表中显示已 经提交的授权经销商申请及当前状态,点击操作列中的"确认",如 图一百四十三:

|                       |                       |              |           |            |              |       | 希用户名称: 测试  | 上海建和工程咨 | /阎有限公司 ●安全退出  |
|-----------------------|-----------------------|--------------|-----------|------------|--------------|-------|------------|---------|---------------|
| ▶ 營 現场人员实名制管理 ^       |                       |              |           |            |              |       | 技          | i术维护热线  | 戋: 1391869461 |
| • Q <sup>0</sup> 现场管理 | 经销费系称: 田              | #H#: 0       | 任务状态: 遺造择 |            |              |       |            |         | 1             |
|                       | 建材援权经销商任务列表           |              |           |            |              |       |            |         |               |
| ▶  企业电子证书管理           | 任务编号                  | 企业名称         | 企业类型      | 注册地址       | 企业电话         | 法定代表人 | 备案申报时间     | 秋志      | Emyle         |
| 0                     | JXS637605719187493818 | 上海建和工程咨询有限公司 | 建材的生产单位   | 南桥镇古幼路410号 | 010-88938205 | 万琴花   | 2021-06-29 | 待确认     | 建建造人          |
| ▼ @6 建树类的师            | JX5636994005031383363 | 上海建和工程咨询有限公司 | 建材的生产单位   | 南桥镇古华路410号 | 010-88938205 | 万琴花   | 2019-07-22 | 侍核实     | 查查 下载级权书      |
| ▶ 建材备案                | JXS636990633329533681 | 上海建和工程咨询有限公司 | 建材的生产单位   | 南桥镇古华路410号 | 010-88938205 | 万琴花   | 2019-07-18 | 待航实     | 查查 下载授权书      |
| 产品备款申请                | 10 10 14 4 第1 共1页 ▶ 1 | 0            |           |            |              |       |            |         | 显示1到3,共3记录    |
| 经税经销用收入               |                       |              |           |            |              |       |            |         |               |
| 节能示范申报                |                       |              |           |            |              |       |            |         |               |
|                       |                       |              |           |            |              |       |            |         |               |

图一百四十三

弹出授权经销商申请的详情页面,确认经销商的委托书信息、企业信息和经销商申请详情,如图一百四十四:

| 详细资料    |                                                                                  |                                                             |
|---------|----------------------------------------------------------------------------------|-------------------------------------------------------------|
|         | 企业联络处地址<br>(或沪办地址)                                                               | 别式地址                                                        |
|         | 企业所属地区名称                                                                         | 上海 市塘区 长宁                                                   |
|         | 进口产品产地及国外委托<br>方(即生产企业)名称<br>(1.提供委托方许可生产的<br>证明文件:<br>2.出具总代理委托书原<br>件、复印件、翻译件) | fe angletekkunness                                          |
|         | 企业认证情况                                                                           | 朝式也是                                                        |
| 经销商申请详错 |                                                                                  |                                                             |
| 供应商名称   | 产品大类 产                                                                           | 产品类别 产品名称 规格(导级)型号 执行标准 授权开始日期 授权截止日期 操作                    |
| 上海建和工程符 | 询 建筑用钢材 钢筋器                                                                      | 的品版土结构用 品版土结构用成型 4555 JG/T 226 2021-06-29 2023-06-28 億数     |
|         |                                                                                  | ✓         ○         不同意         ●         粉件           課約に承 |
|         | 操作 操作                                                                            | terjin 伏志 备注                                                |
| 1       | 標本 2021-06-29                                                                    | -2913:59:33                                                 |

图一百四十四

点击"修改",可以修改授权截止日期,点击"附件"可以查看经销 商上传的附件,如图一百四十五:

|         | 企业联络处地址<br>(或沪办地址)                                                               | 商品地址                                                   | ^ |
|---------|----------------------------------------------------------------------------------|--------------------------------------------------------|---|
|         | 企业所属地区名称                                                                         |                                                        |   |
|         | 进口产品产地及国外委托<br>方(即生产企业)名称<br>(1.提供委托方许可生产的<br>证明文件;<br>2.出耳总代理委托书原<br>件、复印件、翻译件) | E EXCHANGE 2023 06-28 <sup>™</sup>                     |   |
|         | 企业认证情况                                                                           | Restau                                                 |   |
| 经销商申请详结 |                                                                                  |                                                        |   |
| 供应商名称   | 产品大类 产品                                                                          | 品类别 产品名称 规格、等级、型号 执行标准 接权开始日期 接权截止日期 操作                |   |
| 上海建和工程各 | 9 建筑用钢材 钢筋混                                                                      | 2월土结构用 意题土结构用成型 4555 JG/T 226 2021-06-29 2023-06-28 播放 |   |
|         |                                                                                  | ✓ Rê @ TRê                                             |   |
|         |                                                                                  | 操作记员                                                   |   |
|         | 操作 操作时                                                                           | 的间 状态 备注                                               |   |
| 1       | 提交 2021-06-29                                                                    | 9 13:59:33 已提交                                         | ~ |

图一百四十五

若经销商申请信息正确,点击"同意",通过本次授权经销商申请; 若经销商申请信息有误,点击"不同意",填写不同意的相关备注, 退回本次经销商申请,如图一百四十六:

| 建材授权经销商任务列表 |                                                                                                    |              |
|-------------|----------------------------------------------------------------------------------------------------|--------------|
| 任务编号        |                                                                                                    | × 申报时间 状态 操作 |
| 详细资料        | <i>4</i> 74                                                                                                    |              |
|             | 留注                                                                                                    |              |
| 101         | (1962) ROA                                                                                                    |              |
|             | REPORTED IN THE REPORT OF THE REPORT OF THE |              |
|             | 2.出風总代理時行物原<br>(牛、契印件、翻译件)                                                                                                    |              |
|             | 企业从证情况 测试地址                                                                                                    |              |
|             | 经销商申请详情                                                                                                    |              |
|             | 供应第名称 产品大类 产品类别 产品名称 规格、每级、型号 执行标准 援权开始日期 提权截止日期 操作                                                                                                    |              |
|             | 上海建和工程咨询 建筑用钢材 铜筋泥板土结构用 混凝土场 如用成型 1555 JG/T 226 2021-06-29 2023-06-28 接致                                                                                                    |              |
|             | Reference States                                                                                                    |              |
|             | 擾作 擾作时间 扶恋 备注                                                                                                    |              |
|             | 1 提定 2021-06-29 13:59:33 已提交                                                                                                    |              |